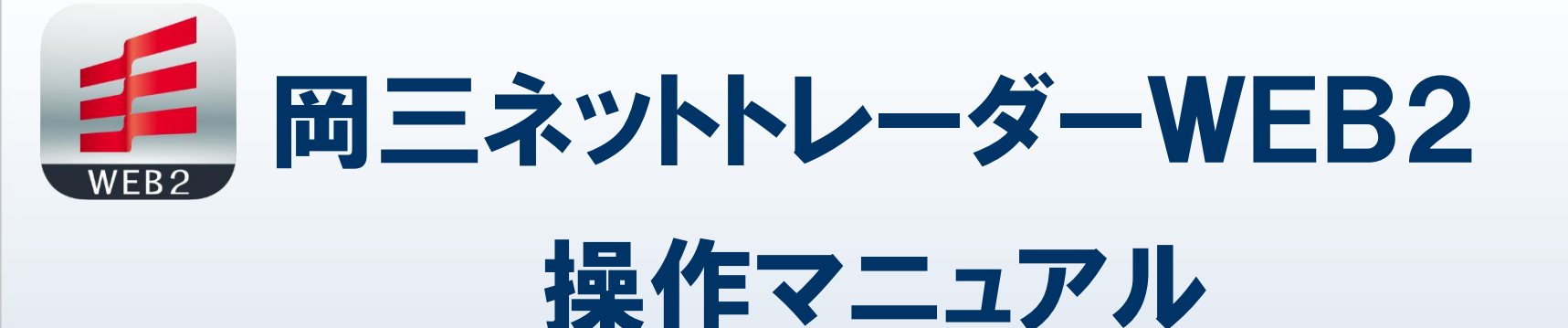

- ※ 当サービスは、いかなる目的であれ当社の許可なく転用・販売することを禁じます。
- ※ 本資料で使用されている画面はマニュアル用に作成されたものであり、実際お客様がご覧になる画面と 異なる場合がございます。また、画面構成につきましても事前の連絡なく変更することがありますので ご了承ください。
- ※ マニュアルに掲載されている個別銘柄は説明上表示しているものであり、これらの銘柄の売買をいっさい 推奨するものではありません。

2025年6月版

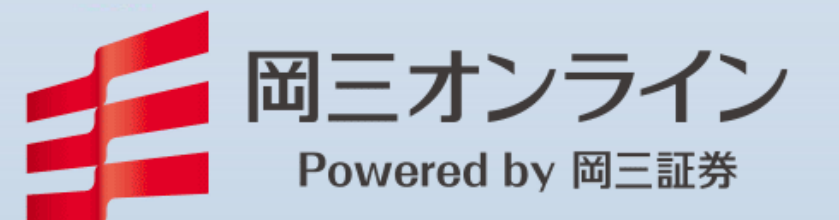

Copyright (c) Okasan Securities Co., Ltd. All Rights Reserved .

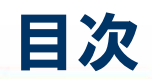

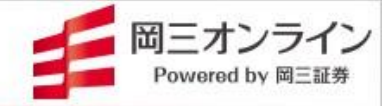

はじめに
 ・・・・・ 3~7
 岡三ネットトレーダーWEB2の特長
 ログイン
 基本画面構成

2. 銘柄詳細情報 ・・・・・ 8~12 画面の開閉、使い方、複合メニュー、注文方法

3. 資産状況、入出金、取引履歴 •••• • 13~16 資産状況、即時入金サービス、取引履歴

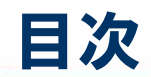

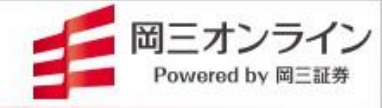

# 4. マーケット情報を見る 17~26 株価ボード、マーケット、ニュース、ランキング チャート、注目銘柄、株主優待 企業分析、企業情報、投資情報局 5. 動作推奨環境 27 6. お問い合わせ 28

Copyright (c) Okasan Securities Co., Ltd. All Rights Reserved .

### 1. はじめに - 岡三ネットトレーダーWEB2の特長 -

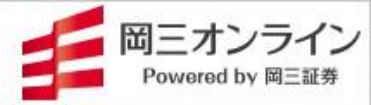

「岡三ネットトレーダーWEB2」は、PC・スマートフォン・タブレットのいずれから でもご利用いただける日本株専用取引ツール(無料)※1です。

#### 全てのチャネルが同じ画面構成なので、場所を選ばず、操作に迷うことが なく、スムーズにお取引いただけます。

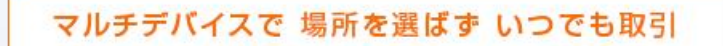

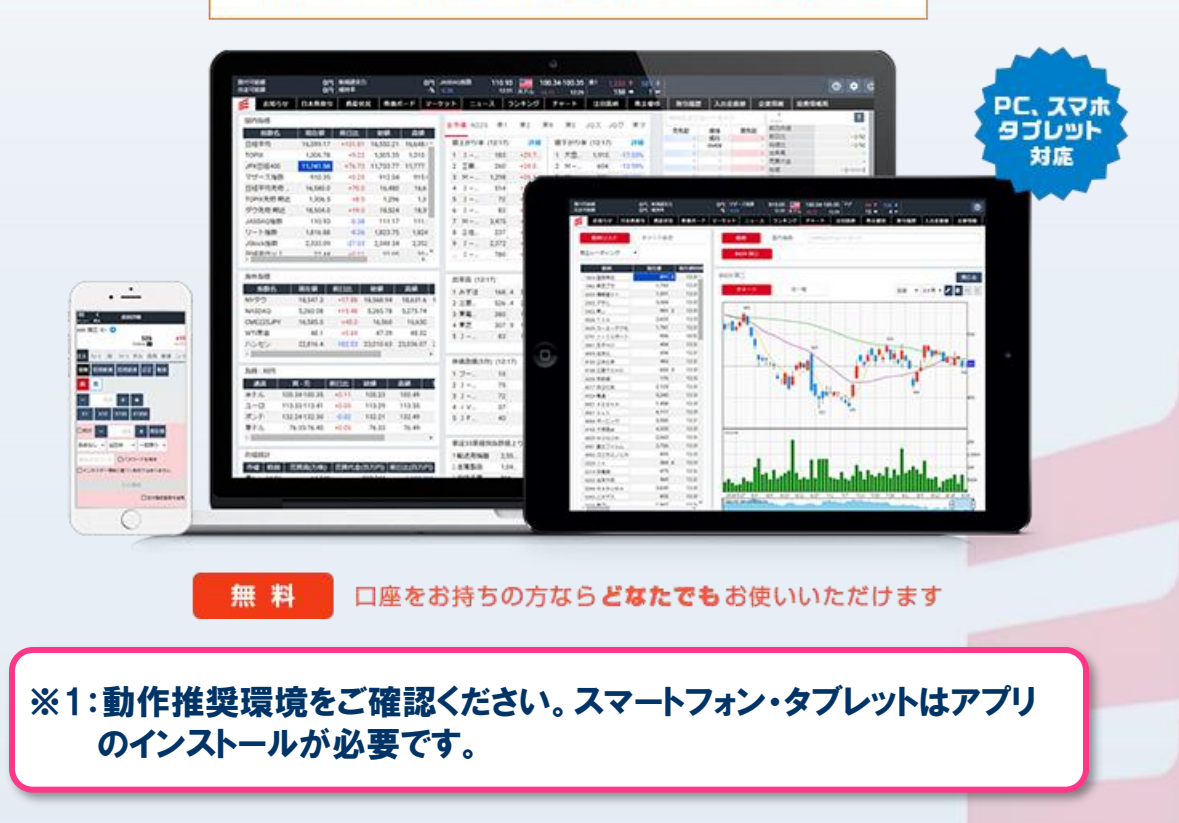

1. はじめに - ログインする -

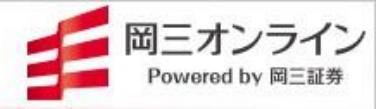

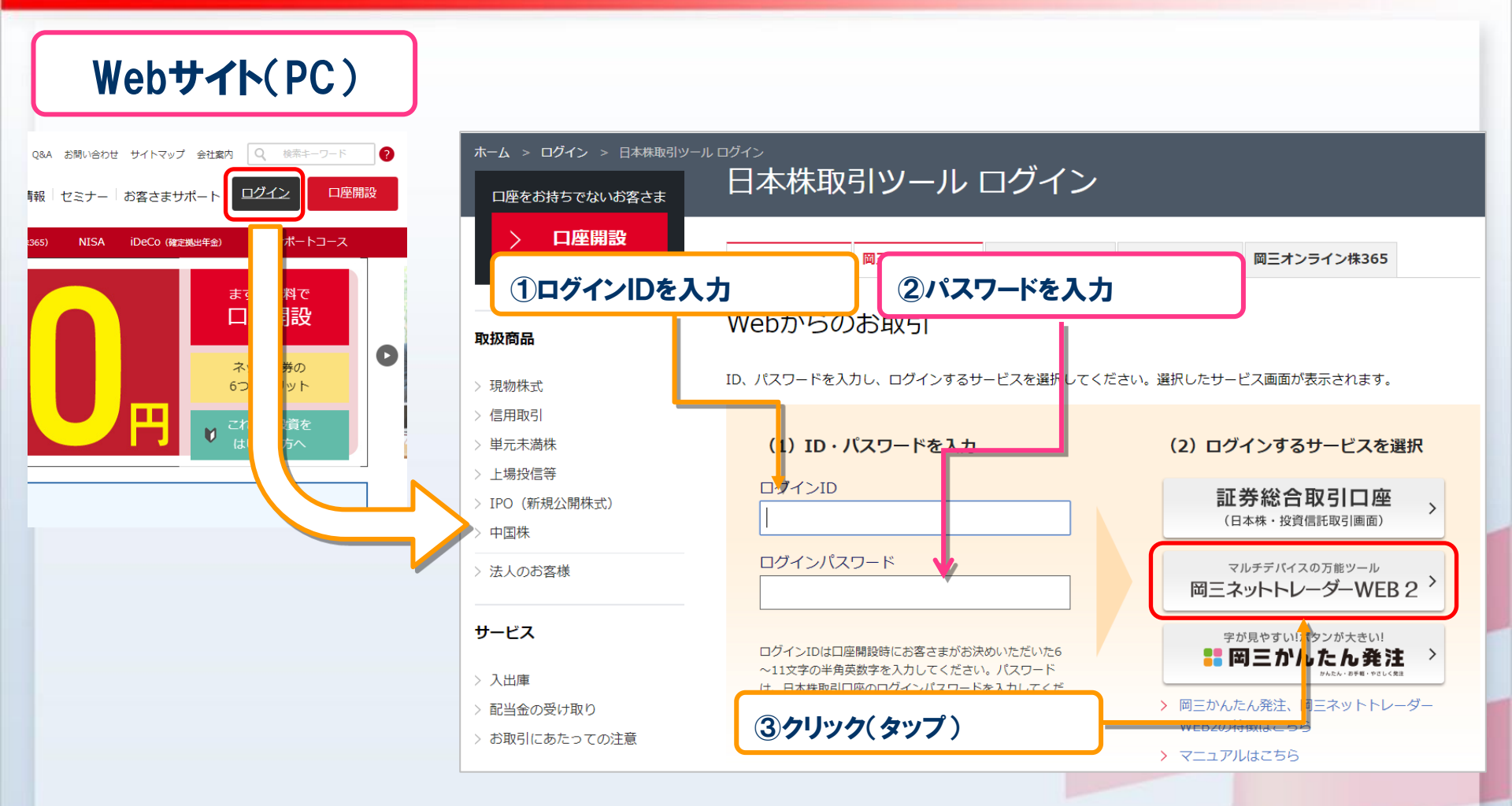

※スマートフォン・タブレットは アプリのインストールが必要です。

Copyright (c) Okasan Securities Co., Ltd. All Rights Reserved .

1. はじめに - ログインする -

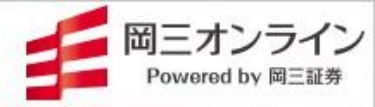

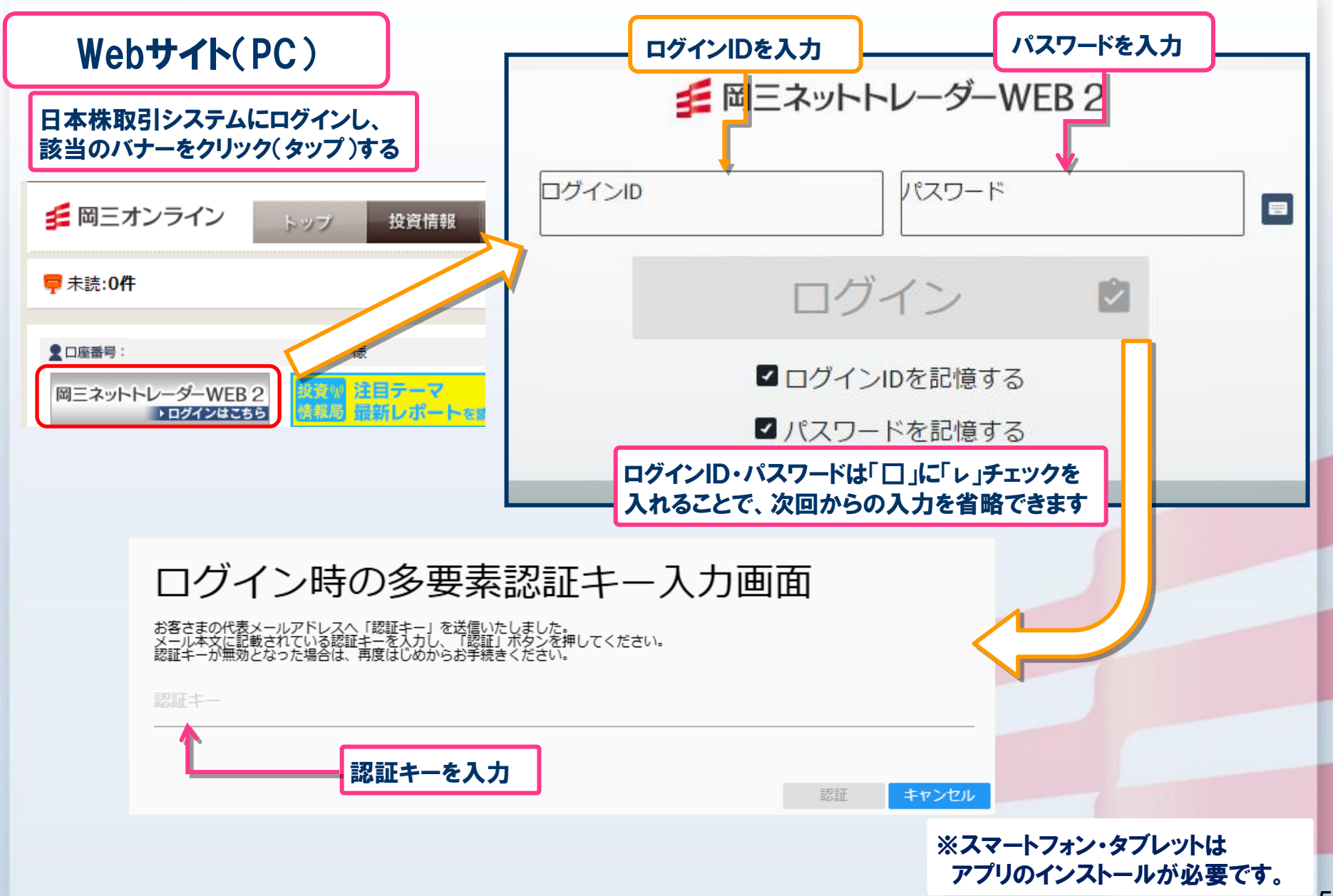

Copyright (c) Okasan Securities Co., Ltd. All Rights Reserved .

| Druby 27 obc 28 abus 20     Druby 27 obc 28 abus 20     Druby 27 obc 28     Druby 27 obc 28     Druby 28     Druby 28     Druby 28 | 変更 ——                      | イズの              | ィトサ・        | ・フォン            | 背景色                 |          |                                                                                                    |            |              | 当期・士里ルに<br>皆え                       |            |                            |           |                         |              |                                                                                                    |                                |                        |
|----------------------------------------------------------------------------------------------------|----------------------------|------------------|-------------|-----------------|---------------------|----------|----------------------------------------------------------------------------------------------------|------------|--------------|-------------------------------------|------------|----------------------------|-----------|-------------------------|--------------|----------------------------------------------------------------------------------------------------|--------------------------------|------------------------|
| 3x0-20         日本林取引         62:0         月 (1)         12-2         9242/0         FV-1         1215/0         121-0         9242/0         FV-1         1215/0         121-0         9242/0         FV-1         121-0         121-0         9242/0         FV-1         121-0         121-0         121-0         9242/0         FV-1         121-0         121-0         9242/0         FV-1         121-0         121-0         121-0         121-0         121-0         121-0         121-0         121-0         121-0         121-0         121-0         121-0         121-0         121-0         121-0         121-0         121-0         121-0         121-0         121-0         121-0         121-0         121-0         121-0         121-0         121-0         121-0         121-0         121-0         121-0         121-0         121-0         121-0         121-0         121-0         121-0         121-0         121-0         121-0         121-0         121-0         121-0         121-0         121-0         121-0         121-0         121-0         121-0         121-0         121-0         121-0         121-0         121-0         121-0         121-0         121-0         121-0         121-0         121-0         121-0                                                                                                    |                            | _                |             |                 |                     | 認        | ュアル確                                                                                                    | <b>र</b> ः | 算止します<br>85* | と表示の自動切り替えを<br>1.8-91.81 ▲   頼証プライム | クリックする     | 1,004.8 ▲   🐺<br>10:13 🗨 👼 | 0         | 5円   東スTOP2<br>1%   0.0 | 3,440,743,14 | 建余力率                                                                                                    | 0,101,037円 新規<br>0.101.037円 維持 |                        |
| 東京         東京        東京        東京        エ         エ         エ         エ                                                                                                    | 苔 投資情報局                    | 入出金              | 企業分析        | 愛歴 :            | 待 取引履               | 株主便      | ト 注目銘材                                                                                                    | チャー        | ランキング        | ケット ニュース                            | -ド マー:     | 株価ボ-                       | 資産状況      | Ż 🛛                     | 板注           | -<br>\$株取引                                                                                                    | 5せ 日z                          | お知                     |
| RACE         前日比         New         Ref         Ref<                                                                                                    | 373 EEN                    | 東証~              |             | 8609 🖾 📃        | 東グ                  | ΦE       | 東R                                                                                                    | 東          | 東プ           |                                     |            |                            |           |                         |              |                                                                                                    |                                |                        |
| 100         100         100         100         100         100         100         100         100         100         100         100         100         100         100         100         100         100         100         100         100         100         100         100         100         100         100         100         100         100         100         100         100         100         100         100         100         100         100         100         100         100         100         100         100         100         100         100         100         100         100         100         100         100         100         100         100         100         100         100         100         100         100         100         100         100         100         100         100         100         100         100         100         100         100         100         100         100         100         100         100         100         100         100         100         100         100         100         100         100         100         100         100         100         100         100         100 </td <td>日終値</td> <td>買気配</td> <td>価格</td> <td>売気配</td> <td>詳細</td> <td>200-</td> <td>値下がり率 (10:12)</td> <td>詳細</td> <td>110</td> <td>「ンメニュー</td> <td>メイ</td> <td>現在植日時</td> <td>安値</td> <td>亮佑</td> <td>松植</td> <td>前日世</td> <td>現在植</td> <td>物名</td>                                                                                                    | 日終値                        | 買気配              | 価格          | 売気配             | 詳細                  | 200-     | 値下がり率 (10:12)                                                                                                    | 詳細         | 110          | 「ンメニュー                              | メイ         | 現在植日時                      | 安値        | 亮佑                      | 松植           | 前日世                                                                                                    | 現在植                            | 物名                     |
| 1000         1100         1100         1100         1100         1100         1100         1100         1100         1100         1100         1100         1100         1100         1100         1100         1100         1100         1100         1100         1100         1100         1100         1100         1100         1100         1100         1100         1100         1100         1100         1100         1100         1100         1100         1100         1100         1100         1100         1100         1100         1100         1100         1100         1100         1100         1100         1100         1100         1100         1100         1100         1100         1100         1100         1100         1100         1100         1100         1100         1100         1100         1100         1100         1100         1100         1100         1100         1100         1100         1100         11000         1100         1100         11000         11000         11000         11000         11000         11000         11000         11000         11000         11000         11000         11000         11000         11000         11000         11000         11000         1                                                                                                    | 3比 -2(-0                   | -                | がれて<br>OVER | -<br>160,100    | -23.83%             | 227      | 1 ジー・スリー                                                                                                    | +19.30%    |              |                                     |            | 04/04 10:13                | 27.578.81 | 27.754.24               | 27.685.65    | -26.36                                                                                                    | 27.639.62                      | <u>^11</u>             |
| 1000         1100         1100         1400         1500           1000         1100         1100         1400         1500           1000         1000         1000         1400         1500           1000         1000         1000         1400         1500           1000         1000         1000         1400         1500           1000         1000         1000         1400         1500           1000         1000         1000         1400         1500           1000         1000         1000         1000         1000         1000           1000         1000         1000         1000         1000         1000         1000           1000         1000         1000         1000         1000         1000         1000         1000         1000         1000         1000         1000         1000         1000         1000         1000         1000         1000         1000         1000         1000         1000         1000         1000         1000         1000         1000         1000         1000         1000         1000         1000         1000         1000         1000         1000         10                                                                                                    | 来高 6                       | -                | 383         | 1,100           | -16.22%             | 1,028    | 2 G-エクスモ                                                                                                    | +17.40%    | 668          | 2 G-エコモット                           |            |                            |           |                         |              |                                                                                                    |                                |                        |
| 1000       110       1120       120       1000       1100       120       1000       1100       1200       1000       1100       1200       1000       1100       1200       1000       1100       1200       1000       1100       1200       1000       1100       1200       1000       1100       1200       1000       1100       1200       1000       1100       14470       1000       2582       10100       447833100       1970       3000       1882         1000       1000       1000       14600       15000       1500       1100       144770       3182       3170       3182       3182       3182       3182       3182       3182       3182       3182       3182       3182       3182       3182       3182       3182       3182       3182       3182       3182       3182       3182       3182       3182       3182       3182       3182       3182       3182       3182       3182       3182       3182       3182       3182       3182       3182       3182       3182       3182       3182       3182       3182       3182       3182       3182       3182       3182       3182       3182       3182<                                                                                                    | <b>現代金 23,82</b>           | -                | 381         | 6,900           | -12.71%             | 721      | 3 ピアラ                                                                                                    | +14.79%    | 551          | 3 G-グローバ                            | 27750      |                            |           |                         |              |                                                                                                    |                                |                        |
| 1000       1130       1230       1300       16400       1500         1000       113       1130       1230       1300.0       16400       1500         1010       1130       1230       1300.0       16400       1500       1121       1130       2375000       38%       10130       447835100       376       38%       10130       447835100       376       1000       1166       458349800       376       38%       10130       447835100       376       108%       410.175       316.460       378       316.460       378       316.460       378       316.460       378       316.460       378       316.460       378       316.460       378       316.460       378       316.460       378       316.460       378       316.460       378       316.460       378       316.460       378       316.460       378       316.460       378       316.460       378       368       177.00       388       177.00       3177.00       316.460       378       368       177.00       378       368       177.00       378       368       177.00       378       368       177.00       378       368       177.00       378       368       177.00 </td <td>重 373 (09:0<br/>直 374 (09:1</td> <td>-</td> <td>380<br/>379</td> <td>17,600<br/>7,900</td> <td>-10.48%</td> <td>564</td> <td>4 G – Kaiz…</td> <td>+14.76%</td> <td>482</td> <td>4 G-ピアズ</td> <td></td> <td></td> <td></td> <td></td> <td></td> <td></td> <td></td> <td></td>                                                                                                    | 重 373 (09:0<br>直 374 (09:1 | -                | 380<br>379  | 17,600<br>7,900 | -10.48%             | 564      | 4 G – Kaiz…                                                                                                    | +14.76%    | 482          | 4 G-ピアズ                             |            |                            |           |                         |              |                                                                                                    |                                |                        |
| 1000         1100         1200         1600         1500         1000         1000         1000         1000         1000         1000         1000         1000         1000         1000         1000         1000         1000         1000         1000         1000         1000         1000         1000         1000         1000         1000         1000         1000         1000         1000         1000         1000         1000         1000         1000         1000         1000         1000         1000         1000         1000         1000         1000         1000         1000         1000         1000         1000         1000         1000         1000         1000         1000         1000         1000         10000         10000         10000         10000         10000         10000         10000         10000         10000         10000         10000         10000         10000         10000         10000         10000         10000         10000         10000         10000         10000         10000         10000         10000         10000         10000         10000         10000         10000         10000         10000         10000         10000         10000         10000<                                                                                                    | 直 372 (09:0                | -                | 378         | 28,800          | -10.10%             | 187      | 5 第一商品                                                                                                    | +13.10%    | 924          | 5 G-ケアネット                           | 27700      |                            |           |                         |              |                                                                                                    |                                |                        |
| Local (0.11)                                                                                                    | AP 372<br>高彩苑 7            |                  | 376         | 9,100           | 言¥細                 |          | 高賀代全 (10:12)                                                                                                    | ≣¥¥#       |              | 出來高 (10:12)                         | - 27665.98 |                            |           |                         |              |                                                                                                    |                                | 1                      |
| 1000       110       1130       1230       1300       1400       1500         1000       10       1130       1230       1300       1400       1500       3       5       3       0       14475       3       0       14475       3       0       14475       3       0       14475       3       0       14475       3       0       14475       3       0       1       14475       3       0       1       14475       3       0       1       14475       3       0       1       0       0       0       0       0       0       0       0       0       0       0       0       0       0       0       0       0       0       0       0       0       0       0       0       0       0       0       0       0       0       0       0       0       0       0       0       0       0       0       0       0       0       0       0       0       0       0       0       0       0       0       0       0       0       0       0       0       0       0       0       0       0       0       0       <                                                                                                    | utoax<br>10 ± ± 406 (22/0  | -                | 375         | 10,400<br>4,2   | 46 613 430 400      | 5 752    |                                                                                                    | 49 535 300 | 68           | 1 101                               | 27639.62   |                            |           |                         |              |                                                                                                    | 11                             | hay                    |
| 1000       1130       1130       1130       1130       1130       1130       1130       1130       1130       1130       1130       1130       1130       1130       1130       1130       1130       1140       1500       1500       3       NE BU/(1       1445       5       1000       11405       5       1130       1140       1130       1140       1130       11415       4400       1130       1130       11415       4400       1130       1130       11415       4400       1130       1130       11415       4400       1130       1130       11415       4400       1130       1130       11415       4400       1130       1130       11415       4400       1130       1130       11415       4400       1130       1130       11415       1130       1130       1130       1130       1130       1130       1130       1130       1130       1130       1130       1130       1130       1130       1130       1130       1130       1130       1130       1130       1130       1130       1130       1130       1130       1130       1130       1130       1130       11300       1130       11300       11300       11300       113                                                                                                    | 359 (22/0                  | =14 6 m .i       | 66 J.T.     |                 | 40,013,430,400      | 10,150   | 7 JUT 1 1 JUT 1 1 JUT 1 1 JUT 1 1 JUT 1 1 JUT 1 1 JUT 1 1 JUT 1 JUT 1 | 38 756 700 | 28           | 2 音通                                | 27600      |                            |           |                         |              |                                                                                                    | N                              |                        |
| 1000         1130         11230         1230         1300         1400         1500           119456         109455         1930         1400         1507         1120808         1         1         1         1         1         1         1         1         1         1         1         1         1         1         1         1         1         1         1         1         1         1         1         1         1         1         1         1         1         1         1         1         1         1         1         1         1         1         1         1         1         1         1         1         1         1         1         1         1         1         1         1         1         1         1         1         1         1         1         1         1         1         1         1         1         1         1         1         1         1         1         1         1         1         1         1         1         1         1         1         1         1         1         1         1         1         1         1         1         1         <                                                                                                    |                            | 計 쐔 1            | 銘仢          |                 | 36,160,053,440      | 14,475   | 2 SAMU<br>3 NF日経レバ                                                                                                    | 11.532.800 | 1.192        | 3 G - H E N N                       |            |                            |           |                         |              |                                                                                                    |                                | _                      |
| 1,94303       0.00       1,94133       1,94130       1,94130       1,94130       1,94130       1,94130       1,94130       1,94130       1,94130       1,94130       1,94130       1,94130       1,94130       1,94130       1,94130       1,94130       1,94130       1,94130       1,94130       1,94130       1,94130       1,94130       1,94130       1,94130       1,94130       1,94130       1,94130       1,94130       1,94130       1,94130       1,94130       1,94130       1,94130       1,94130       1,94130       1,94130       1,94130       1,94130       1,94130       1,94130       1,94130       1,94130       1,94130       1,94130       1,94130       1,94130       1,94130       1,94130       1,94130       1,94130       1,94130       1,94130       1,94130       1,94130       1,94130       1,94130       1,94130       1,94130       1,94130       1,94130       1,94130       1,94130       1,94130       1,94130       1,94130       1,94130       1,94130       1,94130       1,94130       1,94130       1,94130       1,94130       1,94130       1,94130       1,94130       1,94130       1,94130       1,94130       1,94130       1,94130       1,94130       1,94130       1,94130       1,94130       1,94130       1,94130                                                                                                    |                            | 40 200           | 369         | L L             | 34,862,755,000      | 20,475   | 4 レーザーテック                                                                                                    | 11,216,845 | 391          | 4 NF日経ダブ                            | 15:00      | 00 04/04 10:12             | 14:       | 1 050 10                | 1 046 55     | 11:0 11:                                                                                                    | 1.045.06                       |                        |
| 0       1000       1000       1000       1000       1000       1000       1000       1000       1000       1000       1000       1000       1000       1000       1000       1000       1000       1000       1000       1000       1000       1000       1000       1000       1000       1000       1000       1000       1000       1000       1000       1000       1000       1000       1000       1000       1000       1000       1000       1000       1000       1000       1000       1000       1000       1000       1000       1000       1000       1000       1000       1000       1000       1000       1000       1000       1000       1000       1000       1000       1000       1000       1000       1000       1000       1000       1000       1000       1000       1000       1000       1000       1000       1000       10000       1000       1000       1000       1000       1000       1000       1000       1000       1000       1000       1000       1000       1000       1000       1000       1000       1000       1000       1000       1000       1000       1000       10000       1000       1000                                                                                                    |                            | 17,100           | 368         |                 | 21,334,825,000      | 60,350   | 5 東エレク                                                                                                    | 10,176,500 | 766 .6       | 5 三菱UFJ                             |            | 04/04 10:13                | 1,941.90  | 17 501 30               | 17 556 0     | 10.79                                                                                                    | 17 539 93                      | 00                     |
| 0.00000000000000000000000000000000000                                                                                                    | 3                          | 15,900<br>17,100 | 367<br>366  |                 | =¥¢m                |          | サ ( ) ( ) ( ) ( ) ( ) ( ) ( ) ( ) ( ) (                                                                                                    | =4.00      |              | 井原奈靖(5八) (10:10)                    |            | 04/04 10:12                | 27.570.0  | 27.870.0                | 27,730.0     | -20.0                                                                                                    | 27.640.0                       | 55<br>先物 期议            |
| Rid 346150     230 34671.0 34753.0 344050 04/04 1007     10758     10048     0.0 999.02 1,005.03 997.38 04/04 10:13     101.42 04/04 10:13     101.42 04/04 10:13     101.42 04/04 10:13     101.42 04/04 10:13     101.42 04/04 10:13     101.42 04/04 10:13     101.42 04/04 10:13     101.42 04/04 10:13     101.42 04/04 10:13     101.42 04/04 10:13     101.42 04/04 10:13     101.42 04/04 10:13     101.42 04/04 10:13     101.42 04/04 10:13     101.42 04/04 10:13     101.42 04/04 10:13     101.42 04/04 10:13     101.42 04/04 10:13     101.42 04/04 10:13     101.42 04/04 10:13     101.42 04/04 10:13     101.42 04/04 10:13     101.42 04/04 10:13     101.42 04/04 10:13     101.42 04/04 10:13     101.42 04/04 10:13     101.42 04/04 10:13     101.42 04/04 10:13     101.42 04/04 10:13     101.42 04/04 10:13     101.42     101.42     101.42     101.42     101.42     101.42     101.42     101.42     101.42     101.42     101.42     101.42     101.42     101.42     101.42     101.42     101.42     101.4     101.4     101.4     101.4     101.4     101.4     101.4     101.4     101.4     101.4     101.4     101.4     101.4     101.4     101.4     101.4     101.4     101.4     101.4     101.4     101.4     101.4     101.4     101.4     101.4     101.4     101.4     101.4     101.4     101.4     101.4     101.4     101.4     101.4     101.4     101.4     101.4     101.4     101.4     101.4     101.4     101.4     101.4     101.4     101.4     101.4     101.4     101.4     101.4     101.4     101.4     101.4     101.4     101.4     101.4     101.4     101.4     101.4     101.4     101.4     101.4     101.4     101.4     101.4     101.4     101.4     101.4     101.4     101.4     101.4     101.4     101.4     101.4     101.4     101.4     101.4     101.4     101.4     101.4     101.4     101.4     101.4     101.4     101.4     101.4     101.4     101.4     101.4     101.4     101.4     101.4     101.4     101.4     101.4     101.4     101.4     101.4     101.4     101.4     101.4     101.4     101.4     101.4     101.4      | 3                          | 19,300           | 365         | •               | <b>萨干和</b><br>10.50 | 1.40     | 株価急洛(5分)(10:12)                                                                                                    | FF和        |              | 株仙忌融(5万)(10:12)                     |            | 04/04 10:13                | 1,939.5   | 1,957.0                 | 1,948.0      | +3.5                                                                                                    | 1,945.0                        | の期近                    |
| 2       1,004.8       0.0       999.02       1,005.03       997.38       04/04 10.13       3       2       2.4 10.0       11.2       0.1       0.1       0.0       1,005.03       997.38       04/04 10.13       3       2       2.4 10.0       1.028.08       3       R E V O L U       18       5.202       4.0       1.028.08       3       R E V O L U       18       5.202       4.0       1.028.08       3       R E V O L U       18       5.202       4.0       1.028.08       3       R E V O L U       18       5.202       4.0       1.028.08       4.0       1.028.08       3       R E V O L U       18       5.52.02       5.5       5.5       5.5       5.5       5.5       5.5       5.5       5.5       5.5       5.5       5.5       5.5       5.5       5.5       5.5       5.5       5.5       5.5       5.5       5.5       5.5       5.5       5.5       5.5       5.5       5.5       5.5       5.5       5.5       5.5       5.5       5.5       5.5       5.5       5.5       5.5       5.5       5.5       5.5       5.5       5.5       5.5       5.5       5.5       5.5       5.5       5.5       5.5       5.5                                                                                                    | 10:00 11:30 14:00          | 58,800           | UNDER       |                 | -12.52              | 1,460    | A-NIL<br>2 21LADY                                                                                                    | +10.00     | 0.467        | 1 721                               |            | 04/04 10:07                | 34,405.0  | 34,753.0                | 34,671.0     | -23.0                                                                                                    | 34,615.0                       | 期近                     |
| -ス市場       1,028.08       0.0       1,014.66       1,036.04       1,011.42       04/04 10:13       ●       0.0       1,014.66       1,036.04       1,011.42       04/04 10:13       ●       4       G - コラント       8.04       +4.307       4       J D I       68       -4.22       3.81       ●       9       9       2       66       -4.22       9       9       9       9       6       -2       -2       -2       1       68       -4.22       9       9       9       9       2       6       -2       7       2       5       G - フ       7       7       9       1       0       0       0       0       0       0       0       0       0       0       0       0       0       0       0       0       0       0       0       0       0       0       0       0       0       0       0       0       0       0       0       0       0       0       0       0       0       0       0       0       0       0       0       0       0       0       0       0       0       0       0       0       0       0       0       0       0 <td>信用 業績 ニュ</td> <td>歩み</td> <td>チャート</td> <td>注文</td> <td>-0.19</td> <td>112</td> <td>2 ZILADI<br/>3 REVOLU</td> <td>+3.00</td> <td>6.640</td> <td>2 エイジス<br/>3 三公打七冊ン</td> <td></td> <td>04/04 10:13</td> <td>997.38</td> <td>1,005.03</td> <td>999.02</td> <td>0.0</td> <td>1,004.8</td> <td>ンダード</td>                                                                                                    | 信用 業績 ニュ                   | 歩み               | チャート        | 注文              | -0.19               | 112      | 2 ZILADI<br>3 REVOLU                                                                                                    | +3.00      | 6.640        | 2 エイジス<br>3 三公打七冊ン                  |            | 04/04 10:13                | 997.38    | 1,005.03                | 999.02       | 0.0                                                                                                    | 1,004.8                        | ンダード                   |
| 第二       1000       1000       1000       1000       1000       1000       1000       1000       1000       1000       1000       1000       1000       1000       1000       1000       1000       1000       1000       1000       1000       1000       1000       1000       1000       1000       1000       1000       1000       1000       1000       1000       1000       1000       1000       1000       1000       1000       1000       1000       1000       1000       1000       1000       1000       1000       1000       1000       1000       1000       1000       1000       1000       1000       1000       1000       1000       1000       1000       1000       1000       1000       1000       1000       1000       1000       1000       1000       1000       1000       1000       1000       1000       1000       1000       1000       1000       1000       1000       1000       1000       1000       1000       1000       1000       1000       1000       1000       1000       1000       1000       1000       1000       1000       1000       1000       1000       10000       1000       1000                                                                                                    | नत किथ                     | e lemasis        | 主 /=田松      | 租物 四            | -4.22               | 68       | 4 1DT                                                                                                    | +3.07      | 804          | 4 G_DEV5                            | v          | 04/04 10:13                | 1,011.42  | 1,036.04                | 1,014.66     | 0.0                                                                                                    | 1,028.08                       | ース市場                   |
| 名       現在使       前日       悠を       夜を       更新設置       日       日 <t< td=""><td></td><td>% 16/0.02/A</td><td></td><td></td><td>-3.81</td><td>1.765</td><td>5 Gーウォンテ</td><td>+2.87</td><td>537</td><td><b>キロ コンシー</b><br/>5 クシム</td><td></td><td></td><td></td><td></td><td></td><td></td><td></td><td></td></t<>                                                                                                    |                            | % 16/0.02/A      |             |                 | -3.81               | 1.765    | 5 Gーウォンテ                                                                                                    | +2.87      | 537          | <b>キロ コンシー</b><br>5 クシム             |            |                            |           |                         |              |                                                                                                    |                                |                        |
| 名       現在値       前日       始値       高値       女値       更新時間       原値       女値       更新時間       原値       東通33葉種別指数値上0 (10:12)       東加33葉種別指数値上0 (10:12)       東加33葉種別指数 (10:13)       自       自       Autor       基加4       Autor       Autor <th< td=""><td>低异代金</td><td></td><td>金額指定</td><td>数量指定 3</td><td></td><td></td><td></td><td></td><td></td><td></td><td></td><td></td><td></td><td></td><td></td><td></td><td></td><td></td></th<>                                                                                                    | 低异代金                       |                  | 金額指定        | 数量指定 3          |                     |          |                                                                                                    |            |              |                                     |            |                            |           |                         |              |                                                                                                    |                                |                        |
| 1 販業       406.12       42.05%       1 陸運業       1.765.40       -1.30%       1 生産業       4.765.40       -1.30%       1 生産業       1.765.40       -1.30%       1 生産業       1 生産業       1.765.40       -1.30%       1 生産業       1 生産業       1.765.40       -1.30%       1 生産業       1 生産業       1 生産業       1 生産業       1 生産業       1 生産業       1 生産業       1 生産       1 生産業       1 生産業       1 生産       1 生産業       1 生産業       1 生産       1 生産       1 生       1 生       1 生       1 生       1 生       1 生       1 生       1 生       1 生       1 生       1 生       1 生       1 生       1 生       1 生       1 生       1 生       1 生       1 生       1 生       1 生                                                                                                    | 0 X1000                    | X1 X10 X         | 休叙 +        | -               |                     | (10:12)  | 果証33美種別指数値ト                                                                                                    |            | 0:12)        | 果祉33美裡別指数値上り                        |            | 更新時間                       | 安値        | 高値                      | 始値           | 前日」                                                                                                    | 現在値 育                          | 名                      |
| リックしてメインメニューから表示・       割 04/01 06:15       1 2 / 月油蒸       1,143:05       +1.68%       2 (保険菜       1,237,13       -1.29%       当日中       当日中       特定預り、       1       1       1       2 (保険菜       1,237,13       -1.29%       3       1       1       1       1       1       1       1       1       1       1       1       1       1       1       1       1       1       1       1       1       1       1       1       1       1       1       1       1       1       1       1       1       1       1       1       1       1       1       1       1       1       1       1       1       1       1       1       1       1       1       1       1       1       1       1       1       1       1       1       1       1       1       1       1       1       1       1       1       1       1       1       1       1       1       1       1       1       1       1       1       1       1       1       1       1       1       1       1       1       1       1       1       1       1       1       1                                                                                                    | 現在値 - 価格                   | なし 🗸             | 逆指值 条件      | 指值 成行           | ) -1.30%            | 1,765.40 | 1 陸運業                                                                                                    | +2.05%     | 406.12       | 1 鉱業                                |            | 04/01 06:11                | 1598.25   |                         |              | 10 10 1                                                                                                    | 01010.07                       |                        |
| <ul> <li>表示にしたい項目を選びます</li> <li>4 0 404 09:57</li> <li>78 0 401 07:58</li> <li>4 医薬品</li> <li>3 009.85 +1.20%</li> <li>4 Condeasting</li> <li>725.93 0.08%</li> <li>5 倉庫・道論開道業</li> <li>1,898.57 0.064%</li> <li>5 合庫・道論開道業</li> <li>1,898.57 0.064%</li> <li>5 合庫・道論開道業</li> <li>1,898.57 0.064%</li> <li>5 合庫・道論開道業</li> <li>1,898.57 0.064%</li> <li>5 合庫・道論開道業</li> <li>1,996.03.91</li> <li>4 Condeasting</li> <li>725.93 0.08%</li> <li>5 合庫・道論開道業</li> <li>1,898.57 0.064%</li> <li>5 合庫・道論開道業</li> <li>1,996.057</li> <li>1,996.058</li> <li>1,996.057</li> <li>1,996.058</li> <li>1,996.057</li> <li>1,996.058</li> <li>1,996.058</li> <li>1,996.0</li></ul>                                                                                                    |                            | <b>頁り 🖌</b>      | ▼ 特定        | 当日中             | -1.29%              | 1,237.13 | 2 保陳業                                                                                                    | +1.68%     | 1,143.05     | 2 <b>冲</b> 連美<br>o                  |            | 04/01 06:15                | .81       | 表示・                     | ーから          | レメニュ                                                                                                    | してメイン                          | ノツく                    |
| 78     04/01 07:58     1     2     2     1     1     2     1     2     1     2     1     2     1     1     2     1     1     1     1     1     1     1     1     1     1     1     1     1     1     1     1     1     1     1     1     1     1     1     1     1     1     1     1     1     1     1     1     1     1     1     1     1     1     1     1     1     1     1     1     1     1     1     1     1     1     1     1     1     1     1     1     1     1     1     1     1     1     1     1     1     1     1     1     1     1     1     1     1     1     1     1     1     1     1     1     1     1     1     1     1     1     1     1     1     1     1     1     1     1     1     1     1     1     1     1     1     1     1     1     1     1     1     1     1     1     1     1     1     1     1 <th1< th="">     1     1</th1<>                                                                                                    | パスワードを保存                   |                  | ダー情報に基      | ロインサイタ          | -0.91%              | 725.03   | 3 エ連乗<br>4 スの他全融業                                                                                                    | +1.20%     | 9,030.91     | 3 相密機器                              |            | 04/04 09:57                | 5.0       | す                       | 選びま          | 項目を                                                                                                    | にしたい                           | 表示                     |
| マレン       マレン       ロック       0.4 (01 17:03       マレン       マレン       ロック       ロック <td></td> <td></td> <td>はありません</td> <td>づく取引では</td> <td>-0.03%</td> <td>1 898 55</td> <td>4 その他金融業<br/>5 合庫、運輸期連業</td> <td>+1.20%</td> <td>4,823,17</td> <td>4 広衆回<br/>5 信部,通信業</td> <td></td> <td>04/01 07:58</td> <td>.78</td> <td></td> <td></td> <td></td> <td>n ~ 44</td> <td>-</td>                                                                                                    |                            |                  | はありません      | づく取引では          | -0.03%              | 1 898 55 | 4 その他金融業<br>5 合庫、運輸期連業                                                                                                    | +1.20%     | 4,823,17     | 4 広衆回<br>5 信部,通信業                   |            | 04/01 07:58                | .78       |                         |              |                                                                                                    | n ~ 44                         | -                      |
| ✓ 白本株取引     ✓ 企業分析     市場     市場     時刻     売買高(万株)     前間(金百万円)     前日比(百万円)     時価総額(値円)     2     2     2     2     2     2     2     2     2     2     2     2     2     2     2     2     2     2     2     2     2     2     2     2     2     2     2     2     2     2     2     2     2     2     2     2     2     2     2     2     2     2     2     2     2     2     2     2     2     2     2     2     2     2     2     2     2     2     2     2     2     2     2     2     2     2     2     2     2     2     2     2     2     2     2     2     2     2     2     2     2     2     2     2     2     2     2     2     2     2     2     2     2     2     2     2     2     2     2     2     2     2     2     2     2     2     2     2     2     2     2     2     2     2     2     2     2     2     2     2     2     2     2     2 <td></td> <td></td> <td></td> <td></td> <td>0.04%</td> <td>1,050.07</td> <td></td> <td></td> <td>4,020.17</td> <td></td> <td></td> <td>04/01 17:08</td> <td>.05</td> <td></td> <td>区引履歴</td> <td><ul> <li>✓</li> </ul></td> <td>1150<br/></td> <td><ul> <li>45</li> </ul></td>                                                                                                    |                            |                  |             |                 | 0.04%               | 1,050.07 |                                                                                                    |            | 4,020.17     |                                     |            | 04/01 17:08                | .05       |                         | 区引履歴         | <ul> <li>✓</li> </ul>                                                                                                    | 1150<br>                       | <ul> <li>45</li> </ul> |
| ▼ 板注文     ▼ 入出金振替     市場     時刻     売買高(万株)     売買(金(百万円)     前日比(百万円)     時価総額(箇円)       ● 資産状況     ● 企業情報     更新時間     ■     ■     ■     ●     ●     ●     ●     ●     ●     ●     ●     ●     ●     ●     ●     ●     ●     ●     ●     ●     ●     ●     ●     ●     ●     ●     ●     ●     ●     ●     ●     ●     ●     ●     ●     ●     ●     ●     ●     ●     ●     ●     ●     ●     ●     ●     ●     ●     ●     ●     ●     ●     ●     ●     ●     ●     ●     ●     ●     ●     ●     ●     ●     ●     ●     ●     ●     ●     ●     ●     ●     ●     ●     ●     ●     ●     ●     ●     ●     ●     ●     ●     ●     ●     ●     ●     ●     ●     ●     ●     ●     ●     ●     ●     ●     ●     ●     ●     ●     ●     ●     ●     ●     ●     ●     ●     ●     ●     ●     ●     ●     ●     ●     ●     ●     ●     ●     ●     ●     ●                                                                                                    | 注文研                        | _                |             |                 |                     |          |                                                                                                    |            |              | 市場統計                                |            |                            |           |                         | È業分析         | 🗸 🖌                                                                                                    | 「林取ら」                          |                        |
| <ul> <li>✓ 企業情報</li> <li> <i>更が時間</i></li></ul>                                                                                                    |                            |                  |             |                 |                     | 詽)       | 比(百万円)   時価総額                                                                                                    | 百万円)   前日  | 5株) 売買代金     | 市場 時刻 売買高                           |            |                            |           | ġ.                      | 人出金振         | <ul> <li>Image: A second second s</li></ul> | EX                             | ✓ 板                    |
| ✓ 株価ボード  又 投資情報局                                                                                                    |                            |                  |             |                 |                     | 03.91    | - 7,006                                                                                                    | 646,704    | 29,247       | 東プ 10:00                            |            | 所時間                        | 更         |                         | 企業情報         | 🖌 🚺                                                                                                    | é状況<br>·                       | ✔資                     |
|                                                                                                    |                            |                  |             |                 |                     | 20.23    | - 226                                                                                                    | 19,960     | 8,835        | 東ス 10:00                            |            | /04 10:13                  | 04,       | 司                       | 2資情報周        | 1                                                                                                    | 町ボード                           | ╯株                     |
| ✓ マーケット ✓ 現物余力 ● 04/04/1012 ● 単グ 10:00 5,407.03 72,032 - 72,813.36                                                                                                    |                            |                  |             |                 |                     | 13.36    | - 72                                                                                                    | 72,032     | ,407.03      | 東グ 10:00                            |            | /04 10:13                  | 04        |                         | 見物余力         | V 3                                                                                                    | -ケット                           | √                      |
| ✓ ニュース 「目理余力」                                                                                                    |                            |                  |             |                 |                     |          |                                                                                                    |            |              |                                     |            | /04 10:13                  | 04,       | 5                       | 目建余力         |                                                                                                    | ュース                            | <ul> <li></li></ul>    |
| <ul> <li>         ・ ランキング         ・ 国内指数         ・         ・         ・</li></ul>                                                                                                    |                            |                  |             |                 |                     |          |                                                                                                    |            |              |                                     |            | 04 10:13                   | . 04,     | -                       | 司内指数         |                                                                                                    | /キング                           | / 5                    |
|                                                                                                    |                            |                  |             |                 |                     |          |                                                                                                    |            |              |                                     |            |                            |           |                         | 4.530.92A    |                                                                                                    | <b>ァート</b>                     | ノチ                     |

Copyright (c) Okasan Securities Co.,Ltd. All Rights Reserved .

# 1. はじめに - 基本画面構成(スマートフォン版)-

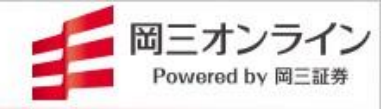

| トップページ                                | <b>日</b><br>大コー<br>検索 | トッフ                        | プページ                  |                                                                                                    |
|---------------------------------------|-----------------------|----------------------------|-----------------------|----------------------------------------------------------------------------------------------------|
|                                       | 国内指標                  | 資産状況                       |                       |                                                                                                    |
| タップすると下記のメニュー項目が<br>表示されます。さらに各メニュー項目 | 指数名                   | 現在値前日比                     | 高値 ▶<br>安値            |                                                                                                    |
| をダツノりると詳細なメニューかト<br>ロップダウンで表示されます。    | 日経平均                  | <b>26,890.43</b><br>-95.37 | 26,893.45<br>26,763.6 | アイコンをタップすると、 下図のように<br>メニューが表示されます。                                                                                                    |
| 取引 >                                  | ΤΟΡΙΧ                 | <b>1,895.04</b><br>-1.75   | 1,895.21<br>1,885.92  | 三         Q         トップページ           国内指標         資産状況                                                                                                    |
| 株価ボード >                               | JPX日経400              | <b>17,085.94</b><br>-12.72 | 17,087.5<br>17,006.61 | 指数名  現在値  高値  ▷<br>前日比  安値<br>日経平均  26,883.54  26,893.45<br>-102.26 26,763.6                                                                                                    |
| マークット     >       銘柄情報     >          | N225先物期近              | <b>26,890.0</b><br>-150.0  | 27,180.0<br>26,760.0  | 1,394,09         1,395,22           -2.1         1,865,92           JPX日経400         17,082,55           17,082,55         17,087,53           -16.11         17,006,61           N225先物期近         26,880.0         27,180.0 |
| その他 >                                 | TPX先物期近               | <b>1,895.5</b><br>-2.5     | 1,910.0<br>1,886.0    | -160.0 26,760.0<br><b>TPX先物期近 1,894.5 1,910.0</b><br>-3.5 1,886.0<br>ダウ先物期近 34,520.0 34,000                                                                                                    |
|                                       | ダウ先物期近                | <b>34,520.0</b><br>+19.0   | 34,767.0<br>34,345.0  | 日本株取引 985.16 998.35<br>東スTOP20 985.16 998.35<br>東グCore 注文場合 981.55<br>東グ2.55 981.55                                                                                                    |
|                                       | 東スTOP20               | <b>985.37</b><br>-2.3      | 989.35<br>983.98      | 東証フライム チャット.58<br>東証スタンダー <b>資産状況</b> 17                                                                                                    |
|                                       | 東グCore                | <b>953.53</b><br>-41.27    | 981.54<br>949.78      | ● 新日 単一 1000 1000 1000 1000 1000 1000 1000 1                                                                                                    |
|                                       | 東証プライム                | 975.58                     | -                     |                                                                                                    |
|                                       | 東証スタンダー               | 986.17                     | -                     |                                                                                                    |
|                                       |                       | ✓<br>■<br>■<br>ット 銘柄情報     |                       |                                                                                                    |

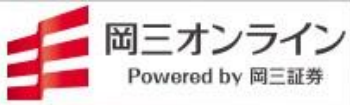

## 2. 銘柄詳細情報 - 画面の開閉 -

|                                                                                                    | -ケット ニュース ランキング                                                                                                    | チャート 注目銘柄                                                                                                    | 株主優待 取引履歴                                                                                                    | 止業分析 入出金振替 投音情報                                                                                                    | 報局 証券口座                                                                                                    |                                                                                                    |          |        |                                                                                       |
|----------------------------------------------------------------------------------------------------|----------------------------------------------------------------------------------------------------|----------------------------------------------------------------------------------------------------|----------------------------------------------------------------------------------------------------|----------------------------------------------------------------------------------------------------|----------------------------------------------------------------------------------------------------|----------------------------------------------------------------------------------------------------|----------|--------|---------------------------------------------------------------------------------------|
|                                                                                                    |                                                                                                    | #-7 #0                                                                                                    | ±- ±#                                                                                                    | 5032 A N Y COLOR 東語 ¥                                                                                                    | 3,440                                                                                                    |                                                                                                    |          |        |                                                                                       |
| ◎通信                                                                                                    | <u> 主巾場</u> N225 東ノ<br>値上がわ寒 (09:16)                                                                                                    | 果人 果R<br>詳細 値下がり来 (00:16)                                                                                                    | 東E 東ク<br>詳細                                                                                                    | 売気配                                                                                                    |                                                                                                    | 2,9                                                                                                    |          |        |                                                                                       |
|                                                                                                    | 1 5 = //. 1083 +                                                                                                    | 1 G-モイ                                                                                                    | 252 -12.20%                                                                                                    | 100 全夕 太玉 言父 么                                                                                                    | 山作記                                                                                                    | 17.09                                                                                                    |          |        |                                                                                       |
|                                                                                                    |                                                                                                    |                                                                                                    | -8.76%                                                                                                    | 受自 11억 허干 개                                                                                                    | [1] ŦK                                                                                                    | 014,3                                                                                                    |          |        |                                                                                       |
| AMA 37300                                                                                                    |                                                                                                    | والمراجع المراجع                                                                                                    | -8.59%                                                                                                    |                                                                                                    | 23                                                                                                    | 843,5                                                                                                    |          |        |                                                                                       |
| 37200                                                                                                    | 銘木木 註主 刹                                                                                                    | 情報石                                                                                                    | -6.97%                                                                                                    |                                                                                                    | 高値 3,4                                                                                                    | 440 (09:19:1                                                                                                    |          |        |                                                                                       |
| 37100                                                                                                    | 프니 163 8두 까뜨                                                                                                    |                                                                                                    | -6.47%                                                                                                    | 6,600 3,440 特 9,500<br>- 3,435 16,500 、                                                                                                    | 安値 3,3                                                                                                    | 300 (09:15:0                                                                                                    |          |        |                                                                                       |
| 27000                                                                                                    | 出来高 (09:16)                                                                                                    | 詳編 売買代金 (09:16)                                                                                                    | 詳細                                                                                                    | - 3,430 2,500                                                                                                    | 時価総額                                                                                                    | 178,7                                                                                                    |          |        |                                                                                       |
| 37000                                                                                                    | 1 JDI 17 48,8                                                                                                    | 50,800 1 アドバン-                                                                                                    | 7,989 31,185,818,1                                                                                                    | - 3,420 3,500                                                                                                    | 年初来高 3,8<br>年初来高 1,9                                                                                                    | 350 (24/02/0                                                                                                    |          |        |                                                                                       |
| 36900                                                                                                    | 2 ランド 7 34,1                                                                                                    | 36,500 2 ディスコ 3                                                                                                    | 4,650 27,845,252,0                                                                                                    | - 3,415 3,600<br>- 3,410 6,400 f                                                                                                    | 這幅                                                                                                    | 2,438~ 3,4                                                                                                    |          |        |                                                                                       |
| 10:00 11:00 12:30 14:00 15:00                                                                                                    | 3 N T T 148 .0 21,3                                                                                                    | 44,800 3 三菱重                                                                                                    | 2,489 .0 26,505,018,0                                                                                                    | - 3,405 5,600 3                                                                                                    | 売買単位<br>信田倍率                                                                                                    | 1                                                                                                    |          |        |                                                                                       |
| PIX 2,719.6 +24.69 2,709.97 2,725.81 2,709.91                                                                                                    | 4 大黒屋 21 20,9                                                                                                    | 96,200 4 三菱UFJ                                                                                                    | 1,957 .0 21,203,599,0                                                                                                    | - 3,395 3,700                                                                                                    | 信用属性 質                                                                                                    | き借・制度信                                                                                                    |          |        |                                                                                       |
| (目経400 24,613.05 +232.35 24,519.41 24,667.92 24,519.41                                                                                                    | 5 三菱UFJ 1,957.0 10,8                                                                                                    | 37,700 5 レーザー_ 1                                                                                                    | 4,510 20,041,301,0                                                                                                    |                                                                                                    | <b>F</b>                                                                                                    | 344                                                                                                    |          |        |                                                                                       |
| 至平均先物期近 37,260.0 +470.0 36,850.0 37,330.0 36,780.0                                                                                                    | 株価急騰(5分) (09:16)                                                                                                    | 詳細 株価急落(5分) (09:1                                                                                                    | 6) 詳細                                                                                                    |                                                                                                    |                                                                                                    | 330 💿                                                                                                    |          |        |                                                                                       |
| NX先物期近 2,720.0 +27.0 2,694.0 2,726.5 2,690.0                                                                                                    | 1 ANYC 3,440                                                                                                    | +16.06 1 Gーモイ                                                                                                    | 252 -12.19                                                                                                    |                                                                                                    | 10.00 12.20                                                                                                    | 293 箱                                                                                                    |          |        |                                                                                       |
| /元初期近 41,458.0 -112.0 41,5/0.0 42,000.0 41,100.0                                                                                                    | 2 G - ジイ 773                                                                                                    | +14.34 2 G-ハウ_ :                                                                                                    | 2,031 -8.76                                                                                                    |                                                                                                    | 6日 #話                                                                                                    | 13:00                                                                                                    |          |        |                                                                                       |
|                                                                                                    | 3 インター 524                                                                                                    | +8.10 3 G - V A_                                                                                                    | 628 -8.58                                                                                                    | AX 70-1 40                                                                                                    |                                                                                                    |                                                                                                    |          |        |                                                                                       |
|                                                                                                    | 4 G-1メ 1,463<br>5 さないス 20                                                                                                    | +0.40 4 g um i                                                                                                    | 535 -3.77                                                                                                    | 現物 買 売 信用新規 信用返済                                                                                                    | 訂正 取消                                                                                                    | 報                                                                                                    |          |        |                                                                                       |
| 描標                                                                                                    | a + 20                                                                                                    | 5 6-99-                                                                                                    | -3.07                                                                                                    | 数量指定 金額指定 🌣                                                                                                    |                                                                                                    | 概算代金: 日                                                                                                    |          |        |                                                                                       |
| 指数名 現在値 前日比 始値 高値 安極 更                                                                                                    | 東証33業種別指数値上り (09:16)                                                                                                    | 東証33業種別指数値                                                                                                    | 下り (09:16)                                                                                                    | - 株数 + X1 X10 X                                                                                                    | 100 X1000                                                                                                    |                                                                                                    | <b>K</b> |        |                                                                                       |
| ウ 41,350.93 -82.55 41,577.5 41,721.36 41,010.24 03                                                                                                    | 3, 1 保険業 2,718.37                                                                                                    | 2.36% 1 空運業                                                                                                    | 223.00 -0.07%                                                                                                    | 18値 成行 逆指値 条件なし ∨                                                                                                    | 現在値 -                                                                                                    | 価格                                                                                                    |          |        |                                                                                       |
| DAQ 17,648.45 +212.35 17,711.41 17,800.1 17,436.27 03                                                                                                    | 3, 2 その他製品 6,422.42 4                                                                                                    | 1.63% 2 電気・刀ス葉                                                                                                    | 494.88 -0.01%                                                                                                    | 当日中 🗸 特定預り 🗸                                                                                                    |                                                                                                    |                                                                                                    |          |        |                                                                                       |
| セン 23,600.31 -181.83 23,859.23 23,962.03 23,363.98 03                                                                                                    | 3, 3 电风储器 4,787.89                                                                                                    | 1.40% 3. 翻达用機器                                                                                                    | 4,349.59 +0.12%                                                                                                    | インサイダー情報に基 (                                                                                                    | □ パスワードを保存                                                                                                    | _                                                                                                    |          | $\sim$ |                                                                                       |
| ,                                                                                                    | 5 機械 323610                                                                                                    | 1.29% 5 食料品                                                                                                    | 218298 +0.21%                                                                                                    | づく取引ではありません                                                                                                    |                                                                                                    |                                                                                                    | •        |        |                                                                                       |
| : 対円                                                                                                    |                                                                                                    |                                                                                                    |                                                                                                    |                                                                                                    |                                                                                                    |                                                                                                    |          | $\sim$ |                                                                                       |
| jjj         148.32-148.32         +0.09         148.22         148.38         148.08         03/1           □         161.46-161.47         +0.06         161.35         161.49         161.23         03/1           -F         192.24-192.26         +0.18         192.08         192.34         191.97         03/1                                                                                                    | 3 市場 時刻 売買高0<br>東プ 09:45<br>4 東ス 09:45                                                                                                    | 現代金(百万円) 前日比(百万)<br>1,073,540 -3,38<br>36,267 -10                                                                                                    | 5円) 時価総額(億円)<br>19,511 9,346,821.03<br>13,584 281,949.13                                                                                                    |                                                                                                    |                                                                                                    |                                                                                                    |          | 銘      | 秋色の 銘柄 細情報 をク                                                                         |
| SiL         148.32-148.32         +0.09         148.22         148.38         148.08         0.3/1           □         161.46-161.47         +0.06         161.35         161.49         161.23         03/1           ∠L         102.24.19.27.         +0.18         120.08         19.24.         19.24.         19.27.         19.27.         19.27.         19.27.         19.27.         10.23.51.         25.87.         10.02.51.         25.77.         25.77.         25.77.         25.77.         25.77.         25.77.         25.77.         25.77.         25.77.         25.77.         25.77.         25.77.         25.77.         25.77.         25.77.         25.77.         25.77.         25.77.         25.77.         25.77.         25.77.         25.77.         25.77.         25.77.         25.77.         25.77.         25.77.         25.77.         25.77.         25.77.         25.77.         25.77.         25.77.         25.77.         25.77.         25.77.         27.77.         27.77.         25.77.         25.77.         27.77.         27.77.         27.77.         27.77.         27.77.         27.77.         27.77.         27.77.         27.77.         27.77.         27.77.         27.77.         27.77.         27.77.         27.77.7                                                                                                    | 8<br>東ブ 09.45<br>東ブ 09.45<br>東ス 09.45<br>× -011 1021 ▼ 550<br>× -011 1021 ▼ 550<br>× -011 1021 ▼ 550<br>×ト                                                                                                    | 現代金(百万円) 前日比(百万<br>1,073,540 -3,38<br>36,267 -10<br>142- ↓<br>株主祭物 取5)膨業                                                                                                    | 2円) 町価総額(個円)<br>19,511 9,346,821.03<br>13,584 281,949.13<br>企業分析 入出金町昔                                                                                                    | 21日本11日本                                                                                                    |                                                                                                    |                                                                                                    |          | 銘柄     | 次色の'銘柄<br>細情報」をク <sup>1</sup><br>ク(タップ)で                                              |
| ジル 148.32-148.32 +00.9 148.22 148.38 148.08 03/1<br>□ 161.45-161.47 +00.6 161.35 161.49 161.23 03/1<br>161.45-161.47 +00.6 161.35 101.49 161.23 03/1<br>161.55 101.24.19 26.401 192.08 197.34 191.97 03/1<br>101.101.101.101.101.101.101.101.101.101                                                                                                    | 6 市場 朝知 近夏雨(*<br>東ブ 09:45<br>東ブ 09:45<br>※ 411 00:55-100:37 ▲ 第23:05<br>※ 411 00:55-100:37 ▲ 第23:05<br>10:21 ▼ 566*<br>                                                                                                    | マ代金(白万円) 前日比(白万<br>1,073,540 -3,38<br>36,267 -10<br>142<br>株主祭時 取引慶差                                                                                                    | 時日         時日         時日         時日         時日         日         1         1         1         1         1         1         1         1         1         1         1         1         1         1         1         1 <th1< th="">         1         1         <th1< t<="" th=""><th>2 /2 /2 /2 /2 /2 /2 /2 /2 /2 /2 /2 /2 /2</th><th>÷r</th><th></th><th></th><th>銘柄</th><th>次<br/>一<br/>次<br/>他<br/>「<br/>報<br/>」<br/>を<br/>ク<br/>(<br/>タップ)で<br/>五<br/>式<br/>問<br/>問<br/>目<br/>目</th></th1<></th1<>                                                                                                    | 2 /2 /2 /2 /2 /2 /2 /2 /2 /2 /2 /2 /2 /2                                                                                                    | ÷r                                                                                                    |                                                                                                    |          | 銘柄     | 次<br>一<br>次<br>他<br>「<br>報<br>」<br>を<br>ク<br>(<br>タップ)で<br>五<br>式<br>問<br>問<br>目<br>目 |
| ルレ 144.32-148.32 +00.09 148.22 148.38 148.08 02/1      144.32-148.32 +00.09 148.22 148.38 148.08 02/1      161.46-161.47 +00.6 161.35 161.49 161.23 03/1      15.192/16 192/16 1                                                                                                    | 6 市場 朝知 気気高化<br>東ブ 09:45<br>東ス 09:45<br>ド 311 10:55-10:37 ▲ 超2:30<br>ド 311 10:55-10:37 ▲ 超2:30<br>10:21 ▲ 50<br>10:21 ▲ 50<br>10:21 ▲ 50                                                                                                    | マ代金(百万円) 前日比(百万<br>1,073,540 -3,38<br>36,267 -10<br>12- ↓<br>意主祭時 取引勝軍<br>全市場<br>産上がり車(10:12)                                                                                                    | 円(動)         町(動松窓(信任))           9,511         9,346,821.03           3(584         281,949.13           企業分析         入出全部若           N225         東ブ                                                                                                    |                                                                                                    | ġe                                                                                                    | 2 0 ↓ 0 8/2 8/2                                                                                                    |          | 銘柄詳    | 次色の'銘杯<br>細情報」をク<br>ク(タップ)で<br>面が開閉しま                                                 |
|                                                                                                    | 3 市場 時刻 元第47<br>東ブ 0945<br>東ス 0945<br>4 1055+6617 ▲ 東江292<br>4 1055-5617 ▲ 東江292<br>4 11055-5617 ▲ 東江292<br>500<br>500<br>500<br>500<br>500<br>500<br>500<br>500<br>500<br>50                                                                                                    | マ代金(古)(円) 前日比(日)<br>1,073,540 - 3,38<br>36,267 - 10<br>12- →<br>東主供称 取引版型<br>金売環<br>低上がり車 (10:12)<br>1 J D I                                                                                                    | <ul> <li>)H) 新品料を設((田))<br/>9,511 9,346,821.03<br/>3,584 281,949.13</li> <li></li></ul>                                                                                                    | EAGLE     EAGLE     Eス 東京     展示がり車(10:12)     15スリートD                                                                                                    | 東E<br>227                                                                                                    | © ¢ 0<br><u>₹</u> 7<br><u><u>∓</u>8<br/>-23.85</u>                                                                                                    |          | 銘柄詳細   | 次色の' 銘体<br>細情報」をク<br>ク(タップ)で<br>面が開閉しま                                                |
| 以上 144.32-148.32 +00.09 148.22 148.38 148.08 03/1<br>□ 161.46-161.47 +00.66 161.35 161.49 161.23 03/1<br>□ 161.46-161.47 +00.66 161.35 161.49 161.23 03/1<br>□ 181.48 101.077 181.98 192.08 193 44 193 44 193 44 193 700<br>■ 1002.85 4 193 597 193 193 44 193 44 193 44 193 193 44 193 193 193 193 193 193 193 193 193 193                                                                                                    | a 10 <sup>10</sup> 時刻 元気(2)<br>東ブ 0945<br>東ス 0945<br>* 1005×1037 ▲ 第三ス27<br>* 031 1025×1037 ▲ 第三ス27<br>* 031 1025×1037 ▲ 第三ス27<br>* 031 1025×1037 ▲ 第三人                                                                                                    | マ代金(古)の円) 前日以(日)<br>1075:540 - 3.38<br>36.267 - 10<br>32.27 - 10<br>22.2 - 10<br>25.28<br>金売業<br>単正が与家(10:12)<br>1.301<br>2.G - エコモット                                                                                                    | )円) 等価約28(個円)<br>9,511 9,346,821.03<br>3,884 281,949.13<br>全里9杯 入出全日日<br>N225 東ブ<br>68<br>668<br>668                                                                                                    |                                                                                                    | 度E<br>227<br>1,022                                                                                                    |                                                                                                    |          | 銘柄詳細   | 次色の'銘体<br>細情報」をク<br>ク(タップ)で<br>面が開閉しま                                                 |
| 以上 148.32-148.32 +00.09 148.22 148.38 148.08 03/1<br>□ 161.46-161.47 +00.06 161.35 101.49 161.23 03/1<br>□ 161.46-161.47 +00.06 161.35 101.49 161.23 03/1<br>151.42 102.48 191.29 04 191.29 04 191.29 04 191.20 04 191.20 0                                                                                                    | a 市場 時刻 元規算()<br>東丁 0945<br>東ス 0945<br>年 1005年1037 4 町2205<br>年 4111 1023 4 001<br>                                                                                                    | R121(G)2(F)         MEHLOR           1073540         -388           36267         -10           122         -           0100         -           0100         -           0100         -           0100         -           0100         -           0100         -           0100         -           0100         -           0100         -           0100         -           0100         -           0100         -           0100         -           0100         -           0100         -           0100         -           0100         -           0100         -           0100         -           0100         -           0100         -           0100         -           0100         -           0100         -           0100         -           0100         -           0100         -           0100         -           0100         -           0100         -                                                                                                    | ) 野体を認(低円)<br>9511 9,346,821.03<br>9,584 281,949,13<br>文王5分 人工主告書<br>N225 東ブ<br>68<br>668<br>668                                                                                                    |                                                                                                    | 東E<br>227<br>1,028<br>721<br>664                                                                                                    | ⑦ ✿ ①       ⑦ ✿ ②       第7       78       -2355       -1625       -1625       -1027       -1025                                                                                                    |          | 銘柄詳細   | 次色の' 銘体<br>細情報」をク<br>ク(タップ)で<br>面が開閉しま                                                |
| リレ 144.32-148.32 +00.09 148.22 148.38 148.08 03/1 □ 161.46-161.47 +00.6 161.35 161.49 161.23 03/1 N 192.24.10.25 +10.8 192.08 192.4 197.0 101. 3 またいたい方で 185.5 172.14 10.5 172.14 10.5                                                                                                    | 1         10         時間         売買りの45           東ブの45         東スの45         東スの45           ・11         10554637         東江の45           ・11         10554637         東江の45           ・11         1015         東京の45           ・11         1015         東京の45           ・11         1015         東京の45           ・11         東京の45         東京の45           ・11         東京の45         東京の45                                                                                                    | R(12(G/D))         B11(D/D)           1072,540         1020,540           30,267         -100           102         80.82           84.89         80.82           2.6         80.82           1.012,540         80.82           2.6         6.70 × 100           1.01         2.6         6.70 × 100           1.01         2.6         1.90 × 100           1.01         2.6         1.90 × 100           1.01         2.6         1.90 × 100                                                                                                    |                                                                                                    | 2 余石石石<br>東ス<br>東ス<br>東ス<br>東ス<br>東ス<br>東ス<br>東ス<br>東ス<br>東ス<br>東ス<br>東ス<br>東ス<br>田戸小草(れ12)<br>キョン・スノートロ<br>キョン・スノートロ<br>・ロ<br>・ロ                                                                                                    | 東E<br>227<br>1,028<br>721<br>564<br>187                                                                                                    | ₹ 5 ₹ 5 ₹ 7 7 #8 -2.63% -16.27% -10.45% -10.45% -10.159                                                                                                    |          | 銘柄詳細情  | 次色の「銘杯<br>細情報」をク<br>ク(タップ)で<br>面が開閉しま                                                 |
| バル 144.32-145.32 +00.09 146.22 146.38 146.08 02/1<br>□ 161.46-161.47 +00.66 161.35 161.49 161.23 03/1<br>■ 25.010/377 1895 120 16 120 16                                                                                                    | 11 日本<br>サブ 09.45<br>サブ 09.45<br>サブ 09.45<br>セン 09.45<br>セン 09.45<br>セン 09.45<br>セン 09.45<br>セン 09.45<br>セン 09.45<br>セン 09.45<br>セン 09.45<br>セン 09.45<br>セン 09.45<br>セン 09.45<br>セン 09.45<br>セン 09.45<br>セン 09.45<br>セン 09.45<br>セン 09.45<br>セン 09.45<br>セン 09.45<br>セン 09.45<br>セン 09.45<br>モン 09.45<br>モン 19.45<br>モン 19.45<br>モン 19.4                                                                                                    | (代金(の方向) 新田山(の方)     1073540 -338     36267 -10     1073540 -338     36267 -10     セロー     セロー     セロー     モロー     モロー                                                                                                    | 11) 954A688((8円))<br>9511 954A682(103<br>9584 281,949,13<br>2559 東ブ<br>8259 東ブ<br>68<br>688<br>688<br>688<br>688<br>688<br>688<br>688<br>688<br>688                                                                                                    | 2235512     22342     22     22     22     22     22     22     22     22     22     22     22     22     22     22     22     22     22     22     22     22     22     22     22     22     22     22     22     22     22     22     22     22     22     22     22     22     22     22     22     22     22     22     22     22     22     22     22     22     22     22     22     22     22     22     22     22     22     22     22     22     22     22     22     22     22     22     22     22     22     22     22     22     22     22     22     22     22     22     22     22     22     22     22     22     22     22     22     22     22     22     22     22     22     22     22     22     22     22     22     22     22     22     22     22     22     22     22     22     22     22     22     22     22     22     22     22     22     22     22     22     22     22     22     22     22     22     22     22     22     22     22     22     22     22     22     22     22     22     22     22     22     22     22     22     22     22     22     22     22     22     22     22     22     22     22     22     22     22     22     22     22     22     22     22     22     22     22     22     22     22     22     22     22     22     22     22     22     22     22     22     22     22     22     22     22     22     22     22     22     22     22     22     22     22     22     22     22     22     22     22     22     22     22     22     22     22     22     22     22     22     22     22     22     22     22     22     22     22     22     22     22     22     22     22     22     22     22     22     22     22     22     22     22     22     22     22     22     22     22     22     22     22     22     22     22     22     22     22     22     22     22     22     22     22     22     22     22     22     22     22     2     22     2     2     2     2     2     2     2     2     2     2     2     2     2     2     2     2     2     2     2     2     2     2     2     2     2     2     2     2     2     2     2    | 東E<br>227<br>1,028<br>7,21<br>564<br>187                                                                                                    |                                                                                                    |          | 銘柄詳細情  | 次色の「銘杯<br>細情報」をク<br>ク(タップ)で<br>面が開閉しま                                                 |
| リレ 144.32-145.32 +00.09 142.22 142.38 148.08 03/1 □ 161.46-161.47 +00.6 161.35 161.49 161.23 03/1 □ 161.46-161.47 +00.6 161.35 161.49 161.23 03/1 □ 161.46-161.47 +00.6 161.35 161.49 157.24 197 05.1 □ 24.197.1447 87/00* 197.24.197.189*                                                                                                    | 田田 昭和 1945年1947 - 1945年1947年1948年1948年1948年1948年1948年1948年1948年1948                                                                                                    | 1073540         388           36267         -10           1273540         -388           36267         -10           1273540         -388           26267         -10           1273540         -388           26267         -10           12731         20162           2555         -2559           2101         2012           1301         2012           2010         -2559                                                                                                    |                                                                                                    | またもちに     またり日本     またり日本     | 東<br>222<br>1.028<br>721<br>564<br>197<br>5.752                                                                                                    |                                                                                                    |          | 銘柄詳細情報 | 次色の「銘杯<br>細情報」をク<br>ク(タップ)で<br>面が開閉しま                                                 |
| ル 144.32.148.32 +00.09 148.22 148.38 148.08 02/1 □ 161.45-161.47 +00.06 161.35 161.49 161.23 02/1 ■ 161.45-161.47 +00.06 161.35 161.49 101.23 02/1 ■ 102.44 192.04 192.44 192.74 197 02/1 ■ 102.85 192.77 192.44 192.70 102.14 192.74 197 02/1 ■ 102.85 192.77 192.44 192.70 102.14 192.74 192.74 192.74 192.74 192.74 192.74 192.74 192.74 192.74 192.74 192.74 192.74 192.74 192.74 192.74 192.74 192.74 192.74 192.74 192.74 192.74 192.74 192.74 192.74 192.74 192.74 192.74 192.74 192.74 192.74 192.74 192.74 192.74 192.74 192.74 192.74 192.74 192.74 192.75 192.44 192.75 192.44 192.75 192.75 192.44 192.75 192.44 192.75 192.44 192.75 192.45 192.75 192.45 192.75 192.45 192.75 192.45 192.75 192.45 192.75 192.45 192.75 192.45 192.75 192.45 192.75 192.45 192.75 192.45 192.75 192.45 192.75 192.45 192.75 192.75 192                                                                                                    | 194 時間、初度的で<br>サブ 1945<br>***、 0945<br>***、 0945<br>****<br>****<br>****<br>****<br>****<br>****<br>****<br>****<br>****<br>****<br>****<br>****<br>****<br>****<br>****<br>****<br>****<br>****<br>****<br>****<br>****<br>****<br>****<br>****<br>****<br>****<br>****<br>****<br>****<br>****<br>****<br>*****<br>****<br>****<br>****<br>****<br>****<br>****<br>****<br>****<br>*****                                                                                                    | 4(1)         (2070)         militicar           1073540         -388           36267         -10           127         -388           36267         -10           127                                                                                                    |                                                                                                    | E 於べらに<br>E 次 低い<br>E 次 低い<br>E 次 低い<br>E 次 低い<br>E 次 低い<br>E 次 低い<br>E 次 の 低い<br>E 次 の 低い                                                                                                    | фе<br>227<br>1.028<br>721<br>187<br>187<br>5.752<br>10,150                                                                                                    | ©                                                                                                    |          | 銘柄詳細情報 | 次色の「銘杯<br>細情報」をク<br>ク(タップ)で<br>面が開閉しま                                                 |
| ル 144.32-148.32 +00.0 142.2 148.38 148.08 03/1<br>□ 161.46-161.47 +0.06 161.35 161.49 161.23 03/1<br>■ 161.46-19.77 1625 192.08 122.4 197.07 05.1<br>■ 250.57 1977 1825 3440 2008 122.4 197.07 05.1<br>■ 250.57 1977 1825 440 2008 122.4 197.07 05.1<br>■ 250.57 1977 1825 440 2008 122.4 197.07 05.1<br>■ 250.57 1977 1825 440 2008 122.4 197.07 05.1<br>■ 250.57 1977 1825 440 2008 122.4 197.07 05.1<br>■ 250.57 1977 1825 440 2008 122.4 197.07 05.1 1000 122.5 1000 1000 1000 1000 1000 1000 1000 10                                                                                                    | 1         10         10         10           東ブ         0.945         東ズ         0.945           マニュ         シーセング         アート                                                                                                    | Ref (20,70)         Mill (20,70)           1072,540         3.88           36,267         -10           1072,540         8.06.27           1072,540         8.06.27           1072,540         8.06.27           1072,540         8.06.27           1071,2540         8.06.27           1071,2540         1.07.26           1071,2540         1.07.26           1071,2540         1.07.26           1071,2540         1.07.26           1071,2540         1.07.26           1071,2540         1.07.26           1071,2540         1.07.26           1071,2540         1.07.26           1071,2540         1.07.26           1071,2540         1.07.26           1071,2540         1.07.26           1071,2540         1.07.26           1071,2540         1.07.26           1071,2540         1.07.26           1071,2540         1.07.26           1071,2540         1.07.26           1071,2540         1.07.26           1071,2540         1.07.26           1071,2540         1.07.26           1071,2540         1.07.26           1071,2540         1.07.26                                                                                                    | H)         BFAARS80(60H2)           9511         934682103           3584         281,949.13           22947         Ax259           9511         934682103           252         東ブ           66         66           66         66           68         66           68         66           68         68           68         68           73         73                                                                                                    | 2 余谷谷石     在日日に     東     東     東     東     東     東     東     東     東     東     東     東     東     東     東     東     東     東     東     和     日から     ロー     ロー     ロ | #E<br>227<br>1.025<br>721<br>554<br>187<br>755<br>187<br>185<br>195<br>14,475<br>542<br>10,550<br>14,475<br>542<br>542<br>542<br>544<br>187<br>544<br>187<br>54<br>187<br>54<br>187<br>187<br>54<br>187<br>187<br>55<br>187<br>187<br>187<br>187<br>187<br>187<br>187<br>187<br>187<br>187                                                                                                    | ② ♀ ①           ⑦ ♀ ①           87           7           7           7           7           7           7           7           7           7           7           7           7           7           1273           1645           1070           7           8           9           9           9           9           9           9           9           9           9           9           9           9           9           9           9           9           9           9           9           9           9           9           9           9           9           9           9           9           9           9           9           9           9                                                                                                    |          | 銘柄詳細情報 | 次色の' 銘体<br>細情報」をク<br>ク(タップ)で<br>面が開閉しま                                                |
| ル 144.32-148.32 +00.09 146.22 148.38 148.08 03/1<br>□ 161.46-161.47 +00.66 161.35 161.49 161.23 03/1<br>■ 161.46-161.47 +00.66 161.35 161.49 161.23 03/1<br>■ 151.46-161.47 +00.66 161.35 161.49 172 + 197.08<br>■ 152.41 197.08 197.08<br>■ 152.41 197.08<br>■ 152.41 197.08                                                                                                    | 1         1         1         1         1         1         1         1         1         1         1         1         1         1         1         1         1         1         1         1         1         1         1         1         1         1         1         1         1         1         1         1         1         1         1         1         1         1         1         1         1         1         1         1         1         1         1         1         1         1         1         1         1         1         1         1         1         1         1         1         1         1         1         1         1         1         1         1         1         1         1         1         1         1         1         1         1         1         1         1         1         1         1         1         1         1         1         1         1         1         1         1         1         1         1         1         1         1         1         1         1         1         1         1         1         1         1                                                                                                            | Res(20,70)         Million           1072540         -388           36267         -10           1272540         -388           36267         -10           127256         -10           2488         -20187           1301         2653           2584         -010           1301         2653           2584         -010           1301         2653           2654         -010           1301         2653           2654         -010           2655         -010           2654         -010           2757         -010           2757         -010           2757         -010           2757         -010           2757         -010           2757         -010           2757         -010                                                                                                    |                                                                                                    |                                                                                                    | RE<br>227<br>1.028<br>7.028<br>5.752<br>6.94<br>1.87<br>5.752<br>1.0155<br>1.0155<br>0.035                                                                                                    | © ↓ ()<br>527<br>72<br>72<br>72<br>72<br>74<br>74<br>74<br>74<br>74<br>74<br>74<br>74<br>74<br>74                                                                                                    |          | 銘柄詳細情報 | 次色の「銘体<br>細情報」をク<br>ク(タップ)で<br>面が開閉しま                                                 |
| ル         148.32.148.32         +0.00         148.22         148.38         148.00         0.07/1           □         161.46-161.47         +0.006         161.35         161.49         161.23         0.07/1           □         161.46-161.47         +0.006         161.35         161.49         161.23         0.07/1           □         161.46-161.47         +0.006         119.7 B         102.24         19.7 DR         102.24         19.7 DR           □         10.010.0777         10.0277         10.028.4         3.97 2.1%         3.442.741497         27.000         10.028.6         \$\$\$\$\$\$\$\$\$\$\$\$\$\$\$\$\$\$\$\$\$\$\$\$\$\$\$\$\$\$\$\$\$\$\$\$                                                                                                    | 3         10         時期         100         100           サブ 09.45         サブ 09.45         100         100           4         10         100         100           4         10         100         100           4         10         100         100           2         2>4 20         チャート         100                                                                                                    | Elitication         Militication           1072540         388           36267         -10           1072540         388           36267         -10           10714         20162           255         20162           255         20162           255         20162           255         20162           255         20162           2010         20162           2011         20162           2011         20162           2011         20162           2011         20162           2011         20162           2011         20162           2011         20162           2011         20162           2011         20162           2011         20162           2011         20162           2011         20162           2011         20162           2011         20162           2011         20162           2011         20162           2011         20162           2011         20162           2011         20162           2011         20162 </td <td></td> <td>注意         注意         注意           東京         東京         東京           市価         電子がり車(16:12)         119309           119309         15:スリートロ           119304         2:0スリートロ           119304         2:0スリートロ           119305         3:0</td> <td>Re<br/>222<br/>1.028<br/>1.228<br/>1.228<br/>1.228<br/>1.228<br/>1.228<br/>1.228<br/>1.229<br/>1.229<br/>1.249<br/>1.249</td> <td>②         ◇           Ø         ◇           Ø         ◇           Ø         ◇           Ø         ◇           Ø         ◇           Ø         ◇           Ø         ◇           Ø         ◇           Ø         ◇           Ø         ◇           Ø         Ø           Ø         Ø           Ø         Ø           Ø         Ø           Ø         Ø           Ø         Ø           Ø         Ø           Ø         Ø           Ø         Ø           Ø         Ø           Ø         Ø</td> <td></td> <td>銘柄詳細情報</td> <td>灰色の「銘杯<br/>細情報」をク<br/>ク(タップ)で<br/>面が開閉しま</td> |                                                                                                    | 注意         注意         注意           東京         東京         東京           市価         電子がり車(16:12)         119309           119309         15:スリートロ           119304         2:0スリートロ           119304         2:0スリートロ           119305         3:0                                                                                                    | Re<br>222<br>1.028<br>1.228<br>1.228<br>1.228<br>1.228<br>1.228<br>1.228<br>1.229<br>1.229<br>1.249<br>1.249                                                                                                    | ②         ◇           Ø         ◇           Ø         ◇           Ø         ◇           Ø         ◇           Ø         ◇           Ø         ◇           Ø         ◇           Ø         ◇           Ø         ◇           Ø         ◇           Ø         Ø           Ø         Ø           Ø         Ø           Ø         Ø           Ø         Ø           Ø         Ø           Ø         Ø           Ø         Ø           Ø         Ø           Ø         Ø           Ø         Ø                                                                                                    |          | 銘柄詳細情報 | 灰色の「銘杯<br>細情報」をク<br>ク(タップ)で<br>面が開閉しま                                                 |
| ル 144.32-148.32 +00.09 148.22 148.38 148.08 03/1 □ 161.46-161.47 +0.06 161.23 161.49 161.23 03/1 □ 161.46-161.47 +0.06 119.7 (8 10.49 17.4 197.6 17.7 11.4 197.6 17.5 197.6 17.5 197.5 197.5 197.5 197.5 197.6 17.5 197.5 197.5                                                                                                    | 日日         日日         日         日                                                                                                    | Eta(S(G)P)         MBH(LG)P)           1072540         -389           36267         -10           1072540         2082           41009         0182           41009         0182           41009         0182           41009         0182           101         2-528           41009         0182           101         2-528           41200         0182           101         2-528           101         2-638           2-648         1082           2-758         2-84                                                                                                    | H)         B*Ax880(6147)<br>9511         9344682103           221947         Ax4267           221947         Ax4267           221947         Ax4267           000         B         C           000         B         C         C           000         B         C         C         C           000         B         C         C <thc<< td=""><td>主会にない         支大         支水         支水         支水         支水         支水         支水         支水         支水         支水         支水         支ル         オ         11900         15 スリーレ         11900         15 スリーレ         11900         15 スリーレ         11900         15 スリーレ         11900         15 スリーレ         11900         15 スリーレ         11900         15 スリーレ         11900         15</td><td>₹<br/>227<br/>1028<br/>721<br/>844<br/>18150<br/>18150<br/>18150<br/>18150<br/>18475<br/>60350</td><td>©</td><td>/</td><td>銘柄詳細情報</td><td>次色の「銘杯<br/>細情報」をク<br/>ク(タップ)で<br/>面が開閉しま</td></thc<<>                                                                                                    | 主会にない         支大         支水         支水         支水         支水         支水         支水         支水         支水         支水         支水         支ル         オ         11900         15 スリーレ         11900         15 スリーレ         11900         15 スリーレ         11900         15 スリーレ         11900         15 スリーレ         11900         15 スリーレ         11900         15 スリーレ         11900         15                                                                                                    | ₹<br>227<br>1028<br>721<br>844<br>18150<br>18150<br>18150<br>18150<br>18475<br>60350                                                                                                    | ©                                                                                                    | /        | 銘柄詳細情報 | 次色の「銘杯<br>細情報」をク<br>ク(タップ)で<br>面が開閉しま                                                 |
| jµ         144.32-148.32         +0.00         142.22         142.38         144.08         00/1           □         161.46-161.47         +0.00         161.23         161.49         151.23         03/1           □         161.46-161.47         +0.00         161.23         161.49         151.23         03/1           □         161.40-151.47         +0.00         19.7         19.7         19.7         19.7         19.7         19.7         19.7         19.7         19.7         19.7         19.7         19.7         19.7         19.7         19.7         19.7         19.7         19.7         19.7         19.7         19.7         19.7         19.7         19.7         19.7         19.7         19.7         19.7         19.7         19.7         19.7         19.7         19.7         19.7         19.7         19.7         19.7         19.7         19.7         19.7         19.7         19.7         19.7         19.7         19.7         19.7         19.7         19.7         19.7         19.7         19.7         19.7         19.7         19.7         19.7         19.7         19.7         19.7         19.7         19.7         19.7         19.7         19.7         19.                                                                                                    | 1         1         1         1         1         1         1         1         1         1         1         1         1         1         1         1         1         1         1         1         1         1         1         1         1         1         1         1         1         1         1         1         1         1         1         1         1         1         1         1         1         1         1         1         1         1         1         1         1         1         1         1         1         1         1         1         1         1         1         1         1         1         1         1         1         1         1         1         1         1         1         1         1         1         1         1         1         1         1         1         1         1         1         1         1         1         1         1         1         1         1         1         1         1         1         1         1         1         1         1         1         1         1         1         1         1         1                                                                                                            | (代金(の方向) 新日に公式の方向<br>1072540<br>1072540<br>1075540<br>1075540<br>10755540<br>10755540<br>1075555540<br>1075555555555555555555555555555555                                                                                                    | 11) 914A682(10)<br>9511 934682103<br>3584 281,949.13<br>2至9件 入水26号<br>11<br>22<br>58<br>68<br>688<br>688<br>688<br>688<br>688<br>688                                                                                                    | 注意に         注意に         注意         東京           東東         東京         東京         東京           #11300         1 ジー・スリーHD         11/14/14         2 Gーエクスモーション           #11300         1 ジー・スリーHD         11/14/14         2 ビブラ           #14729         2 ビブラ         1         11/15/15           #14730         2 ビブラ         1         11/15/15           #13000         3 NF 日間レバ         11/15/200 レーブ         2 部分           11/15/2008         2 部分         3 NF 日間レバ         11/15/200 ローブ           11/15/2008         3 エレプ         11/11/14         1 ヘーNT L           =1000         1 ヘーNT L         -2 201 LADY         -2 201 LADY                                                                                                    | RE<br>227<br>1028<br>721<br>564<br>187<br>1875<br>1875<br>1875<br>1875<br>18475<br>60,550<br>14475<br>60,550                                                                                                    | © ↓ 0<br>57<br>78<br>-2257<br>-1627<br>-1627<br>-1627<br>-1273<br>-1049<br>-1273<br>-1049<br>-1273<br>-1049<br>-1273<br>-1049<br>-1273<br>-1049<br>-1275<br>-1049<br>-1049                                                                                                   | /        | 銘柄詳細情報 | 次色の「銘杯<br>細情報」をク<br>ク(タップ)で<br>面が開閉しま                                                 |
| 川山         144.32-145.22         140.05         142.22         142.38         146.06         00/1           □         161.46-161.47         100.6         161.20         101.47         100.6         102.35         161.46         100.70         102.3         05.01         102.3         05.01         05.01         05.01         05.01         05.01         05.01         05.01         05.01         05.01         05.01         05.01         05.01         05.01         05.01         05.01         05.01         05.01         05.01         05.01         05.01         05.01         05.01         05.01         05.01         05.01         05.01         05.01         05.01         05.01         05.01         05.01         05.01         05.01         05.01         05.01         05.01         05.01         05.01         05.01         05.01         05.01         05.01         05.01         05.01         05.01         05.01         05.01         05.01         05.01         05.01         05.01         05.01         05.01         05.01         05.01         05.01         05.01         05.01         05.01         05.01         05.01         05.01         05.01         05.01         05.01         05.01         05.01         05.01 </td <td>19日 時間、初度なり<br/>サブ 09.45<br/>東ブ 09.45<br/>東ブ 19.5<br/>東ブ 19.5<br/>東ブ 19.5</td> <td>107354         388           107354         388           36267         10           107540         388           36267         10           107540         388           26267         10           107540         388           26267         10           101         2658           2558         3058           21005         1012           101         26-1259           26-1259         1001           26-1259         1001           26-1259         1001           26-1259         1001           26-1259         1001           26-1259         1001           27-1         284           26-1259         1001           27-1         274           27-1         274           27-1         274           27-1         274           27-1         274           27-1         274           27-1         2752           27-1         2802475</td> <td></td> <td>注意         注意         東京         東京           第二         第二         第二         第二           第二         第二         第二         第二           11330         1 ジー・スリートD         114303         1 ジー・スリートD           114470         2 Gーエクスモーション         1147         1 ジー・スリートD           11470         2 デラ         1 ジート         第一         1 ジート           11010         第一         第一         1 ジート/ングループ         1 ジート/ングループ           1155200         3 NF 108/レ/         1 1 1 21684         4 レーザーデック         1 1 1 21685         1 レーザーデック           11017600         第 エレク         第         福級高振分 (1612)         1 1 0 1 0         1 4 - NT L           1000         1 A - NT L         2 2 1 LAD Y         3 3 8 K O LUT ION         1 5 K O LUT ION</td> <td>RE<br/>227<br/>1,228<br/>7,221<br/>5,752<br/>10,157<br/>5,752<br/>10,1575<br/>10,1575</td> <td>©</td> <td></td> <td>銘柄詳細情報</td> <td>次色の「銘体<br/>細情報」をク<br/>ク(タップ)で<br/>面が開閉しま</td>                                                                                                    | 19日 時間、初度なり<br>サブ 09.45<br>東ブ 09.45<br>東ブ 19.5<br>東ブ 19.5<br>東ブ 19.5                                                                                                    | 107354         388           107354         388           36267         10           107540         388           36267         10           107540         388           26267         10           107540         388           26267         10           101         2658           2558         3058           21005         1012           101         26-1259           26-1259         1001           26-1259         1001           26-1259         1001           26-1259         1001           26-1259         1001           26-1259         1001           27-1         284           26-1259         1001           27-1         274           27-1         274           27-1         274           27-1         274           27-1         274           27-1         274           27-1         2752           27-1         2802475                                                                                                    |                                                                                                    | 注意         注意         東京         東京           第二         第二         第二         第二           第二         第二         第二         第二           11330         1 ジー・スリートD         114303         1 ジー・スリートD           114470         2 Gーエクスモーション         1147         1 ジー・スリートD           11470         2 デラ         1 ジート         第一         1 ジート           11010         第一         第一         1 ジート/ングループ         1 ジート/ングループ           1155200         3 NF 108/レ/         1 1 1 21684         4 レーザーデック         1 1 1 21685         1 レーザーデック           11017600         第 エレク         第         福級高振分 (1612)         1 1 0 1 0         1 4 - NT L           1000         1 A - NT L         2 2 1 LAD Y         3 3 8 K O LUT ION         1 5 K O LUT ION                                                                                                    | RE<br>227<br>1,228<br>7,221<br>5,752<br>10,157<br>5,752<br>10,1575<br>10,1575                                                                                                    | ©                                                                                                    |          | 銘柄詳細情報 | 次色の「銘体<br>細情報」をク<br>ク(タップ)で<br>面が開閉しま                                                 |
| ル                                                                                                    | 19<br>19<br>19<br>19<br>19<br>19<br>19<br>19<br>19<br>19                                                                                                    | (代金(広内)) 新日比(広力)     1073540     1073540     338     36267 -10     25      25      25      25      25      25      25      25      25      25      25      25      25      25      25      25      25      25      25      25      25      25      25      25      25      25      25      25      25      25      25      25      25      25      25      25      25      25      25      25      25      25      25      25      25      25      25      25      25      25      25      25      25      25      25      25      25      25      25      25      25      25      25      25      25      25      25      25      25      25      25      25      25      25      25      25      25      25      25      25      25      25      25      25      25      25      25      25      25      25      25      25      25      25      25      25      25      25      25      25      25      25      25      25      25      25      25      25      25      25      25      25      25      25      25      25      25      25      25      25      25      25      25      25      25      25      25      25      25      25      25      25      25      25      25      25      25      25      25      25      25      25      25      25      25      25      25      25      25      25      25      25      25      25      25      25      25      25      25      25      25      25      25      25      25      25      25      25      25      25      25      25      25      25      25      25      25      25      25      25      25      25      25      25      25      25      25      25      25      25      25      25      25      25      25      25      25      25      25      25      25      25      25      25      25      25      25      25      25      25      25      25      25      25      25      25      25      25      25      25      25      25      25      25      25      25      25      25      25      25      25      25      25      25      25      25      25      25      25      25      25      25      25      25      25      25      25                                                                                                     | H)         B*fAks80(6H2)<br>9511         934682103           22.946         281949.13           22.926         28.7           68         68           68         73           24         24           28         1.1192           766         6           11         2.2487           11         2.447           6.640         6.640                                                                                                    | 注意         注意         注意           東大         東京           第二         電子がり車(1612)           113200         15 - スジーレD           113200         15 - スジーレD           113204         2 G - エクスモーション           1147400         2 G - エクスモーション           117500         3 G - K8 i 2 e n P F           11100         5 第 - 電易           111         2 J D N (> 2 O / D / - 7           28375000         2 解影           1132080         3 N FEIQU(1           1132080         3 N FEIQU(1           1132080         3 N FEIQU(1           1132080         2 # SN           1132080         3 N FEIQU(1           1132080         3 R E Q E Q D I           1132080         3 R E Q E Q D I           1132080         3 R E Q E Q D I           1132080         3 R E Q O L UT I O N           4 3 D I         4 J D I                                                                                                    | 康日<br>227<br>1.028<br>721<br>5.752<br>1.0.155<br>1.0.155<br>1.0.155<br>1.0.155<br>1.0.475<br>6.0.359<br>1.440<br>1.12<br>1.12<br>1.6<br>6<br>6                                                                                                    | ②         ◇         ○           第/7         第         ○           第/7         第         ○           第/2         23.0%         ○           -16.2%         -16.2%         ○           -16.2%         -10.1%         ○           -16.4%         -10.5%         ○           -16.4%         -10.5%         ○           -16.4%         -10.5%         ○           -16.4%         -10.5%         ○           -16.4%         -10.5%         ○           -16.4%         -10.5%         ○           -16.5%         -10.5%         ○           -16.5%         -10.5%         ○           -16.5%         -10.5%         ○           -17.5%         -10.5%         ○           -12.5%         -11.3%         ○           -12.5%         -11.3%         ○           -12.5%         -11.3%         ○           -12.5%         -11.3%         ○           -12.5%         -11.3%         ○                                                                                                    |          | 銘柄詳細情報 | 次色の' 銘杯<br>細情報」をク<br>ク(タップ)で<br>面が開閉しま                                                |
| ル                                                                                                    | 日日         日日         日         日         日 <th1< th=""> <th1< th="">         日         <!--</td--><td>REG(D)         MBH(LOC)           107254         328           36267         100           127254         8065           248         8065           410707 (1012)         101           10         6.000           100         6.000           100         6.000           100         6.000           100         6.000           100         1000           100         6.000           100         1000           100         1000           100         1000           100         1000           100         1000           100         1000           100         1000           100         1000           100         1000           100         1000           1000         1000           1000         1000           1000         1000           1000         1000           1000         1000           1000         1000           1000         1000           1000         1000           1000         1000           100</td><td>IP         IP         IP</td><td>注意日本         注意日本           東大         東京           第二         田田市           #1930         1 ジー・スリード0           11740         2 Gーエクスモーション           11830         1 ジー・スリード0           11740         2 Gーエクスモーション           118320         2 ピブラ           118320         3 ピブラ           118330         1 ソフトバンクガルーブ           1131545         4 小田・グ・アック           1131545         4 小ビ・グ・アック           1131545         4 小ビ・グ・アック           1131545         4 小ビ・グ・アック           1131545         4 小ビ・グ・アック           1131545         4 小ビ・グ・アック           1131545         4 小ビ・グ・アック           1131545         4 小ビ・グ・アック           1131545         4 小ビ・グ・マック           1131545         4 小ビ・グ・マック           1131545         4 小ビ・グ・マック           1131545         4 小ビ・グ・マック           1131545         4 小ビ・グ・マック           1131545         4 小ビ・グ・マック           1131545         4 小ビ・グ・マック           1131545         4 小ビ・グ・マック           1131545         4 小ビ・グ・           1131545         4 小ビ・グ・           1131545         4 小ビ・グ・</td><td>#E<br/>227<br/>1.028<br/>721<br/>5.575<br/>10.150<br/>14.475<br/>6.055<br/>6.055<br/>1.4405<br/>112<br/>18<br/>6.6<br/>6.6<br/>5<br/>6.055</td><td>②         爻         ①           第2         23         3           -22         3         -16           -16         -7         -7           -16         -7         -7           -16         -7         -7           -16         -7         -7           -16         -7         -7           -10         -7         -7           -10         -7         -7           -10         -7         -7           -10         -7         -7           -10         -7         -7           -10         -7         -7           -10         -7         -7           -10         -7         -7           -10         -7         -7           -10         -7         -7           -10         -7         -7           -10         -7         -7           -10         -7         -7           -10         -7         -7           -10         -7         -7           -11         -7         -7           -12         -7         -7           -12         -7</td><td>/</td><td>銘柄詳細情報</td><td>次色の' 銘杯<br/>細情報」をク<br/>ク(タップ)で<br/>面が開閉しま</td></th1<></th1<> | REG(D)         MBH(LOC)           107254         328           36267         100           127254         8065           248         8065           410707 (1012)         101           10         6.000           100         6.000           100         6.000           100         6.000           100         6.000           100         1000           100         6.000           100         1000           100         1000           100         1000           100         1000           100         1000           100         1000           100         1000           100         1000           100         1000           100         1000           1000         1000           1000         1000           1000         1000           1000         1000           1000         1000           1000         1000           1000         1000           1000         1000           1000         1000           100                                                                                                    | IP         IP                                                                                                    | 注意日本         注意日本           東大         東京           第二         田田市           #1930         1 ジー・スリード0           11740         2 Gーエクスモーション           11830         1 ジー・スリード0           11740         2 Gーエクスモーション           118320         2 ピブラ           118320         3 ピブラ           118330         1 ソフトバンクガルーブ           1131545         4 小田・グ・アック           1131545         4 小ビ・グ・アック           1131545         4 小ビ・グ・アック           1131545         4 小ビ・グ・アック           1131545         4 小ビ・グ・アック           1131545         4 小ビ・グ・アック           1131545         4 小ビ・グ・アック           1131545         4 小ビ・グ・アック           1131545         4 小ビ・グ・マック           1131545         4 小ビ・グ・マック           1131545         4 小ビ・グ・マック           1131545         4 小ビ・グ・マック           1131545         4 小ビ・グ・マック           1131545         4 小ビ・グ・マック           1131545         4 小ビ・グ・マック           1131545         4 小ビ・グ・マック           1131545         4 小ビ・グ・           1131545         4 小ビ・グ・           1131545         4 小ビ・グ・                                                                                                    | #E<br>227<br>1.028<br>721<br>5.575<br>10.150<br>14.475<br>6.055<br>6.055<br>1.4405<br>112<br>18<br>6.6<br>6.6<br>5<br>6.055                                                                                                    | ②         爻         ①           第2         23         3           -22         3         -16           -16         -7         -7           -16         -7         -7           -16         -7         -7           -16         -7         -7           -16         -7         -7           -10         -7         -7           -10         -7         -7           -10         -7         -7           -10         -7         -7           -10         -7         -7           -10         -7         -7           -10         -7         -7           -10         -7         -7           -10         -7         -7           -10         -7         -7           -10         -7         -7           -10         -7         -7           -10         -7         -7           -10         -7         -7           -10         -7         -7           -11         -7         -7           -12         -7         -7           -12         -7                                                                                                    | /        | 銘柄詳細情報 | 次色の' 銘杯<br>細情報」をク<br>ク(タップ)で<br>面が開閉しま                                                |
| リレ         144.32-148.32         +0.00         148.22         148.38         148.08         0.071           □         161.46-161.47         +0.006         161.35         161.49         151.2         0.037           □         161.46-161.47         +0.006         192.70         192.74         197.70         192.74         197.70         192.74         197.70         192.74         197.70         192.74         197.70         192.74         197.70         192.74         197.70         192.74         197.70         192.74         197.70         192.74         197.70         192.74         197.70         192.74         197.70         192.74         197.70         192.74         197.70         192.74         197.75         192.75         192.75         192.75         192.75         192.75         192.75         192.75         192.75         192.75         192.75         192.75         192.75         192.75         192.75         192.75         192.75         192.75         192.75         192.75         192.75         192.75         192.75         192.75         192.75         192.75         192.75         192.75         192.75         192.75         192.75         192.75         192.75         192.75         192.75         192.75                                                                                                    |                                                                                                    | (代表(の方)) 新日にの方<br>1073540<br>1073540<br>1073540<br>1073540<br>1073540<br>1073540<br>1073540<br>1073540<br>10755<br>107555<br>107555<br>107555<br>107555<br>107555<br>10755<br>10755<br>107555<br>107555<br>1075                                                                                                    | P(1) 等4A888((8円))<br>Solar 9:34(821.03<br>Solar 9:34(821.03<br>Solar 9:34(821.03<br>Solar 9:35<br>Solar 9:35 | 2月25日         2月21日           東大         東京           第二         第下か事(nc12)           1130-120         150-120-1           114203         2175           114204         2175           114204         2175           114205         2175           114206         2175           1150200         3175           第四次         東京           第四次         東京           第二日         東京大クラループ           1132068         3175           1132068         3175           1132068         第二レージーデック           1132068         第二レージーデック           1132068         3175           1132068         第二レージーデック           1132068         第二レージーデック           1132068         第二レージーデック           1132068         第二レージーデック           1132068         第二レージーデック           1132068         日・ジージージー           1132068         第二レージーデック           1132069         日・シーシー           1132069         第二シー           1141000         14-NTL           1142000         14-NTL           1142000         14-NTL           114200<                                                                                                    | RE<br>227<br>1,228<br>227<br>1,228<br>1654<br>187<br>187<br>187<br>187<br>187<br>187<br>187<br>187<br>187<br>187                                                                                                    | ②         ○         ○           第27         7         3           7         7         3         3           7         16         47         16           12771         10         47         16           12771         10         47         16           12771         10         47         16           1070         7         8         44/15/351.04           3580255500         13384255500         13384255500           13384255500         7         8         424           423         424         424         424           422         38         1258         8                                                                                                    |          | 銘柄詳細情報 | 次色の「銘杯<br>細情報」をク<br>ク(タップ)で<br>面が開閉しま                                                 |
| 以上         148.32-148.32         100.05         148.22         148.38         148.08         00/1           ロ         161.46-16.147         100.05         161.35         161.45         161.45         161.45         161.45         161.45         161.45         161.45         161.45         161.45         161.45         161.45         161.45         161.45         161.45         161.45         161.45         161.45         161.45         161.45         161.45         161.45         161.45         161.45         161.45         161.45         161.45         161.45         161.45         161.45         161.45         162.57         162.57         162.57         162.57         162.57         162.57         162.57         162.57         162.57         162.57         162.57         162.57         162.57         162.57         162.57         162.57         162.57         162.57         162.57         162.57         162.57         162.57         162.57         162.57         162.57         162.57         162.57         162.57         162.57         162.57         162.57         162.57         162.57         162.57         162.57         162.57         162.57         162.57         162.57         162.57         162.57         162.57         162.57<                                                                                                    | 1969 時間、お気なで<br>サブ 09:45<br>メス 09:45<br>メス 09:45                                                                                                    | (北美(の方向) 前日比(の方)     1072540     1072540     1072540     1072540     1072540     1072540     10725     10725     1072     107     255     1075     1075     255     1075     255     255     255     255     255     255     255     255     255     255     255     255     255     255     255     255     255     255     255     255     255     255     255     255     255     255     255     255     255     255     255     255     255     255     255     255     255     255     255     255     255     255     255     255     255     255     255     255     255     255     255     255     255     255     255     255     25     25     25     25     25     25     25     25     25     25     25     25     25     25     25     25     25     25     25     25     25     25     25     25     25     25     25     25     25     25     25     25     25     25     25     25     25     25     25     25     25     25     25     25     25     25     25     25     25     25     25     25     25     25     25     25     25     25     25     25     25     25     25     25     25     25     25     25     25     25     25     25     25     25     25     25     25     25     25     25     25     25     25     25     25     25     25     25     25     25     25     25     25     25     25     25     25     25     25     25     25     25     25     25     25     25     25     25     25     25     25     25     25     25     25     25     25     25     25     25     25     25     25     25     25     25     25     25     25     25     25     25     25     25     25     25     25     25     25     25     25     25     25     25     25     25     25     25     25     25     25     25     25     25     25     25     25     25     25     25     25     25     25     25     25     25     25     25     25     25     25     25     25     25     25     25     25     25     25     25     25     25     25     25     25     25     25     25     25     25     25     25     25     25     25     25     25     25     25     25     25     25     25                                                                                                    |                                                                                                    | またした         またの         またの           東京         東京         東京           市価         低下かり車(tex12)         119303           119303         1 ジー・スリートロ           114240         2 Gーエクスモーション           114740         2 Gーエクスモーション           114740         2 Gーエクスモーション           114740         2 Gーエクスモーション           1157520         3 ビアラ           141700         5 第一単島           110100         5 第一単島           110100         5 第一単島           111100         5 第一単島           111100         5 第一単島           111100         5 第一単島           111100         5 第一単島           1111000         1 ハンドパンクガルーブ           1111000         1 ハンドロシーク           1111000         1 ハンドロシーク           1111000         1 ハンドロシーク           1111000         1 ハンドロシーク           111000         1 ハンドロシーク           111000         1 ハンドロシーク           111000         1 ハンドロシーク           110100         1 ハンドロシーク           11010         1 ションドレク           11010         1 ションドレク           11010         1 ションド           11010         1 ショ                                                                                                    | RE<br>227<br>1.228<br>5.752<br>1.155<br>5.752<br>1.1575<br>2.0475<br>6.0350<br>1.440<br>1.1457<br>1.440<br>1.20<br>1.755<br>40<br>1.755<br>40<br>1.7555<br>1.7555<br>1.7555<br>1.7555<br>1.7555<br>1.7555<br>1.7555<br>1.75 | ②         ◇         ○           第27         788         -           738         -         -         -           748         -         -         -           748         -         -         -         -           748         -         -         -         -         -         -         -         -         -         -         -         -         -         -         -         -         -         -         -         -         -         -         -         -         -         -         -         -         -         -         -         -         -         -         -         -         -         -         -         -         -         -         -         -         -         -         -         -         -         -         -         -         -         -         -         -         -         -         -         -         -         -         -         -         -         -         -         -         -         -         -         -         -         -         -         -         -         -         -         -         -                                                                                                    |          | 銘柄詳細情報 | 次色の' 銘体<br>細情報」をク<br>ク(タップ)で<br>面が開閉しま                                                |
| 144.32-443.22         100.9         142.22         142.83         146.08         0371           121         161.46-16.147         100.6         112.13         161.49         161.23         0371           121         161.46-16.147         100.6         112.13         161.49         161.23         0371           122         101.14         112.72         101.14         112.72         102.14         113.72         102.14         113.72         102.14         113.72         102.14         113.72         102.14         113.72         102.14         113.72         102.14         113.72         102.14         113.72         102.14         113.72         102.14         113.72         102.14         113.72         102.14         113.72         102.14         113.72         103.72         103.72         103.72         103.72         103.72         103.72         103.72         103.72         103.72         103.72         103.72         103.72         103.72         103.72         103.72         103.72         103.72         103.72         103.72         103.72         103.72         103.72         103.72         103.72         103.72         103.72         103.72         103.72         103.72         103.72         103.72                                                                                                    | 日日         日日         日         日            <                                                                                                    | (代金(の方向) 新日に公司<br>1073540 107354 107354 107354 107354 107354 1075 10755 10755 1075 1075 1075 1075 10                                                                                                    | IP         IP         IP<                                                                                                    | 主要な目的         注意         注意         注意         注意           第2         東京         第2         東京           第1930         1.53.20-40         1.1-1.20         1.1-1.20           114320         1.53.20-40         1.1-1.20         1.1-1.20           114320         3.2.75         1.1-1.20         1.1-1.20           1142045         4.G-K.8.1E.8.0         1.2.70.70         1.1-1.20           1132045         4.0-1.70         1.1-1.20         1.1-1.20           1132045         4.0-1.7-0.70         1.1.20455         1.1.20455           1132045         1.0.1.70         1.0.1         1.0.1           1132045         1.0.1.70         1.0.1         1.0.1           1132045         1.0.1.70         1.0.1         1.0.1           1132045         1.0.1.70         1.0.1         1.0.1           1132045         1.0.1.70         1.0.1         1.0.1           1132045         1.0.1.70         1.0.1         1.0.1           1122045         1.0.2.2.2.2.2.2.2.2.2.2.2.2.2.2.2.2.2.2.                                                                                                    | ₹<br>227<br>1228<br>721<br>344<br>1575<br>16,159<br>14,475<br>42,475<br>40,350<br>1,440<br>112<br>18<br>60<br>1,765<br>1,765<br>1,765<br>1,765<br>1,765<br>1,765<br>1,765<br>1,772<br>1,775<br>1,775<br>1,7                                                                                                    | ②                                                                                                    |          | 銘柄詳細情報 | 次色の' 銘杯<br>細情報」をク<br>ク(タップ)で<br>面が開閉しま                                                |
| 以上         144.32-148.32         +0.006         142.22         142.38         146.06         0.071           □         161.46-11.47         +0.006         161.35         161.49         151.23         0.071           □         161.46-11.47         +0.006         192.76         122.4         197.70         102.3         0.071           □         161.40-11.07         192.70         192.70         192.70         192.70         192.70         192.70         192.70         192.70         192.70         192.70         192.70         192.70         192.70         192.70         192.70         192.70         192.70         192.70         192.70         192.70         192.70         192.70         192.70         192.70         192.70         192.70         192.70         192.70         192.70         192.70         192.70         192.70         192.70         192.70         192.70         192.70         192.70         192.70         192.70         192.70         192.70         192.70         192.70         192.70         192.70         192.70         192.70         192.70         192.70         192.70         192.70         192.70         192.70         192.70         192.70         192.70         192.70         192.70                                                                                                    | 1         1         1         1         1         1         1         1         1         1         1         1         1         1         1         1         1         1         1         1         1         1         1         1         1         1         1         1         1         1         1         1         1         1         1         1         1         1         1         1         1         1         1         1         1         1         1         1         1         1         1         1         1         1         1         1         1         1         1         1         1         1         1         1         1         1         1         1         1         1         1         1         1         1         1         1         1         1         1         1         1         1         1         1         1         1         1         1         1         1         1         1         1         1         1         1         1         1         1         1         1         1         1         1         1         1         1                                                                                                            | (4)((5)(7)) 新日(16)(7)     (7)(5)(7)(7)     (7)(7)(7)(7)(7)(7)(7)(7)(7)(7)(7)(7)(7)(                                                                                                    | IP)         IP (Abs.821.03)<br>(9.511         9.34.682.103<br>(9.564         281.949.13           22.95         第.7         3.564         281.949.13           22.95         第.7         3.564         281.949.13           0.01         3.564         281.949.13         3.564           0.01         3.564         281.949.13         3.564           0.01         1.575         9.7         1.1           0.01         1.1         2.2         2.4         3.57           1.192         3.93         3.756         6.5         3.7           1.192         3.93         3.756         5.7         1.1         3.756         5.7           2.01         4.06.12         3.09.95         3.09.95         3.09.95         3.09.95         3.09.95         3.09.95                                                                                                    | 主日日         主日日           東大         東市           第二         東市           第二         東市           第二         東市           #1930         1 ジー・スリード日           #1930         1 ジー・スリード日           #1479         2 ビフラ           #1479         2 ビフラ           #1479         3 ビフラ           #1479         3 ビフラ           #1479         3 ビフラ           #1479         3 ビフラ           #1479         4 G-K31 Ean PF           #1010         5 悪ー最高           第 数田谷田田         第 田田           第 田田         東田           #1152260         3 N FEREレバ           11170484         4 レーザーデック           11171444         4 レーザーデック           11171454         4 レーザーデック           11171454         3 ホードT           #100         1 ホードT           #100         1 ホードT           #101         3 REVOLUTION           #102         4 Condatage FD (not.2)           #1660         2 新潟第           #1670         2 新潟第           #1670         2 新潟第                                                                                                    | RE                                                                                                    | ② ② ③ ③<br>まク<br>第7<br>一<br>1627<br>1627<br>1627<br>1627<br>1047<br>1047<br>1 |          | 銘柄詳細情報 | 次色の「銘杯<br>細情報」をク<br>ク(タップ)で<br>面が開閉しま                                                 |
| 川山         144.32-148.32         1000         142.22         143.83         146.06         0071           □         161.46-114.7         1006         102.23         142.33         161.46         1007         1007         1007         1007         1007         1007         1007         1007         1007         1007         1007         1007         1007         1007         1007         1007         1007         1007         1007         1007         1007         1007         1007         1007         1007         1007         1007         1007         1007         1007         1007         1007         1007         1007         1007         1007         1007         1007         1007         1007         1007         1007         1007         1007         1007         1007         1007         1007         1007         1007         1007         1007         1007         1007         1007         1007         1007         1007         1007         1007         1007         1007         1007         1007         1007         1007         1007         1007         1007         1007         1007         1007         1007         1007         1007         1007         1007 <t< td=""><td></td><td>(北京(の戸)) 新日1(25)     (107)5(10)     (107)5(10)     (107)5(10)     (107)5(10)     (107)5(10)     (107)     (107)5(10)     (107)     (107)5(10)     (107)     (107)5(10)     (107)5(10)     (107)5(10)     (107)5(10)     (107)5(10)     (107)5(10)     (107)5(10)     (107)5(10)     (107)5(10)     (107)5(10)     (107)5(10)     (107)5(10)     (107)5(10)     (107)5(10)     (107)5(10)     (107)5(10)     (107)5(10)     (107)5(10)     (107)5(10)     (107)5(10)     (107)5(10)     (107)5(10)     (107)5(10)     (107)5(10)     (107)5(10)     (107)5(10)     (107)5(10)     (107)5(10)     (107)5(10)     (107)5(10)     (107)5(10)     (107)5(10)     (107)5(10)     (107)5(10)     (107)5(10)     (107)5(10)     (107)5(10)     (107)5(10)     (107)5(10)     (107)5(10)     (107)5(10)     (107)5(10)     (107)5(10)     (107)5(10)     (107)5(10)     (107)5(10)     (107)5(10)     (107)5(10)     (107)5(10)     (107)5(10)     (107)5(10)     (107)5(10)     (107)5(10)     (107)5(10)     (107)5(10)     (107)5(10)     (107)5(10)     (107)5(10)     (107)5(10)     (107)5(10)     (107)5(10)     (107)5(10)     (107)5(10)     (107)5(10)     (107)5(10)     (107)5(10)     (107)5(10)     (107)5(10)     (107)5(10)     (107)5(10)     (107)5(10)     (107)5(10)     (107)5(10)     (107)5(10)     (107)5(10)     (107)5(10)     (107)5(10)     (107)5(10)     (107)5(10)     (107)5(10)     (107)5(10)     (107)5(10)     (107)5(10)     (107)5(10)     (107)5(10)     (107)5(10)     (107)5(10)     (107)5(10)     (107)5(10)     (107)5(10)     (107)5(10)     (107)5(10)     (107)5(10)     (107)5(10)     (107)5(10)     (107)5(10)     (107)5(10)     (107)5(10)     (107)5(10)     (107)5(10)     (107)5(10)     (107)5(10)     (107)5(10)     (107)5(10)     (107)5(10)     (107)5(10)     (107)5(10)     (107)5(10)     (107)5(10)     (107)5(10)     (107)5(10)     (107)5(10)     (107)5(10)     (107)5(10)     (107)5(10)     (107)5(10)     (107)5(10)     (107)5(10)     (107)5(10)     (107)5(10)     (107)5(10)     (107)5(10)5(10)     (107)5(10)     (107)5(10)     (107)5(10)     (1</td><td>Physeal (1947)<br/>Physeal (1947)<br/>Sp11 9943682103<br/>Sp58 281,949,13<br/>Sp58 281,949,149,149,149,149,149,149,149,149,14</td><td>またもち         また         東京           東大         東京         東京           市田         田子がり事(10:2)         1193/3           1193/3         1 ジー・スリートロ         1174/3           1474/3         2 Gーエクスモーション         1175/3           1474/3         2 Gーエクスモーション         1175/3           1477/3         4 Gーエクスモーション         1175/3           1477/3         4 Gーエクスワールブ         3175/3           1477/3         5 第一日国ノバ         1175/2           1132080         3 N F181/1(117)         1175/3           1132080         3 N F181/1(117)         1175/3           1132080         3 N F181/1(117)         1171/3           1132080         3 N F181/1(117)         1171/3           1132080         3 N F181/1(117)         1171/3           1132080         3 N F181/1(117)         1171/3           1132080         3 アンクレンクグリーブ         1171/3           1132080         3 F11/2         1171/3           1132080         3 F11/2         1171/3           1132080         1 F11/3         1 F11/3           1132080         1 F1/2         1 F1/2           1132080         1 F1/2         1 F1/2           1141         3 E3</td><td>RE<br/>227<br/>1,228<br/>227<br/>1,229<br/>5,454<br/>18,575<br/>10,150<br/>14,475<br/>20,475<br/>60,150<br/>14,475<br/>20,475<br/>60,150<br/>14,475<br/>20,475<br/>60,150<br/>14,400<br/>11,27,13<br/>19,223<br/>1,256,40<br/>1,227,13<br/>19,723<br/>1,256,40<br/>1,227,13<br/>19,723<br/>1,256,40<br/>1,257,13<br/>1,256,40<br/>1,256,40<br/>1,257,13<br/>1,256,40<br/>1,257,137,137<br/>1,256,40<br/>1,257,137<br/>1,256,40<br/>1,257,137<br/>1,256,40<br/>1,257,137<br/>1,256,40<br/>1,257,137<br/>1,256,40<br/>1,257,137<br/>1,256,40<br/>1,257,137<br/>1,256,40<br/>1,257,137<br/>1,256,40<br/>1,257,137<br/>1,256,40<br/>1,257,137<br/>1,256,40<br/>1,257,137<br/>1,256,40<br/>1,257,137<br/>1,256,40<br/>1,257,137<br/>1,256,40<br/>1,257,137<br/>1,256,40<br/>1,277,137<br/>1,275,137<br/>1,275,137<br/>1,2</td><td>②         ○         ○           第27         ○         ○           第28         ○         ○           第27         ○         ○           162         ○         ○           12371         ○         ○           140         ○         ○           140         ○         ○           141         ○         ○           143         ○         ○           144         ○         ○           13348255500         1348255500         ○           13348255500         ○         ○           1427         □         □           1428         □         ○           13348255500         □         □           11348255500         □         □           1257         □         □           1257         □         □           1257         □         □           1257         □         □           1257         □         □           1257         □         □           1257         □         □           1257         □         □           1257         <td< td=""><td></td><td>銘柄詳細情報</td><td>次色の「銘杯<br/>細情報」をク<br/>ク(タップ)で<br/>面が開閉しま</td></td<></td></t<> |                                                                                                    | (北京(の戸)) 新日1(25)     (107)5(10)     (107)5(10)     (107)5(10)     (107)5(10)     (107)5(10)     (107)     (107)5(10)     (107)     (107)5(10)     (107)     (107)5(10)     (107)5(10)     (107)5(10)     (107)5(10)     (107)5(10)     (107)5(10)     (107)5(10)     (107)5(10)     (107)5(10)     (107)5(10)     (107)5(10)     (107)5(10)     (107)5(10)     (107)5(10)     (107)5(10)     (107)5(10)     (107)5(10)     (107)5(10)     (107)5(10)     (107)5(10)     (107)5(10)     (107)5(10)     (107)5(10)     (107)5(10)     (107)5(10)     (107)5(10)     (107)5(10)     (107)5(10)     (107)5(10)     (107)5(10)     (107)5(10)     (107)5(10)     (107)5(10)     (107)5(10)     (107)5(10)     (107)5(10)     (107)5(10)     (107)5(10)     (107)5(10)     (107)5(10)     (107)5(10)     (107)5(10)     (107)5(10)     (107)5(10)     (107)5(10)     (107)5(10)     (107)5(10)     (107)5(10)     (107)5(10)     (107)5(10)     (107)5(10)     (107)5(10)     (107)5(10)     (107)5(10)     (107)5(10)     (107)5(10)     (107)5(10)     (107)5(10)     (107)5(10)     (107)5(10)     (107)5(10)     (107)5(10)     (107)5(10)     (107)5(10)     (107)5(10)     (107)5(10)     (107)5(10)     (107)5(10)     (107)5(10)     (107)5(10)     (107)5(10)     (107)5(10)     (107)5(10)     (107)5(10)     (107)5(10)     (107)5(10)     (107)5(10)     (107)5(10)     (107)5(10)     (107)5(10)     (107)5(10)     (107)5(10)     (107)5(10)     (107)5(10)     (107)5(10)     (107)5(10)     (107)5(10)     (107)5(10)     (107)5(10)     (107)5(10)     (107)5(10)     (107)5(10)     (107)5(10)     (107)5(10)     (107)5(10)     (107)5(10)     (107)5(10)     (107)5(10)     (107)5(10)     (107)5(10)     (107)5(10)     (107)5(10)     (107)5(10)     (107)5(10)     (107)5(10)     (107)5(10)     (107)5(10)     (107)5(10)     (107)5(10)     (107)5(10)     (107)5(10)     (107)5(10)     (107)5(10)     (107)5(10)     (107)5(10)     (107)5(10)     (107)5(10)     (107)5(10)     (107)5(10)     (107)5(10)     (107)5(10)     (107)5(10)5(10)     (107)5(10)     (107)5(10)     (107)5(10)     (1                                                                                                    | Physeal (1947)<br>Physeal (1947)<br>Sp11 9943682103<br>Sp58 281,949,13<br>Sp58 281,949,149,149,149,149,149,149,149,149,14                                                                                                    | またもち         また         東京           東大         東京         東京           市田         田子がり事(10:2)         1193/3           1193/3         1 ジー・スリートロ         1174/3           1474/3         2 Gーエクスモーション         1175/3           1474/3         2 Gーエクスモーション         1175/3           1477/3         4 Gーエクスモーション         1175/3           1477/3         4 Gーエクスワールブ         3175/3           1477/3         5 第一日国ノバ         1175/2           1132080         3 N F181/1(117)         1175/3           1132080         3 N F181/1(117)         1175/3           1132080         3 N F181/1(117)         1171/3           1132080         3 N F181/1(117)         1171/3           1132080         3 N F181/1(117)         1171/3           1132080         3 N F181/1(117)         1171/3           1132080         3 アンクレンクグリーブ         1171/3           1132080         3 F11/2         1171/3           1132080         3 F11/2         1171/3           1132080         1 F11/3         1 F11/3           1132080         1 F1/2         1 F1/2           1132080         1 F1/2         1 F1/2           1141         3 E3                                                                                                    | RE<br>227<br>1,228<br>227<br>1,229<br>5,454<br>18,575<br>10,150<br>14,475<br>20,475<br>60,150<br>14,475<br>20,475<br>60,150<br>14,475<br>20,475<br>60,150<br>14,400<br>11,27,13<br>19,223<br>1,256,40<br>1,227,13<br>19,723<br>1,256,40<br>1,227,13<br>19,723<br>1,256,40<br>1,257,13<br>1,256,40<br>1,256,40<br>1,257,13<br>1,256,40<br>1,257,137,137<br>1,256,40<br>1,257,137<br>1,256,40<br>1,257,137<br>1,256,40<br>1,257,137<br>1,256,40<br>1,257,137<br>1,256,40<br>1,257,137<br>1,256,40<br>1,257,137<br>1,256,40<br>1,257,137<br>1,256,40<br>1,257,137<br>1,256,40<br>1,257,137<br>1,256,40<br>1,257,137<br>1,256,40<br>1,257,137<br>1,256,40<br>1,257,137<br>1,256,40<br>1,257,137<br>1,256,40<br>1,277,137<br>1,275,137<br>1,275,137<br>1,2                                                                                                    | ②         ○         ○           第27         ○         ○           第28         ○         ○           第27         ○         ○           162         ○         ○           12371         ○         ○           140         ○         ○           140         ○         ○           141         ○         ○           143         ○         ○           144         ○         ○           13348255500         1348255500         ○           13348255500         ○         ○           1427         □         □           1428         □         ○           13348255500         □         □           11348255500         □         □           1257         □         □           1257         □         □           1257         □         □           1257         □         □           1257         □         □           1257         □         □           1257         □         □           1257         □         □           1257 <td< td=""><td></td><td>銘柄詳細情報</td><td>次色の「銘杯<br/>細情報」をク<br/>ク(タップ)で<br/>面が開閉しま</td></td<>                                                                                                    |          | 銘柄詳細情報 | 次色の「銘杯<br>細情報」をク<br>ク(タップ)で<br>面が開閉しま                                                 |
| ル          川山         144.32.148.32         +000         142.22         143.38         146.06         00/1           □         161.46-114.7         +000         161.22         143.38         146.06         00/1           □         161.46-114.7         +000         161.22         141.38         161.40         100.70         00/1           □         161.46-114.77         1000         129.0         129.0         129.2         100.25         00/1           ■         55.00         100.2717         1000         129.0         100.25         00/1         00/1         00/1         00/1         00/1         00/1         00/1         00/1         00/1         00/1         00/1         00/1         00/1         00/1         00/1         00/1         00/1         00/1         00/1         00/1         00/1         00/1         00/1         00/1         00/1         00/1         00/1         00/1         00/1         00/1         00/1         00/1         00/1         00/1         00/1         00/1         00/1         00/1         00/1         00/1         00/1         00/1         00/1         00/1         00/1         00/1         00/1         00/1         00/1         00/1 <t< td=""><td>1         1         1         1         1         1         1         1         1         1         1         1         1         1         1         1         1         1         1         1         1         1         1         1         1         1         1         1         1         1         1         1         1         1         1         1         1         1         1         1         1         1         1         1         1         1         1         1         1         1         1         1         1         1         1         1         1         1         1         1         1         1         1         1         1         1         1         1         1         1         1         1         1         1         1         1         1         1         1         1         1         1         1         1         1         1         1         1         1         1         1         1         1         1         1         1         1         1         1         1         1         1         1         1         1         1         1</td><td>(大変(カン円) 前日比(カン円)     1072540 - 3.88     36.267 - 10     1072540 - 3.88     36.267 - 10     センジック (1012)     1 J J I     2 - 二元モット     エレガック (1012)     1 J J I     2 - 二元モット     エレガック (1012)     1 J J I     2 - 二元モット     エレガック (1012)     1 J J I     2 - 二元モット     エレガック (1012)     1 J J I     2 - 二元モット     エレガック (1012)     1 J J I     2 - 二元モット     エレガック (1012)     1 J J I     2 - 二元モット     エレガック (1012)     1 J J I     2 - 二元モット     エレガック (1012)     1 J J I     2 - 二元モット     エレガック     1 - ニュニュー     1 J J I     2 - 二元モット     エレガック     1 - ニュニュー     エレガック     1 - ニュニュー     エレガック     2 - ニュニュー     1 - ニュニュー     1 - ニュー     1 - ニュー     1 - ニュー</td><td>IP         IP         SPARSEQ(GH2)           9511         9-346821.03           9584         281,949.13           225         第.7           68        </td><td>またしまし         またしまし           東京         東京           第日         田子がり年(16:12)           113303         ビアラ、スリーレ           114304         2 Gーエクスモーション           114304         2 Gーエクスモーション           114304         2 Gーエクスモーション           114204         2 Gーエクスモーション           114204         2 Gーエクスモーション           114204         1 Gーエクスモーション           1150208         3 U フトバンクガループ           1150208         1 ソフトバンクガループ           1150208         1 ソフトバンクガループ           1150208         1 ソフトバンクガループ           1150208         1 ソフトバンクガループ           1150208         1 ソンドバンクガループ           1150208         1 ソンドレ           1150208         1 ソンドレ           1150208         1 シープ・アック           110105         5 R センクブッドリー           12010         1 シーズ           1201         5 Gーフェクアドリー           1202         1 モンダア           114045         2 単和美国 田田田子(10:10)           11020         1 モンダア           110210         1 モンダー           110210         1 モンダー           110210         1 モンダー           110210         1 モンダー</td><td>RE<br/>227<br/>1,228<br/>2,27<br/>1,228<br/>5,752<br/>1,015<br/>5,752<br/>1,14,67<br/>5,752<br/>1,14,67<br/>5,752<br/>1,14,67<br/>5,752<br/>1,14,67<br/>5,753<br/>1,440<br/>1,127<br/>1,765<br/>40<br/>1,227,13<br/>1,127,23<br/>1,295,87<br/>1,295,87</td><td>②         ◇         ③           第         7         3           7         3         3           7         3         3           7         16         6           7         16         6           7         16         6           7         16         6           7         10         6           7         10         6           7         10         6           7         10         6           7         10         6           7         10         6           7         10         6           7         10         6           7         10         6           7         10         6           7         10         6           10         10         6           10         6         5           40         10         6</td><td></td><td>銘柄詳細情報</td><td>灰色の「銘仲<br/>細情報」をク<br/>ク(タップ)で<br/>面が開閉しま</td></t<>                                                                                                    | 1         1         1         1         1         1         1         1         1         1         1         1         1         1         1         1         1         1         1         1         1         1         1         1         1         1         1         1         1         1         1         1         1         1         1         1         1         1         1         1         1         1         1         1         1         1         1         1         1         1         1         1         1         1         1         1         1         1         1         1         1         1         1         1         1         1         1         1         1         1         1         1         1         1         1         1         1         1         1         1         1         1         1         1         1         1         1         1         1         1         1         1         1         1         1         1         1         1         1         1         1         1         1         1         1         1         1                                                                                                            | (大変(カン円) 前日比(カン円)     1072540 - 3.88     36.267 - 10     1072540 - 3.88     36.267 - 10     センジック (1012)     1 J J I     2 - 二元モット     エレガック (1012)     1 J J I     2 - 二元モット     エレガック (1012)     1 J J I     2 - 二元モット     エレガック (1012)     1 J J I     2 - 二元モット     エレガック (1012)     1 J J I     2 - 二元モット     エレガック (1012)     1 J J I     2 - 二元モット     エレガック (1012)     1 J J I     2 - 二元モット     エレガック (1012)     1 J J I     2 - 二元モット     エレガック (1012)     1 J J I     2 - 二元モット     エレガック     1 - ニュニュー     1 J J I     2 - 二元モット     エレガック     1 - ニュニュー     エレガック     1 - ニュニュー     エレガック     2 - ニュニュー     1 - ニュニュー     1 - ニュー     1 - ニュー     1 - ニュー                                                                                                    | IP         IP         SPARSEQ(GH2)           9511         9-346821.03           9584         281,949.13           225         第.7           68                                                                                                    | またしまし         またしまし           東京         東京           第日         田子がり年(16:12)           113303         ビアラ、スリーレ           114304         2 Gーエクスモーション           114304         2 Gーエクスモーション           114304         2 Gーエクスモーション           114204         2 Gーエクスモーション           114204         2 Gーエクスモーション           114204         1 Gーエクスモーション           1150208         3 U フトバンクガループ           1150208         1 ソフトバンクガループ           1150208         1 ソフトバンクガループ           1150208         1 ソフトバンクガループ           1150208         1 ソフトバンクガループ           1150208         1 ソンドバンクガループ           1150208         1 ソンドレ           1150208         1 ソンドレ           1150208         1 シープ・アック           110105         5 R センクブッドリー           12010         1 シーズ           1201         5 Gーフェクアドリー           1202         1 モンダア           114045         2 単和美国 田田田子(10:10)           11020         1 モンダア           110210         1 モンダー           110210         1 モンダー           110210         1 モンダー           110210         1 モンダー                                                                                                    | RE<br>227<br>1,228<br>2,27<br>1,228<br>5,752<br>1,015<br>5,752<br>1,14,67<br>5,752<br>1,14,67<br>5,752<br>1,14,67<br>5,752<br>1,14,67<br>5,753<br>1,440<br>1,127<br>1,765<br>40<br>1,227,13<br>1,127,23<br>1,295,87<br>1,295,87                                                                                                    | ②         ◇         ③           第         7         3           7         3         3           7         3         3           7         16         6           7         16         6           7         16         6           7         16         6           7         10         6           7         10         6           7         10         6           7         10         6           7         10         6           7         10         6           7         10         6           7         10         6           7         10         6           7         10         6           7         10         6           10         10         6           10         6         5           40         10         6                                                                                                    |          | 銘柄詳細情報 | 灰色の「銘仲<br>細情報」をク<br>ク(タップ)で<br>面が開閉しま                                                 |
| 1/4         144.32-148.32         +0.00         142.22         142.38         146.08         0.07           ID         161.46-16.147         +0.006         182.22         142.38         161.40         107         007         101.40         107         007         101.40         007         101.40         107         107         107         107         107         107         107         107         107         107         107         107         107         107         107         107         107         107         107         107         107         107         107         107         107         107         107         107         107         107         107         107         107         107         107         107         107         107         107         107         107         107         107         107         107         107         107         107         107         107         107         107         107         107         107         107         107         107         107         107         107         107         107         107         107         107         107         107         107         107         107         107 <td< td=""><td>1         10         10         10         10           東ブ 00.45         東ブ 00.45         東ブ 00.45         東ブ 00.45           エース         シンセング         チャート</td><td>(大会(の方)) 新日に公う)     (107354)     (107354)     (107354)     (107354)     (107354)     (10732     (10732     (10732     (10732     (10732     (10732     (10732     (10732     (10732     (10732     (10732     (10732     (10732     (10732     (10732     (10732     (10732     (10732     (10732     (10732     (10732     (10732     (10732     (10732     (10732     (10732     (10732     (10732     (10732     (10732     (10732     (10732     (10732     (10732     (10732     (10732     (10732     (10732     (10732     (10732     (10732     (10732     (10732     (10732     (10732     (10732     (10732     (10732     (10732     (10732     (10732     (10732     (10732     (10732     (10732     (10732     (10732     (10732     (10732     (10732     (10732     (10732     (10732     (10732     (10732     (10732     (10732     (10732     (10732     (10732     (10732     (10732     (10732     (10732     (10732     (10732     (10732     (10732     (10732     (10732     (10732     (10732     (10732     (10732     (10732     (10732     (10732     (10732     (10732     (10732     (10732     (10732     (10732     (10732     (10732     (10732     (10732     (10732     (10732     (10732     (10732     (10732     (10732     (10732     (10732     (10732     (10732     (10732     (10732     (10732     (10732     (10732     (10732     (10732     (10732     (10732     (10732     (10732     (10732     (10732     (10732     (10732     (10732     (10732     (10732     (10732     (10732     (10732     (10732     (10732     (10732     (10732     (10732     (10732     (10732     (10732     (10732     (10732     (10732     (10732     (10732     (10732     (10732     (10732     (10732     (10732     (10732     (10732     (10732     (10732     (10732     (10732     (10732     (10732     (10732     (10732     (10732     (10732     (10732     (10732     (10732     (10732     (10732     (10732     (10732     (10732     (10732     (10732     (10732     (10732     (10732     (10732     (10732     (10732     (10732     (10732     (10732     (1073</td><td>P(1) 野気から80(8(円)<br/>P)11 9:346-821.03<br/>3,584 281,949.13<br/>2至39年 入水之后号<br/>N225 東ブ<br/>68<br/>66<br/>7<br/>7<br/>65<br/>1<br/>24<br/>7<br/>6540<br/>7<br/>765 5<br/>1<br/>2467<br/>6540<br/>537<br/>7<br/>7<br/>7<br/>406.12<br/>1,143.05<br/>537<br/>2<br/>2<br/>40.512<br/>1,143.05<br/>30.09.85<br/>4,823.17<br/>8<br/>7<br/>7<br/>6<br/>7<br/>7</td><td></td><td>₹<br/>2027<br/>1028<br/>721<br/>5454<br/>10,150<br/>14,475<br/>10,150<br/>14,475<br/>10,400<br/>1122<br/>188<br/>1,765<br/>1,765<br/>1,75540<br/>1,277,33<br/>1,705,540<br/>1,277,33<br/>1,775,23<br/>1,277,23<br/>1,275,23<br/>1,276,540<br/>1,277,23<br/>1,277,23<br/>1,277,23<br/>1,277,23<br/>1,277,23<br/>1,277,23<br/>1,277,23<br/>1,277,23<br/>1,277,23<br/>1,277,23<br/>1,277,24<br/>1,275,25<br/>1,275,25<br/>1,2</td><td>②         爻         ③           ⑦         爻         ③           7         <b>R</b>         3           -12:33         -10:46         -10:47           -10:47         <b>R</b>         -10:57           <b>R</b>         -10:57         <b>R</b>           -10:57         <b>R</b>         -10:57           30:862:755:00         21:342:55:00         21:342:55:00           1.3542:55:00         7:87         -10:57           -1.37         -10:57         -10:57           -1.57         -10:57         -10:57           -1.57         -10:57         -10:57           -1.57         -10:57         -10:57           -1.57         -10:57         -0:51           -1.57         -0:51         -0:51           -1.57         -0:51         -0:51           -1.57         -0:51         -0:51           -0:51         -0:51         -0:51</td><td></td><td>銘柄詳細情報</td><td>灰色の「銘杯<br/>細情報」をク<br/>ク(タップ)で<br/>面が開閉しま</td></td<>                                                                                                    | 1         10         10         10         10           東ブ 00.45         東ブ 00.45         東ブ 00.45         東ブ 00.45           エース         シンセング         チャート                                                                                                    | (大会(の方)) 新日に公う)     (107354)     (107354)     (107354)     (107354)     (107354)     (10732     (10732     (10732     (10732     (10732     (10732     (10732     (10732     (10732     (10732     (10732     (10732     (10732     (10732     (10732     (10732     (10732     (10732     (10732     (10732     (10732     (10732     (10732     (10732     (10732     (10732     (10732     (10732     (10732     (10732     (10732     (10732     (10732     (10732     (10732     (10732     (10732     (10732     (10732     (10732     (10732     (10732     (10732     (10732     (10732     (10732     (10732     (10732     (10732     (10732     (10732     (10732     (10732     (10732     (10732     (10732     (10732     (10732     (10732     (10732     (10732     (10732     (10732     (10732     (10732     (10732     (10732     (10732     (10732     (10732     (10732     (10732     (10732     (10732     (10732     (10732     (10732     (10732     (10732     (10732     (10732     (10732     (10732     (10732     (10732     (10732     (10732     (10732     (10732     (10732     (10732     (10732     (10732     (10732     (10732     (10732     (10732     (10732     (10732     (10732     (10732     (10732     (10732     (10732     (10732     (10732     (10732     (10732     (10732     (10732     (10732     (10732     (10732     (10732     (10732     (10732     (10732     (10732     (10732     (10732     (10732     (10732     (10732     (10732     (10732     (10732     (10732     (10732     (10732     (10732     (10732     (10732     (10732     (10732     (10732     (10732     (10732     (10732     (10732     (10732     (10732     (10732     (10732     (10732     (10732     (10732     (10732     (10732     (10732     (10732     (10732     (10732     (10732     (10732     (10732     (10732     (10732     (10732     (10732     (10732     (10732     (10732     (10732     (10732     (10732     (10732     (10732     (10732     (10732     (10732     (10732     (10732     (10732     (10732     (10732     (10732     (10732     (1073                                                                                                    | P(1) 野気から80(8(円)<br>P)11 9:346-821.03<br>3,584 281,949.13<br>2至39年 入水之后号<br>N225 東ブ<br>68<br>66<br>7<br>7<br>65<br>1<br>24<br>7<br>6540<br>7<br>765 5<br>1<br>2467<br>6540<br>537<br>7<br>7<br>7<br>406.12<br>1,143.05<br>537<br>2<br>2<br>40.512<br>1,143.05<br>30.09.85<br>4,823.17<br>8<br>7<br>7<br>6<br>7<br>7                                                                                                    |                                                                                                    | ₹<br>2027<br>1028<br>721<br>5454<br>10,150<br>14,475<br>10,150<br>14,475<br>10,400<br>1122<br>188<br>1,765<br>1,765<br>1,75540<br>1,277,33<br>1,705,540<br>1,277,33<br>1,775,23<br>1,277,23<br>1,275,23<br>1,276,540<br>1,277,23<br>1,277,23<br>1,277,23<br>1,277,23<br>1,277,23<br>1,277,23<br>1,277,23<br>1,277,23<br>1,277,23<br>1,277,23<br>1,277,24<br>1,275,25<br>1,275,25<br>1,2                                                                                                    | ②         爻         ③           ⑦         爻         ③           7 <b>R</b> 3           -12:33         -10:46         -10:47           -10:47 <b>R</b> -10:57 <b>R</b> -10:57 <b>R</b> -10:57 <b>R</b> -10:57           30:862:755:00         21:342:55:00         21:342:55:00           1.3542:55:00         7:87         -10:57           -1.37         -10:57         -10:57           -1.57         -10:57         -10:57           -1.57         -10:57         -10:57           -1.57         -10:57         -10:57           -1.57         -10:57         -0:51           -1.57         -0:51         -0:51           -1.57         -0:51         -0:51           -1.57         -0:51         -0:51           -0:51         -0:51         -0:51                                                                                                    |          | 銘柄詳細情報 | 灰色の「銘杯<br>細情報」をク<br>ク(タップ)で<br>面が開閉しま                                                 |
| 小山         144.32-148.28         +0.06         142.22         148.38         148.08         0.07                                                                                                    | 1949日初 1945<br>東ブ 09.45<br>東ブ 09.45<br>東ブ 19.5<br>東ブ 19.5<br>東ブ 1                                                                                                    |                                                                                                    | PID         PERANE 88((8)-P)<br>(8)-11         9346821.03<br>(8)-584         281,949.13           2         2         1         93.4682.103<br>(8)-584         281,949.13           2         2         1         3         2         2         1         93.4682.103<br>(8)-584         2         1         93.4682.103<br>(8)-587         95.7         9         7         7         6         6         6         6         6         6         6         6         6         6         6         6         6         6         7         7         6         6         7         7         6         6         7         7         7         7         7         7         7         7         7         7         7         7         7         7         7         7         7         7         7         7         7         7         7         7         7         7         7         7         7         7         7         7         7         7         7         7         7         7         7         7         7         7         7         7         7         7         7         7         7         7         7         7                                                                                                    | 注意になり         注意になり           東大         東市           東大         東市           第1330         1 ジー・スリード日           11320         1 ジー・スリード日           11430         1 ジー・スリード日           11430         1 ジー・スリード日           11470         2 Gーエクスモーション           11470         2 Gーエクスモーション           11470         2 Gーエクスモーション           11470         3 Gースクスーション           113200         3 N F日程レノ(           113204         2 部長           113204         3 N F日程レノ(           1132045         3 N F日程レノ(           1132045         3 N F日程レノ(           1132045         3 N F日程レノ(           1132045         3 N F日程レノ(           1132045         3 N F日程レノ(           1132045         3 N F日程レノ(           1132045         3 REVOLUTION           4263         2 21 LADY           4263         2 21 LADY           4263         2 21 LADY           4263         2 21 LADY           4263         2 21 LADY           4263         2 21 LADY           4263         2 21 LADY           4263         2 21 LADY           4263                                                                                                    | RE<br>227<br>1,028<br>721<br>5,54<br>187<br>187<br>10,150<br>14,475<br>20,475<br>60,50<br>14,475<br>20,475<br>60,50<br>14,475<br>10,150<br>14,475<br>20,475<br>60,50<br>14,475<br>20,475<br>60,50<br>14,475<br>20,475<br>60,50<br>14,475<br>20,475<br>60,50<br>14,475<br>20,475<br>20,475                                                                                                    | ② ② ③ ③<br>まグ<br>万度<br>一日<br>一日<br>一日<br>一日<br>一日<br>一日<br>一日<br>一日<br>一日<br>一日                                                                                                    |          | 銘柄詳細情報 | 次色の「銘杯<br>細情報」をク<br>ク(タップ)で<br>面が開閉しま                                                 |
| 小山         144.32-148.28         +0.06         142.22         148.38         146.06         0.071            161.46-161.47         +0.06         142.22         148.38         146.08         0.071            161.46-161.47         +0.06         192.08         102.4         151.2         0.51.0           102.01         102.10.27         102.12         5.00         102.24         103.23.2         0.07           102.01         10.88.12         5.00         10.92.02         0.07.41         10.92.02         0.07.41         10.92.02         0.07.41         10.92.02         0.07.41         10.92.02         0.07.41         10.92.02         0.07.41         10.92.02         0.07.41         10.92.02         0.07.41         10.92.02         0.07.41         10.92.02         0.07.41         0.07.41         10.92.02         0.07.41         10.92.02         10.92.02         10.92.02         10.92.02         10.92.02         10.92.02         10.92.02         10.92.02         10.92.02         10.92.02         10.92.02         10.92.02         10.92.02         10.92.02         10.92.02         10.92.02         10.92.02         10.92.02         10.92.02         10.92.02         10.92.02         10.92.02         10.92.02         10.92.02 <td>1         1         1         1         1         1         1         1         1         1         1         1         1         1         1         1         1         1         1         1         1         1         1         1         1         1         1         1         1         1         1         1         1         1         1         1         1         1         1         1         1         1         1         1         1         1         1         1         1         1         1         1         1         1         1         1         1         1         1         1         1         1         1         1         1         1         1         1         1         1         1         1         1         1         1         1         1         1         1         1         1         1         1         1         1         1         1         1         1         1         1         1         1         1         1         1         1         1         1         1         1         1         1         1         1         1         1</td> <td>(大会(の方向) 新日に公うの)     (107540)     (107540)     (107540)     (107540)     (107540)     (107540)     (107540)     (107540)     (107540)     (107540)     (107540)     (107540)     (107540)     (107540)     (107540)     (107540)     (107540)     (107540)     (107540)     (107540)     (107540)     (107540)     (107540)     (107540)     (107540)     (107540)     (107540)     (107540)     (107540)     (107540)     (107540)     (107540)     (107540)     (107540)     (107540)     (107540)     (107540)     (107540)     (107540)     (107540)     (107540)     (107540)     (107540)     (107540)     (107540)     (107540)     (107540)     (107540)     (107540)     (107540)     (107540)     (107540)     (107540)     (107540)     (107540)     (107540)     (107540)     (107540)     (107540)     (107540)     (107540)     (107540)     (107540)     (107540)     (107540)     (107540)     (107540)     (107540)     (107540)     (107540)     (107540)     (107540)     (107540)     (107540)     (107540)     (107540)     (107540)     (107540)     (107540)     (107540)     (107540)     (107540)     (107540)     (107540)     (107540)     (107540)     (107540)     (107540)     (107540)     (107540)     (107540)     (107540)     (107540)     (107540)     (107540)     (107540)     (107540)     (107540)     (107540)     (107540)     (107540)     (107540)     (107540)     (107540)     (107540)     (107540)     (107540)     (107540)     (107540)     (107540)     (107540)     (107540)     (107540)     (107540)     (107540)     (107540)     (107540)     (107540)     (107540)     (107540)     (107540)     (107540)     (107540)     (107540)     (107540)     (107540)     (107540)     (107540)     (107540)     (107540)     (107540)     (107540)     (107540)     (107540)     (107540)     (107540)     (107540)     (107540)     (107540)     (107540)     (107540)     (107540)     (107540)     (107540)     (107540)     (107540)     (107540)     (107540)     (107540)     (107540)     (107540)     (107540)     (107540)     (107540)     (107540)     (1</td> <td></td> <td></td> <td>RE<br/>227<br/>1,228<br/>227<br/>1,228<br/>364<br/>187<br/>5,755<br/>10,150<br/>14,475<br/>20,475<br/>60,150<br/>1,447<br/>50,150<br/>1,447<br/>50,150<br/>1,447<br/>18<br/>66<br/>1,755<br/>1,755,40<br/>1,237,13<br/>1972,23<br/>1,275,40<br/>1,275,13<br/>1,275,40<br/>1,275,13<br/>1,275,40<br/>1,275,13<br/>1,275,13<br/>1,2</td> <td>②         ○         ○           第27         1         1           ○         ○         ○         ○           第27         1         1         1           ○         ○         ○         ○         ○           第27         1         1         1         1           ○         ○         ○         1         1         1           ·10.4%         ·10.4%         1         1         1         1         1         1         1         1         1         1         1         1         1         1         1         1         1         1         1         1         1         1         1         1         1         1         1         1         1         1         1         1         1         1         1         1         1         1         1         1         1         1         1         1         1         1         1         1         1         1         1         1         1         1         1         1         1         1         1         1         1         1         1         1         1         1         1</td> <td></td> <td>銘柄詳細情報</td> <td>次色の「銘柄<br/>細情報」をク<br/>ク(タップ)で<br/>面が開閉しま</td>                                                                                                    | 1         1         1         1         1         1         1         1         1         1         1         1         1         1         1         1         1         1         1         1         1         1         1         1         1         1         1         1         1         1         1         1         1         1         1         1         1         1         1         1         1         1         1         1         1         1         1         1         1         1         1         1         1         1         1         1         1         1         1         1         1         1         1         1         1         1         1         1         1         1         1         1         1         1         1         1         1         1         1         1         1         1         1         1         1         1         1         1         1         1         1         1         1         1         1         1         1         1         1         1         1         1         1         1         1         1         1                                                                                                            | (大会(の方向) 新日に公うの)     (107540)     (107540)     (107540)     (107540)     (107540)     (107540)     (107540)     (107540)     (107540)     (107540)     (107540)     (107540)     (107540)     (107540)     (107540)     (107540)     (107540)     (107540)     (107540)     (107540)     (107540)     (107540)     (107540)     (107540)     (107540)     (107540)     (107540)     (107540)     (107540)     (107540)     (107540)     (107540)     (107540)     (107540)     (107540)     (107540)     (107540)     (107540)     (107540)     (107540)     (107540)     (107540)     (107540)     (107540)     (107540)     (107540)     (107540)     (107540)     (107540)     (107540)     (107540)     (107540)     (107540)     (107540)     (107540)     (107540)     (107540)     (107540)     (107540)     (107540)     (107540)     (107540)     (107540)     (107540)     (107540)     (107540)     (107540)     (107540)     (107540)     (107540)     (107540)     (107540)     (107540)     (107540)     (107540)     (107540)     (107540)     (107540)     (107540)     (107540)     (107540)     (107540)     (107540)     (107540)     (107540)     (107540)     (107540)     (107540)     (107540)     (107540)     (107540)     (107540)     (107540)     (107540)     (107540)     (107540)     (107540)     (107540)     (107540)     (107540)     (107540)     (107540)     (107540)     (107540)     (107540)     (107540)     (107540)     (107540)     (107540)     (107540)     (107540)     (107540)     (107540)     (107540)     (107540)     (107540)     (107540)     (107540)     (107540)     (107540)     (107540)     (107540)     (107540)     (107540)     (107540)     (107540)     (107540)     (107540)     (107540)     (107540)     (107540)     (107540)     (107540)     (107540)     (107540)     (107540)     (107540)     (107540)     (107540)     (107540)     (107540)     (107540)     (107540)     (107540)     (107540)     (107540)     (107540)     (107540)     (107540)     (107540)     (107540)     (107540)     (107540)     (107540)     (107540)     (1                                                                                                    |                                                                                                    |                                                                                                    | RE<br>227<br>1,228<br>227<br>1,228<br>364<br>187<br>5,755<br>10,150<br>14,475<br>20,475<br>60,150<br>1,447<br>50,150<br>1,447<br>50,150<br>1,447<br>18<br>66<br>1,755<br>1,755,40<br>1,237,13<br>1972,23<br>1,275,40<br>1,275,13<br>1,275,40<br>1,275,13<br>1,275,40<br>1,275,13<br>1,275,13<br>1,2                                                                                                    | ②         ○         ○           第27         1         1           ○         ○         ○         ○           第27         1         1         1           ○         ○         ○         ○         ○           第27         1         1         1         1           ○         ○         ○         1         1         1           ·10.4%         ·10.4%         1         1         1         1         1         1         1         1         1         1         1         1         1         1         1         1         1         1         1         1         1         1         1         1         1         1         1         1         1         1         1         1         1         1         1         1         1         1         1         1         1         1         1         1         1         1         1         1         1         1         1         1         1         1         1         1         1         1         1         1         1         1         1         1         1         1         1                                                                                                    |          | 銘柄詳細情報 | 次色の「銘柄<br>細情報」をク<br>ク(タップ)で<br>面が開閉しま                                                 |

Copyright (c) Okasan Securities Co., Ltd. All Rights Reserved .

Ð

# 2. 銘柄詳細情報 - 画面の使い方 -

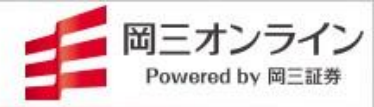

|                            |           |                |                           |           |                |                    | 銘柄            | 詳細情                | 報                      |                      |            |
|----------------------------|-----------|----------------|---------------------------|-----------|----------------|--------------------|---------------|--------------------|------------------------|----------------------|------------|
| 3-160.85                   |           |                | グ チャート                    | 注目銘柄      | 株主優待           | 取引履歴               | 企業分析          | 入出                 | 金振替                    | 投資情報局                | )          |
| またをにたる                     | 2015たクロック |                | ▲ 小業分析                    | 1. 业会振荡 1 | 心咨信器目          | 57类口应              |               |                    |                        |                      |            |
| XIL40                      | 時間でソフノン   |                | E II. <del>3</del> , 1340 |           |                | (i                 |               |                    |                        |                      |            |
| (ブ)すると                     | 、「銘柄詳細    | 情報」に           | 東R                        | 東E        | 東グ             | 9501 東電力 ト         | I D           | 東証~                | <b>392</b><br>11:30:00 | 2位<br>日歩             |            |
| 値 表示され                     | ます。当社優    | 先市場            | 下がり率 (12:04)              |           | 詳細             | 売気配<br>35,400      | 価格成行          | 買気配<br>20.300      | 前日終値                   | 4                    | 01         |
| 1 が選択さ                     | れます。      |                | 日製鋼                       | 3,065     | -3.17%         | 5,675,100          | OVER          |                    | 別日比<br>始値比             | -9 (-2.24            | 1%)<br>1%) |
| 2                          |           |                | スクリン                      | 11,850    | -3.11%         | 142,800            | 401<br>400    |                    | 出来高                    | 12,312,3             | oc         |
| 3                          |           |                | ミツコシイセ                    | 960       | -2.74%         | 292,700            | 399           |                    | 売買代金                   | 4,876,511,5          | 00         |
| 4 ※ 復 致 巾 琢                | 記上場している   | 銘柄の他           | NXHD                      | 8,020     | -2.67%         | 252,000<br>149,700 | 398<br>397    |                    | 启值                     | 407 (09:00:0         | 00         |
|                            | を兄る場合は市   | 場部分を           | オリックス                     | 2,418 .5  | -2.64%         |                    |               |                    | 安値                     | 37:                  | 52)        |
|                            | ソノル、叩場を通  | <b>送択しよ9</b> 。 | 四代全 (12:04)               | -         | ≡¥≲m           | 初 初                | 情報            |                    | VWAP 古<br>時(高路         | <b>些++1月 并区</b> 5.06 | .83        |
| шл<br>— <del>—</del> —     |           |                | 6月10世(12.04)              | c 704     |                | 前 121 700          | 302           |                    | 年初来高                   | 421 (22/03/3         | 31)        |
|                            | 767 .0    | 13,700,700     |                           | 5,/51     | 63,251,607,500 | -                  | 391           | 前 210,700          | 年初来安                   | 285 (22/01/          | 19)        |
| 2<br>果電刀HD                 | 392       | 12,312,300     | 2 郵船                      | 10,180    | 62,112,388,000 | -                  | 390           | 192,700            | 値幅                     | 321~4                | .81        |
| 3 ソフトバンク                   | 5,751     | 11,019,300     | 3 東エレク                    | 60,170    | 29,799,969,000 |                    | 389           | 376,600            | 元只単位<br>信田倍率           | 3                    | 85         |
| 4 卜曰夕自                     | 2,200 .0  | 6,934,600      | 4 川崎船                     | 7,840     | 29,342,559,000 | •                  | 387           | 151,200            | 信用属性                   | 貸借·制度信               | 通          |
| 5 日産自                      | 532 .1    | 6,912,900      | 5 任天堂                     | 63,790    | 23,511,013,000 |                    | 386<br>385    | 525,500<br>230.000 |                        |                      |            |
| 株価急騰(5分)(12:04)            |           | 詳細             | 株価急落(5分) (12:04)          | )         | 詳細             | •                  | 384           | 143,500            |                        | 40                   | 1          |
| 1 NTN                      | 212       | +0.47          | 1 荏原製                     | 6.540     | -0.30          |                    | 383           | 138,100            | N-V                    | <b></b>              | 2          |
| 2 ユニ <del>チ</del> カ        | 288       | +0.34          | 2 =#E&S                   | 356       | -0.28          |                    | UNDER         | 2,113,5,30         | 10.00                  | 11-30 14-00          |            |
| <ul> <li>3 大平洋金</li> </ul> | 4,280     | +0.23          | 3 日本精工                    | 731       | -0.27          | 注文                 | チャート          | 歩み                 | 信用                     | 業績 ニュージ              | 、 顥        |
| 4 コンコルディ                   | 469       | +0.21          | 4 東海カーボ                   | 1,123     | -0.26          | 現物冒                | <b>売</b> 信用新規 | 見 信用返済             | र्धा जाह्य हि          |                      | 一謹         |
| 5 住友鉱                      | 6,245     | +0.17          | 5 板硝子                     | 410       | -0.24          |                    |               |                    |                        |                      | - 謹        |
|                            |           |                |                           |           |                | 数重拍正 3             | 2. 明治生 🗸      |                    |                        | 11以并115五 •           | 「最         |
| 東訨33葉裡別指数値上                | り (12:04) |                | <b>東</b> 祉33業 律別指数 値 ト    | り (12:04) |                | -                  | 栎鈥 +          | X1 X10 X           | x100 X100              | 0                    |            |
| 1 海運業                      | 1,145.73  | +1.92%         | 1 その他金融業                  | 723.57    | -1.17%         | 指值 成行              | 逆指值 条件        | なし 🗸               | 現在値                    | - 価格                 | +          |
| 2 医薬品                      | 3,029.77  | +1.87%         | 2 陸運業                     | 1,767.87  | -1.16%         | 当日中                | 10.00         |                    |                        |                      |            |
| 3 鉱業                       | 405.26    | +1.83%         | 3 空運業                     | 197.13    | -0.96%         |                    | 自合メニ          | <u>– –</u>         | <b>D</b> パスワ-          | ドを保存                 |            |
| 4 精密機器                     | 9,660.14  | +1.72%         | 4 鉄鋼                      | 470.74    | -0.82%         | づく取り               |               |                    |                        | 1 (2001)             |            |
| 5 石油・石炭製品                  | 1,076.98  | +1.23%         | 5 保険業                     | 1,243.28  | -0.80%         |                    |               |                    |                        |                      |            |
|                            |           |                |                           |           |                |                    |               |                    |                        |                      |            |

Copyright (c) Okasan Securities Co., Ltd. All Rights Reserved .

# 2. 銘柄詳細情報 - 複合メニュー -

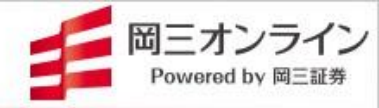

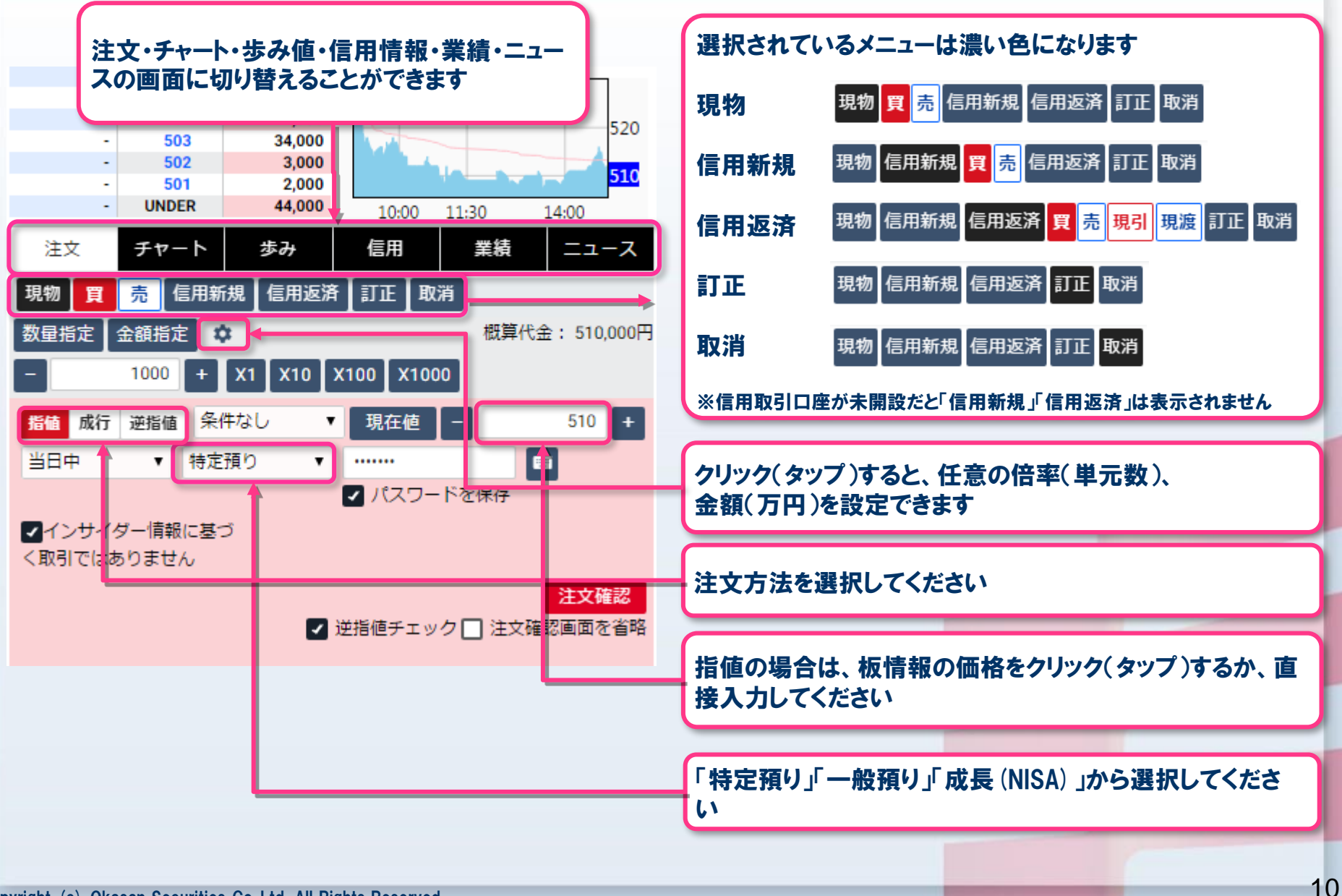

# 2. 銘柄詳細情報 - 注文方法 -

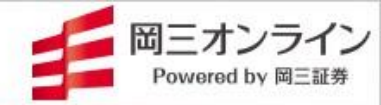

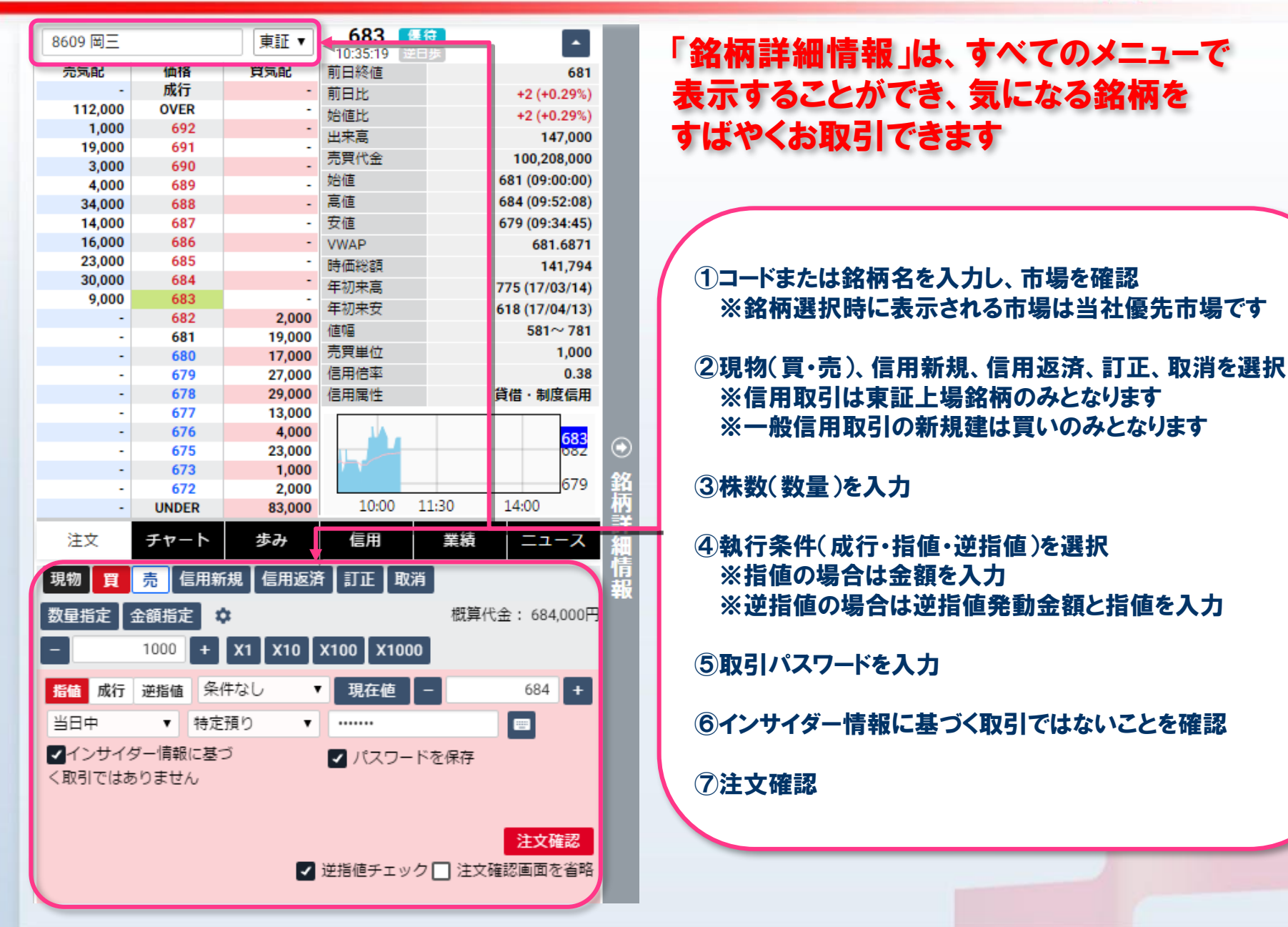

Copyright (c) Okasan Securities Co., Ltd. All Rights Reserved .

# 画面の表示方法→「メニュー」の「板注文」をクリック(タップ)

2. 銘柄詳細情報 - 注文方法(板注文)-

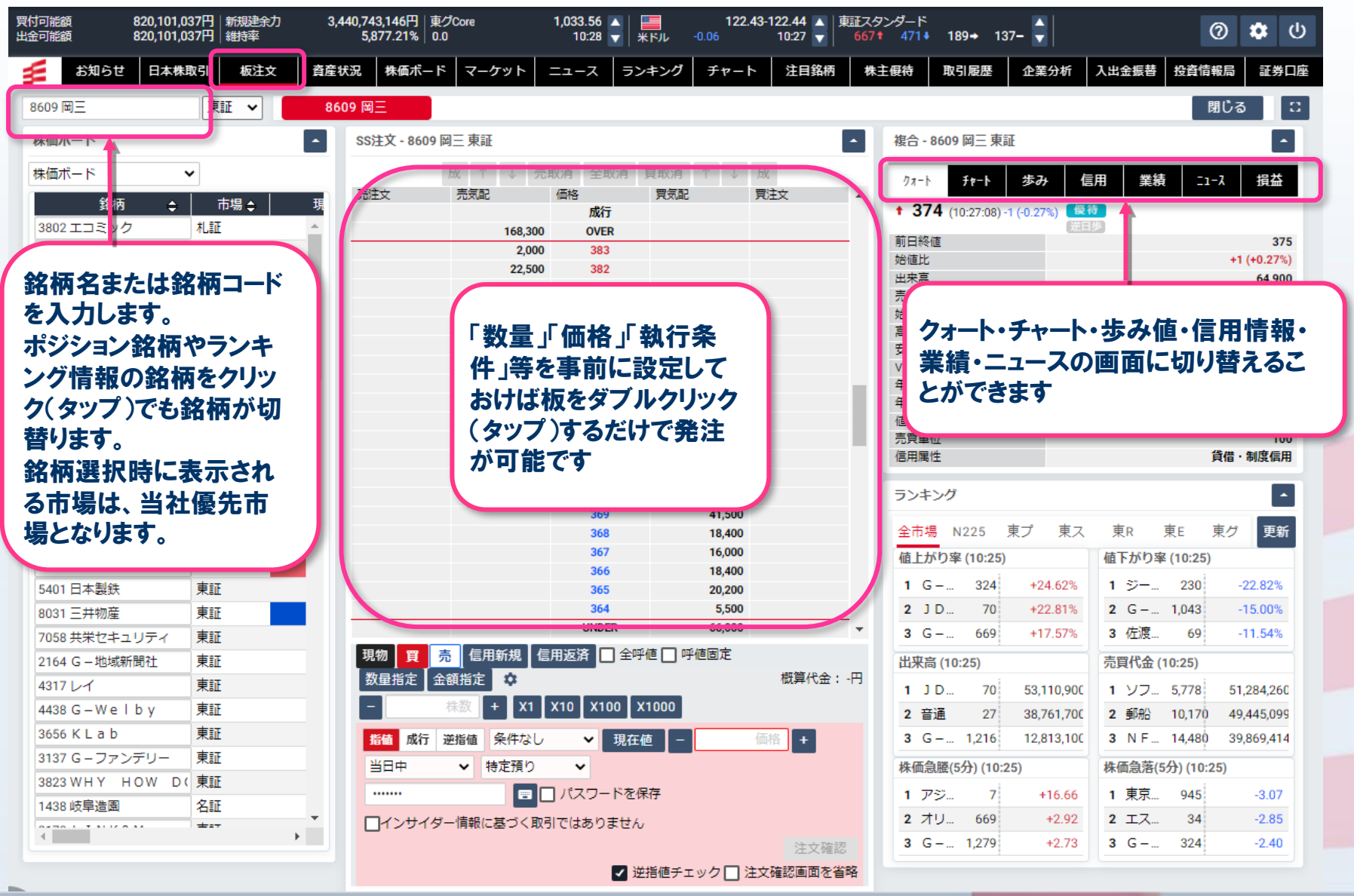

Copyright (c) Okasan Securities Co., Ltd. All Rights Reserved

岡三オンライン

Powered by 岡三証

# 3. 資産状況、入出金、取引履歴 - 資産状況 -

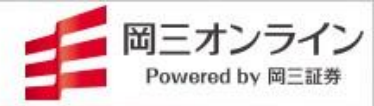

#### 画面の表示方法→「メニュー」の「資産状況」をクリック(タップ)

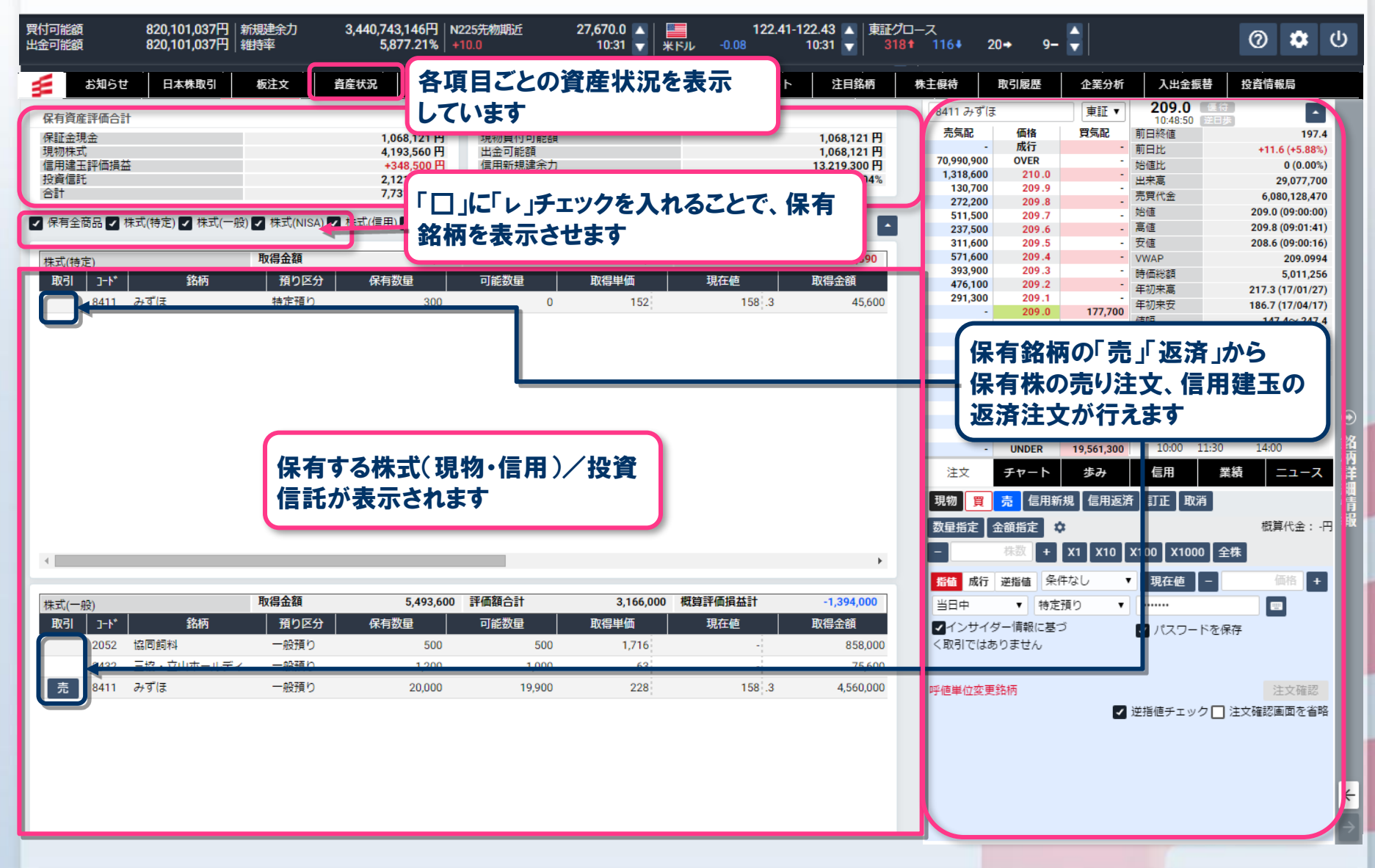

3. 資産状況、入出金、取引履歴-即時入金サービス①-

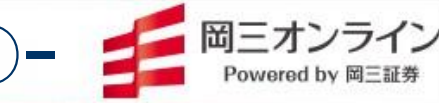

画面の表示方法→「メニュー」の「入出金振替」をクリック(タップ)

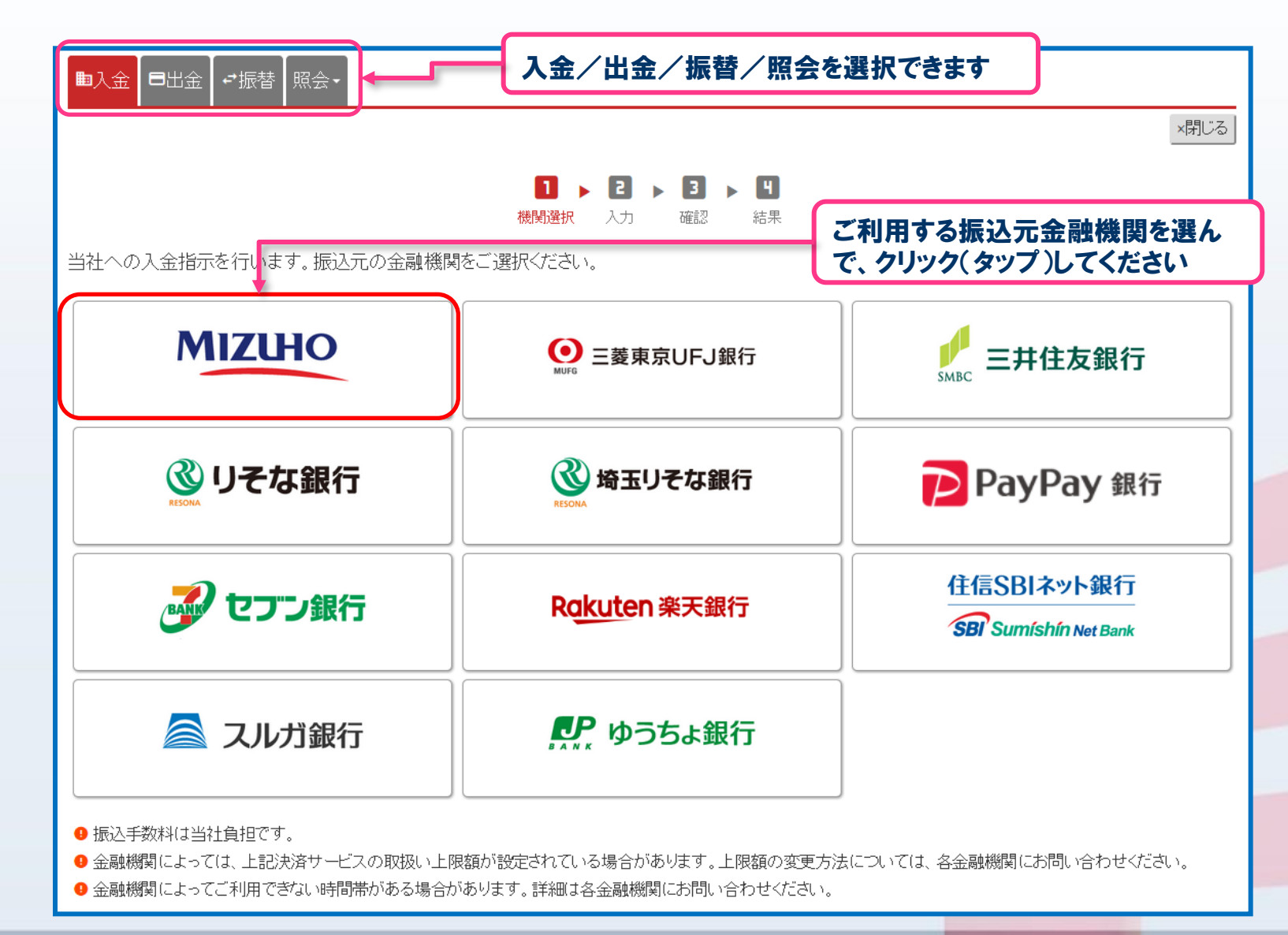

3. 資産状況、入出金、取引履歴-即時入金サービス2- 💋 🖾 🖾 アロメンライン Рометеd by 🕮 🖽

|            | 1 ▶ 2 ▶ 3 ▶ 4<br>機関選択 入力 確認 結果                                                                               |                                                                                                    |
|------------|----------------------------------------------------------------------------------------------------|----------------------------------------------------------------------------------------------------|
| 、金額を指定し、「ジ | 入金指示確認」ボタンを押してください。                                                                                          |                                                                                                    |
| 振込元金融機関    | みずほ銀行 みずほダイレクト ネット振込決済                                                                                       |                                                                                                    |
| 振込手数料      | 振込手数料はかかりません(当社負担)<br>し、「入会指示確認                                                                              | を先「証券総合取引口座」を確認<br>」をクリック(タップ)                                                                                             |
| 利用可能時間     | 00:00~24:00                                                                                                  |                                                                                                    |
| 入金額        | 11111111                                                                                                    | 円                                                                                                    |
| 入金先        | 証券総合取引口座 -                                                                                                   |                                                                                                    |
|            | くりっく365、アクティブFX、くりっく株365口座への振込入金の場合、システムメンテナン<br>座への入金が反映しない場合があります。<br>お手続き後、必ず入出金照会で正常に手続きが終了したことをご確認ください。 | マス等の理由により指定されたロ                                                                                                    |
|            | ● 各口座間の振替入金受付時間はこちら                                                                                          | ■入金 ■出金 ☞振替 照会・                                                                                                    |
|            | 戻る 入金指示確認                                                                                                    |                                                                                                    |
| 金融機関によってご  | 利用できない時間帯がある場合があります。詳細は各金融機関にお問い合わせください。                                                                     | 入金指示内容                                                                                                    |
|            |                                                                                                    | 振込元金融機関         みずほ銀行         みずほダイレクト         ネット振込決済サービス           3 会状元会類         11         111         111         11 |
|            |                                                                                                    |                                                                                                    |
|            |                                                                                                    | 上記の内容でよろしければ、<br>「取引」(スワード」を入力し「次へ」ボタンを押してください。                                                                            |

3. 資産状況、入出金、取引履歴 - 取引履歴 -

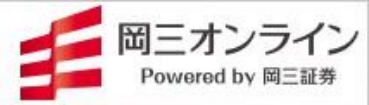

#### 画面の表示方法→「メニュー」の「取引履歴」をクリック(タップ)

| 買付可能額<br>出金可能額 | 820,1<br>820,1 | 01,037円 新規建余力<br>01,037円 維持率 | 3,440,74<br>5, | 43,146円 N225先物<br>877.21% +10.0 | 期近 2           | 27,670.0 🔺   🔚<br>10:31 🚽   米ドル | -0.08 | 122.41-122.43<br>10:31 | 東証グロー;<br>  318 t | र<br>116 <b>∔ 20</b> → | 9-            |              | 0 🌣                 | ሳ            |
|----------------|----------------|------------------------------|----------------|---------------------------------|----------------|---------------------------------|-------|------------------------|-------------------|------------------------|---------------|--------------|---------------------|--------------|
| <del>ئ</del> ا | 知らせ日           | 本株取引 板注文                     | z 資産状況         | 株価ボード                           | マーケット          | ニュース ラ                          | ンキング  | チャート                   | 注目銘柄              | 株主優待                   | 取引履歴          | 企業分析         | 入出金振替 投資情           | 報局           |
| 2016 ▼ 年       | 1 ▼月6          | ▼日から 2017、                   | 年2 7月          | o<br>▼⊟ まで ®                    | i <del>c</del> | · · ·                           |       |                        | 1570 日経           | ,/∫ETE                 | ★証★           | 15.740       | 佳待 ▲                |              |
|                |                |                              |                |                                 |                |                                 |       |                        | 売気配               | 価格                     | 買気配           | 前日終値         | 15,780              |              |
| 受渡金額會          | ≙≣†            |                              | 9,067          | ,966                            |                |                                 |       |                        | 1,504,87          | 成行<br>OVER             | -             | 前日比          | -40 (-0.25%)        |              |
| 約定日            | XIRL           | た.<br>年月<br>41117日           | nin oo         | 取引回分                            | 旅り回力           | がた数日                            | 約定    | 三単価                    |                   |                        |               | VAUELT.      | -401-0.75%          |              |
| 16/05/24       | 16/05/27       | 岡三証券グル…                      | 国内株式           | 現物買付                            | 特定預り           | 1,000                           |       | ~ 受渡:                  | 余額を               | 表示しま                   | a 1           | 期間を設         | 定できます               |              |
| 16/05/25       | 16/05/30       | 岡三証券グル…                      | 国内株式           | 現物買付                            | 特定預り           | 1,000                           |       | ~ "×.                  |                   |                        | ·             |              |                     |              |
| 16/05/25       | //             | 岡三証券グル…                      | 国内株式           | 信用買新規                           | 特定預り           | 1,000                           |       | 540                    | 64,199            | 15,790                 |               | 安値           | 15,730 (10:55:19)   |              |
| 16/05/25       | 16/05/30       | 日経300株                       | 国内株式           | 現物売却                            | 一般預り           | 99,000                          | 1     | 200                    | 41,180            | 15,780<br>15,770       | •             |              | 15,779.8886         |              |
| 16/05/26       | //             | 岡三証券グル…                      | 国内株式           | 信用買新規                           | 特定預り           | 1,000                           |       | 520                    | 28,170            | 15,760                 | -             | 時価総額<br>年初来高 | 16,300 (17/06/02)   |              |
| 16/05/27       | 16/06/01       | ソフトバンク                       | 国内株式           | 現物買付                            | 特定預り           | 100                             | 1     | 1 950                  | 7,318             | 15,750<br>15,740       | 17.418        | 年初来安         | 13,250 (17/04/17)   |              |
| 16/05/27       | 16/05/27       | -                            | 現金             | 入金 (振替)                         |                |                                 |       | •                      |                   | 15,730                 | 31,661        | 値幅           | 11,780~ 19,780      |              |
| 16/05/30       | 16/05/30       | -                            | 現金             | 出金 (振替)                         |                |                                 |       | •                      | -                 | 15,720<br>15,710       | 35,577 62,140 | 后用倍率         | 0.95                |              |
| 16/06/01       | 16/06/01       | -                            | 現金             | 入金 (振替)                         |                |                                 |       | •                      |                   | 15,700                 | 83,720        | 信用属性         | 貸借・制度信用             |              |
| 16/07/01       | //             | NEXT F                       | 国内株式           | 信用買新規                           | 特定預り           | 10                              |       | 9 790                  |                   | 15,690                 | 24,339        | 1            |                     | 1            |
| 16/07/04       | 16/07/04       | -                            | 現金             | 出金 (振込)                         |                |                                 |       | •                      | 期間P               | りの取ら                   | 腹歴            |              | 15790               |              |
| 16/07/04       | 16/07/04       | -                            | 現金             | 入金 (振替)                         |                |                                 |       | •                      | を表示               | します                    |               |              | <mark>1574</mark> 0 | <b>\$</b> 72 |
| 16/07/13       | 16/07/19       | 岡三証券グル                       | 国内株式           | 信用売返済                           | 特定預り           | 1,000                           |       | 600                    |                   |                        | 002,020       | 10:00 11     | 14:00               | 祸            |
| 16/07/19       | 16/07/19       | -                            | 現金             | 出金 (振替)                         |                |                                 |       |                        | 注文                | チャート                   | 歩み            | 信用           | 業績 ニュース             | Ĕ            |
| 16/07/19       | 16/07/19       | -                            | 現金             | 出金 (振替)                         |                |                                 |       | •                      | 現物買               | 売 信用新                  | 視 信用返済        | ₹   訂正   取消  | 1                   | 褶            |
| 16/07/26       | 16/07/29       | NEXT F                       | 国内株式           | 現物買付                            | 特定預り           | 10                              |       | 10 500                 | 数量指定              | 余額指定                   | <u>x</u>      |              | ━<br>概算代金:-F        | 報報           |
| 16/07/26       | 16/07/29       | NEXT F                       | 国内株式           | 現物買付                            | 特定預り           | 1                               |       | 10 600                 | 2XIII A           |                        |               | V100 V1000   | A#                  | 1            |
| 16/07/26       | -//            | NEXT F                       | 国内株式           | 信用買新規                           | 特定預り           | 1                               |       | 10 580                 |                   | 1/6.32                 |               |              | 主体                  |              |
| 16/07/27       | 16/08/01       | NEXT F                       | 国内株式           | 現物買付                            | 特定預り           | 10                              |       | 11 050                 | 指值成行              | 逆指值 条件                 | 牛なし ・         | 現在値          | - 価格 +              |              |
| 16/07/29       | 16/07/29       | -                            | 現金             | 入金 (振替)                         |                |                                 |       | •                      | 当日中               | ▼ 特定                   | 預り ▼          |              |                     |              |
| 16/08/01       | 16/08/01       | -                            | 現金             | 入金 (振替)                         |                |                                 |       | •                      | インサイ              | ダー情報に基づ                | ゴ             | 🔽 パスワート      | <sup>、</sup> を保存    |              |
| 16/09/08       | 16/09/13       | NEXT N                       | 国内株式           | 現物買付                            | 特定預り           | 10,000                          | 1     | 780                    | く取引では             | ありません                  |               |              |                     |              |
| 16/09/08       | 16/09/13       | 日立製作所                        | 国内株式           | 現物買付                            | 特定預り           | 1,000                           |       | 490                    |                   |                        |               |              |                     |              |
| 16/09/08       | 16/09/13       | 東芝                           | 国内株式           | 現物買付                            | 特定預り           | 2,000                           |       | 330                    |                   |                        |               |              | 注文確認                |              |
| 6/09/08        | 16/09/13       | イオン                          | 国内株式           | 現物買付                            | 特定預り           | 100                             |       | 1,420                  |                   |                        | <b>~</b>      | 逆指値チェック      | 7 🗌 注文確認画面を省略       | ł            |
| 16,09/08       | 16/09/13       | ミニストップ                       | 国内株式           | 現物買付                            | 特定預り           | 100                             |       | 1,586                  |                   |                        |               |              |                     |              |
| 16/00/00       | 1.1            | 土駅完ホール                       | 軍広姓式           | /=mm≠≓±8                        | 特字類的           | 100                             |       | 1 410                  |                   |                        |               |              |                     |              |
|                |                |                              |                |                                 |                |                                 |       |                        |                   |                        |               |              |                     |              |

# 4. マーケット情報を見る - 株価ボード -

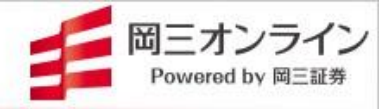

17

#### 画面の表示方法→「メニュー」の「株価ボード」をクリック(タップ)

| 買付可能額 820,101,0<br>出金可能額 820,101,0 | 037円   <del>新規建余</del> 力 3<br>037円   維持率 | 3,440,743,146円(N225先<br>5,877.21%(+10.0 | 期近 <b>27,67</b> 0<br>10:                          | 0.0 🔺 📕<br>:31 🚽 米ドル -0.0             | 122.41-122.43<br>08 10:31     | ▼   東証グロース<br>318† 110                                                      | 6∔ 20→ 9         | 9-         | C            | 🔊 🄹 🕔   |
|------------------------------------|------------------------------------------|-----------------------------------------|---------------------------------------------------|---------------------------------------|-------------------------------|-----------------------------------------------------------------------------|------------------|------------|--------------|---------|
| お知らせ                               | 日本株取引板注                                  | 主文 資産状況                                 | 株価ボード                                             | マーケット                                 | ニュース                          | ランキング                                                                       | チャート             | 注目銘柄       | 株主優待         | 取引履歴    |
| ■ ポンション銘柄 新し                       | しい登録銘柄… 新し                               | ノい登録銘柄… 新し                              | い登録銘柄                                             | 新しい登録銘柄…                              | 新しい登録                         | 銘柄 新しい                                                                      | 登録銘柄…            | 新しい登録銘柄.   |              | 板表示 🗢   |
|                                    | 田在店▲                                     | 田在庙時四                                   | 前日终病▲                                             | 前日比(索)                                | <b>•</b>                      | 史本直 ▲                                                                       | 志智代              | æ 🔺        |              | 留気及り    |
| 1319 3 0 0 投信                      | 309                                      | 09:39:12                                |                                                   | -3 (                                  | -0.96%)                       | 7,000                                                                       |                  | 2,151,000  | 313          | SCARE . |
| 1540 純金信託                          | 4,400                                    | 11:30:00                                | 4,400                                             | 0(                                    | ( 0.00%)                      | 10.010                                                                      | 4                | 14.072.785 | 4.400        |         |
| 2038 原油ブル                          | 853                                      | 11:30:00                                | 903                                               | -50 (                                 | -5.54%)                       | 4,372,836                                                                   | 3,74             | 48,565,370 | 859          |         |
| 4726 ソフトバンテク                       | 2,143                                    | 11:29:36                                | 2,141                                             | +2 (+                                 | +0.09%)                       | 86,300                                                                      | 株価ボート            | 、設定        | •            |         |
| 6042 ニッキ                           | -                                        |                                         | 385                                               |                                       | - ( -%)                       | -                                                                           | Ľ                | 岡三ネットトレーダ  | ープレミアム       | Î       |
| 6501日立                             | 683.2                                    | 2 11:30:00                              | 686 5                                             | -33(                                  | -0.48%)                       | 6 145,000                                                                   | ~ ~              | 2          |              | Î.      |
| 8267イオン                            | 1,685 .5                                 | 5 11:30                                 |                                                   |                                       |                               |                                                                             | ~ <b>~</b>       | 3          |              | Î       |
| 90                                 |                                          | 112 表示                                  | 方法を「板                                             | 」と「一覧」に                               | こ切り替え                         | ること                                                                         |                  |            |              |         |
| 「株価ボード」を                           | 最大20枚表                                   | がて                                      | きます                                               |                                       |                               |                                                                             |                  | -          |              |         |
| 示できます                              |                                          | 板                                       |                                                   |                                       |                               |                                                                             |                  | 5          |              | Ĩ       |
| 各ボードに100                           | 銘柄(計                                     | 1570 日経レ                                | -/、́ЕТ F                                          | 4726 ソフトバンテク                          | 6042ニッキ                       |                                                                             |                  | 道          | ла           |         |
| 2,000銘柄)ま                          | で登録が可能                                   | 売気配<br>29,258                           | 10,770 -290<br>価格 買気配<br>10,870 -                 | 2,168 4<br>売気配 価格 買気<br>100 2,183     | +209<br>記 売気配<br>- 1,000      | <br>価格 買気配<br>413 -                                                         |                  |            |              |         |
| です。                                |                                          | 127,707<br>147,986<br>56,106            | 10,860 -<br>10,850 -<br>10,840 -                  | 900 2,181<br>2,300 2,180<br>500 2,179 | - 1,000<br>- 1,000<br>- 1,000 | 399 -<br>395 -<br>386 -                                                     | $\left  \right $ |            |              |         |
| 登録した銘柄は                            | はサーバーに保                                  | 64,894<br>58,220<br>44,856              | 10,830<br>10,820<br>10,810                        | 400 2,178<br>300 2,177<br>100 2,174   | - 5,000<br>- 2,000            | 380 -<br>367 -<br>366 -                                                     | 「株価              | ボード」の追     | 加、削除         | 、並び     |
| 存されますので                            | 、ネットトレー                                  | 68,447<br>62,044<br>22,126              | 10,800 -<br>10,790 -<br>10,780 -                  | 100 2,173<br>400 2,172<br>5 100 2,172 | - 2,000<br>- 1,000            | 365 -<br>364 -<br>358 -                                                     | 替え、              | 名称の編集      | <b>美ができま</b> | す 🛛     |
| ダーシリーズなど                           | どで共有され                                   |                                         | 10,770 20,674<br>10,760 64,230<br>10,750 74,339   | - 2,167<br>- 2,166                    | 300 -<br>200 -                | 327         前 1,000           322         1,000           320         1,000 |                  |            |              |         |
| ます。                                |                                          |                                         | 10,740 102,908<br>10,730 68,707                   | - 2,163<br>- 2,164<br>- 2,163         | 100 -<br>100 -                | 305 1,000<br>302 1,000                                                      |                  |            |              |         |
|                                    |                                          |                                         | 10,710 86,705<br>10,700 137,891<br>10,690 132,883 | - 2,160<br>- 2,158                    | 700 -<br>100 -                | 281 1,000<br>280 7,000                                                      |                  |            |              |         |
|                                    |                                          |                                         | 10,680 37,661                                     | - 2,152                               | 100 -                         | · · · ·                                                                     |                  |            |              |         |
|                                    |                                          |                                         |                                                   |                                       |                               |                                                                             |                  |            |              | 閉じる     |
|                                    |                                          |                                         |                                                   |                                       |                               |                                                                             |                  |            | 1            |         |

Copyright (c) Okasan Securities Co., Ltd. All Rights Reserved .

## 4. マーケット情報を見る - マーケット -

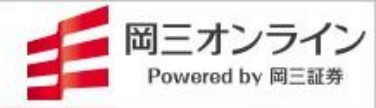

#### 画面の表示方法→「メニュー」の「マーケット」をクリック(タップ)

| 艮付可能額<br>出金可能額 | 72,765,805円 新規建余力 492,568,473円 TOPIX<br>72,765,805円 維持率 6,343.36% +24.72<br>らせ 日本株取引 板注文 育産状況 株価ボ |           |                     |           |           | 2,719.63 ▲ 109:40 ▼ 109:40 ▼ | +0.18 | 93.82-9<br>0 0 | 3.83 🔺   東調<br>09:38 🚽 | 証スタンダード<br>855† 349↓ | 225→ 148- |                                        |               |              | 0         |        |
|----------------|---------------------------------------------------------------------------------------------------|-----------|---------------------|-----------|-----------|------------------------------|-------|----------------|------------------------|----------------------|-----------|----------------------------------------|---------------|--------------|-----------|--------|
| <b>ま</b> 知らせ   | 日本株取引                                                                                             | 板注文       | 資産状況                | 株価ボー      | ・ド マーク    | ット ニュース                      | ラン    | キング            | チャート                   | 注目銘柄                 | 株主優待      | 取引                                     | 履歴 企業分析       | 入出金振替        | 受資情報局     | 証券     |
| 国内指標           |                                                                                                   |           |                     |           | _         |                              |       | ÷              | 1場                     | N225                 | 東プ        | 東                                      | ス 東R          | 東E           | *         | Ţ      |
| 指数名            | 現在値                                                                                               | 前日比       | 始値                  | 高値        | 安値        | 現在値日時                        |       | /a Lt          | がり率 (09:16             | 5)                   |           | 詳細                                     | 値下がり率 (09:1   | ō)           |           | 副翻     |
| 日経平均           | 37,260.6                                                                                          | +441.51   | 37,081.64           | 37,326.27 | 37,072.05 | 03/13 09:40                  |       | 1 54           | キノハイテ                  | 1,083                |           | +16.08%                                | 1 G-モイ        | 252          | -1        | 2.20%  |
|                |                                                                                                   |           |                     |           |           |                              | 71    | 2 A M          | YCOL                   | 3,405                |           | +15.90%                                | 2 G-ハウテレ      | 2,031        | -         | 8.76%  |
| A.A.           |                                                                                                   |           |                     |           |           | 37300                        | - 11  | 3 /(1          | リオセキュ                  | 689                  |           | +15.80%                                | 3 G – V A L U | 628          | -         | -8.59% |
| June -         |                                                                                                   | (         |                     |           |           | 37200                        | - 11  | 4 G-           | -ジィ・シ                  | 773                  |           | +14.35%                                | 4 スターシーズ      | 561          | -         | 6.97%  |
| N N            |                                                                                                   |           | 围内指                 | 一         |           | 27100                        | - 11  | 5 그-           | ークス                    | 421                  |           | +11.67%                                | 5 ガスETF       | 1,518        | -         | 6.47%  |
|                |                                                                                                   |           |                     | 1215      |           | 37100                        | - 11  | 出来意            | 斎 (09:16)              | -                    |           |                                        |               |              |           | 詳細     |
|                |                                                                                                   |           |                     |           |           | 37000                        |       | 1 1            | ) I                    |                      |           |                                        |               | 7 989        | 31,185,81 | 18,100 |
|                |                                                                                                   |           |                     |           |           | 36900                        |       | 2 =            | ンド                     |                      | 市場:       | ごとの                                    | ランキング         | 34.650       | 27.845.25 | 52,000 |
|                |                                                                                                   |           |                     |           |           | 36819.0                      | 9     | 3 N T          | ГТ                     |                      |           |                                        |               | 2,489 .0     | 26,505,01 | 18,000 |
|                | 2719.63                                                                                           | 0 11:30   | 2 709 97            | 2 725 81  | 2 709 91  | 15:00 15:30                  | - 1   | 4 大鼎           | 星                      | 21                   | 2         | 0,996,200                              | 4 二変UFJ       | 1,959 .0     | 21,203,59 | 99,050 |
| IPX日経400       | 24 611 78                                                                                         | +231.08   | 24 519 41           | 24 667 92 | 24 519 41 | 03/13 09:40                  | - 1   | 5 三素           | 麦UFJ                   | 1,959                | .0 1      | 0,837,700                              | 5 レーザーテッ      | 14,510       | 20,041,30 | 01,000 |
| 日経平均先物期近       | fi 37.260.0                                                                                       | +470.0    | 36.850.0            | 37.330.0  | 36,780.0  | 03/13 09:40                  | - 1   | Ut CEA         |                        | :                    |           | =¥ em                                  | 時度合業(の人) (の)  | :            |           | =++++  |
| TOPIX先物 期近     | 2.720.0                                                                                           | +27.0     | 2.694.0             | 2.726.5   | 2.690.0   | 03/13 09:40                  | - 1   | 作木1叫元          | 引能(577)(U9             | (16)                 |           | 「一一一一一一一一一一一一一一一一一一一一一一一一一一一一一一一一一一一一一 | 林屾急洛(5分)(0)   | (16)         |           | p于和U   |
| ダウ先物期近         | 41,458.0                                                                                          | -112.0    | 41,570.0            | 42,000.0  | 41,100.0  | 03/13 09:29                  | _ ]   | 1 AN           | VYCOL                  | 3,405                |           | +16.06                                 | 1 G-t-1       | 252          |           | -12.19 |
| 東証スタンダード       | s 1,206.93                                                                                        | +11.42    | 1,199.19            | 1,209.14  | 1,199.18  | 03/13 09:40                  | _/    | 2 6-           | -ンイ・ン                  | //3                  |           | +14.34                                 |               | 2,031        |           | -8.76  |
| 東証グロース市場       | 843.1                                                                                             | +2.61     | 844.31              | 847.37    | 842.67    | 03/13 09:40                  | -     | 3 1 2          | ノタートレ<br>イメージ          | 1 462                |           | +6.10                                  | 3 G-VALU      | 628          |           | -8.58  |
|                |                                                                                                   |           |                     |           |           |                              |       | 4 G-           | コンティン…                 | 1,403                |           | +5.26                                  |               | 4 100        |           | -3.07  |
| 海外指標           |                                                                                                   |           |                     |           |           |                              |       | 3 -            | 2713-17-17             | 20                   |           | +3.20                                  | 3 6-0000      | 4,100        |           | -5.07  |
| 指数名            | 現在値                                                                                               | 前日        |                     | I         | う 値 📗     | 更新時間                         |       | 東証3            | 3業種別指数                 | 値上り (09:16)          |           |                                        | 東証33業種別指数     | 直下り (09:16)  |           | _      |
| NYダウ           | 41,350.93                                                                                         | -         |                     |           | 10.24     | 03/12 05:57                  |       | 1 保険           | 食業                     | 2,                   | ,718.37   | +2.36%                                 | 1 空運業         | 223          | - 00      | -0.07% |
| NASDAQ         | 17,648.45                                                                                         | +2        | 海外指                 | 標         | 36.27     | 03/12 06:15                  |       | 2 70           | D他製品                   | 6,                   | ,422.42   | +1.63%                                 | 2 電気・ガス業      | 494          | 88 -      | -0.01% |
| ハンセン           | 23,600.31                                                                                         | -1        | /- <del>-</del> / ] |           | 63.98     | 03/12 17:08                  |       | 3 電気           | 気機器                    | 4,                   | ,787.89   | +1.40%                                 | 3 輸送用機器       | 4,349        | 59 +      | 0.12%  |
|                |                                                                                                   |           |                     |           |           |                              |       | 4 精密           | 密機器                    | 11,                  | ,312.39   | +1.32%                                 | 4 倉庫·運輸関連     | 業 3,200      | .19 +     | 074%   |
| 為替:対円          |                                                                                                   |           |                     |           |           |                              |       | 5 機物           | u.                     | 3,                   | ,236.10   | +1.29%                                 | 5 食料品         | 2,182        | .98 +     | 0.21%  |
| 通貨             | 買-売 前                                                                                             | ī日比 │   ₩ | a a                 | 植生        | 値 更       | 新時間                          |       | 市場著            | 充計                     |                      |           |                                        |               |              |           |        |
| 米ドル ・          | 148.29-148.30                                                                                     | +0.       |                     |           | 08 03     | 3/13 09:38                   |       | 市坦             |                        | 売買高(万株)              |           |                                        |               | 補給額(倍円)      |           |        |
| 그-0            | 161.42-161.43                                                                                     | +0.       |                     |           | 23 03     | 8/13 09:38                   |       | 東プ             | 09:30                  | 36.870               |           |                                        |               | 9.347.688.56 |           |        |
| ポンド            | 192.23-192.25                                                                                     | +0.       | <b></b> 局管          | ſ         | 97 03     | 8/13 09:38                   |       | 東ス             | 09:30                  | 11.286               | <b>†</b>  | ī場統                                    | it 📘          | 282,073.45   |           |        |
| 豪ドル            | 93.82-93.83                                                                                       | +0.       |                     |           | .53 03    | 8/13 09:38                   |       | 東グ             | 09:30                  | 4.781.41             | · · ·     | • - <i>3</i> 0 190                     |               | 77,659.1     |           |        |
|                |                                                                                                   | _         |                     |           |           |                              |       |                |                        |                      |           |                                        |               |              |           |        |

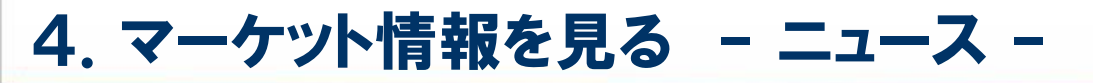

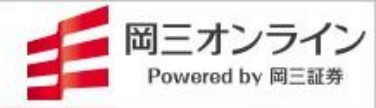

#### 画面の表示方法→「メニュー」の「ニュース」をクリック(タップ)

| 可能額         | 820,101,037円 新<br>820,101,037円 維 | 規建余力 3,440,7<br>時率 5         | 743,146円   日経平均<br>5,877.21%   +9.11 | 27,675.09<br>10:43 | ★ #Fル -0.0   | 122.48-122.49<br>1 10:43 | ▲ 東証プライル<br>▼ 1,037↑ | ⊿<br>715 <b>↓ 87→</b> | 0-                                       |                |                 | 0                | <b>\$</b> U |
|-------------|----------------------------------|------------------------------|--------------------------------------|--------------------|--------------|--------------------------|----------------------|-----------------------|------------------------------------------|----------------|-----------------|------------------|-------------|
| お知          | らせ 日本株取引                         | 板注文 資産状                      | 、況 株価ボード 🤜                           | マーケット ニュ・          | ース ランキン      | ブ チャート                   | 注目銘柄                 | 株主優待                  | 取引履歴                                     | 企業分析           | 入出金振替           | 投資情報局            | 証券口座        |
|             |                                  |                              |                                      |                    | ヘッドライン       | /                        |                      |                       |                                          |                |                 |                  | - 1         |
| /04 10:17 梯 | k式特例報告<7271>安永                   | <( 5.57%)三菱UFJフィ             | ィナンシャル・など(時                          | 事通信)               |              |                          |                      |                       |                                          |                |                 |                  | *           |
| /04 10:17 🗦 | ランサーズ (4484) 5分                  | †前比急騰 9.25%(319P             | 円)(Quick)                            |                    |              |                          |                      |                       |                                          |                |                 |                  |             |
| /04 10:17 🗦 | ランサーズ (4484) 5分                  | 前比急騰 10.20%(324              | 旧) (Quick)                           |                    |              |                          |                      |                       |                                          |                |                 |                  |             |
| /04 10:16 D | W400ベア(1465)売り                   | 〇特別気配 4.835円(Ou              | uick)                                |                    |              |                          |                      |                       |                                          |                |                 |                  |             |
| /04 10:15   | 〔東京株式〕小反発=前                      | 週末の欧米株高が支え、                  | 市場再編に期待も(4                           | 日前場寄り付き)(          | (時事通信)       |                          |                      |                       |                                          |                |                 |                  |             |
| /04 10:15 柺 | 式変更報告<3491>GA                    | TECH(11.48 <mark>)</mark> →1 | 2.84%)ベイリー・キフォ                       | tード・アンなと(B         | 寺爭通信)        |                          |                      |                       |                                          |                |                 |                  |             |
| /04 10:15 🗆 | 」メ兵HD(2780)年初3                   | 来高値(1,895円) 測達               | まで8円(Quick)                          |                    |              |                          |                      |                       |                                          |                |                 |                  |             |
| /04 10:15 🗦 | ジンサーズ(4484)スト                    | トップ高(340円) 創達                | まで23円(Quick)                         |                    |              |                          |                      |                       |                                          |                |                 |                  |             |
| /04 10:15 🗦 | ジンサーズ (4484) スI                  | トップ高 (340円) 別達               | まで15円(Quick)                         |                    |              |                          |                      |                       |                                          |                |                 |                  |             |
| /04 10:15 🛇 | >外為10時 円、強含み                     | 122円台前半 / 6 油安               | をが支え(Quick)                          |                    |              |                          |                      |                       |                                          |                |                 |                  |             |
| /04 10:14   | 〔東京株式〕小幅安=値:                     | がさ株の一角に売り(4                  | 4 日前場中盤)(時事通                         | 信)                 |              |                          |                      |                       |                                          |                |                 |                  |             |
|             |                                  |                              |                                      | 6                  |              |                          |                      |                       |                                          |                | -               |                  |             |
|             |                                  |                              |                                      |                    | 〔東京株式〕       | 小反発=前週                   | 末の欧米株                | 高が支え、                 | 市場再編に                                    | 期待も(4          | 日前場寄り           | 付き)(時期           | 通信)         |
|             | フッちょうしいいど                        | - ( カップ )ナ                   | 26                                   |                    | ·            | -                        | × - + +              |                       |                                          |                |                 |                  |             |
| ,           | <b>&lt;」をクリック</b>                | (ダウノ)9・                      | ବଠ୍ୟ                                 |                    | (寄り付         | き)4日午                    | 前の東京                 | 株式市場                  | は、前週末                                    | この欧米株          | 満が支えば           | こなったほ            | か、東         |
| り容が         | 表示されます                           | 5                            |                                      |                    | 証の市場門        | ·編に作り新<br>物理/エロナル        | 「規質金)流。<br>い何たおに     | ∧に灯り↑<br>∡営業ロ         | 5期待の危いして 原際                              | 1まりなど<br>8 前営業 | ものり、身<br>ロルヨ ヘロ | €い尤行(<br>□ c っ残车 | 始まっ<br>のって  |
|             |                                  |                              |                                      |                    | 7686 <b></b> | 「おいれ」していた。               | 「噛んから                | 4 西来口(<br>子の後けず       | かりに及れ<br>命調末紋値                           | い 町西来<br>「を捧んで | :ロル・96          | コロノ或回<br>ている。 (  | の2カ<br>7)   |
|             |                                  |                              |                                      |                    | /0001        | 10 0 90% C ×C            | 10.0/00              |                       | 11 200 1 1 1 1 1 1 1 1 1 1 1 1 1 1 1 1 1 | 2-2-1X70 C     | 000000          |                  | 17          |
|             |                                  |                              |                                      |                    | [時事通信        | 社]                       |                      |                       |                                          |                |                 |                  |             |
|             |                                  |                              |                                      |                    |              |                          |                      |                       |                                          |                |                 |                  |             |
|             |                                  |                              |                                      |                    |              |                          |                      |                       |                                          |                |                 | _                |             |
|             |                                  |                              |                                      |                    |              |                          |                      |                       |                                          |                |                 |                  |             |
|             |                                  |                              |                                      |                    |              |                          |                      |                       |                                          |                |                 |                  |             |
|             |                                  |                              |                                      |                    |              |                          |                      |                       |                                          |                |                 |                  |             |
|             |                                  |                              |                                      |                    |              |                          |                      |                       |                                          |                |                 |                  |             |
|             |                                  |                              |                                      |                    |              |                          |                      |                       |                                          |                |                 |                  |             |

4. マーケット情報を見る - ランキング -

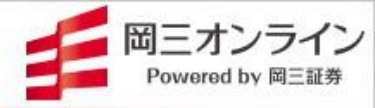

#### 画面の表示方法→「メニュー」の「ランキング」をクリック(タップ)

| 付可能額<br>金可能額 | 820,101,037円 新<br>820,101,037円 維 | <del>期建余力</del> 3,44<br>寺率 | I0,743,146円(N225 <del>/</del><br>5,877.21%(+10.0 | F物期近 27,6                               | 570.0 ▲ 第10:46 ▼ ポンド | 160.67-160.69 🔺 🗦<br>+0.01 10:45 👻 | 東証グロース<br>311† 121↓ 22→ | 9-          | 0 🌣            | ሳ  |
|--------------|----------------------------------|----------------------------|--------------------------------------------------|-----------------------------------------|----------------------|------------------------------------|-------------------------|-------------|----------------|----|
| お知らせ         | 日本株取引                            | 反注文 資産状法                   | 祝 株価ボード 7                                        | マーケット ニュー                               | -ス ランキング             | チャート 注目銘柄                          | 株主優待 取引履歴               | 企業分析入出会     | 会振替 投資情報局 証券I  | 口座 |
| 価格           | 乖離率 急                            | 膵・急落 出来                    | k高急増 出来                                          | 「「「「」」 「」 「」 「」 「」 「」 「」 「」 「」 「」 「」 「」 | テクニカ                 | レー信用 指                             | 1/1/10年、財務 値上り率(前)      | 「日終値) ✔ 全業種 | 1              |    |
|              |                                  |                            |                                                  |                                         |                      | ·                                  |                         |             |                |    |
| 全市場          |                                  | N225                       | 東プ                                               | Ţ.                                      | ٤z                   | 東R                                 | 東E                      | 東グ          |                |    |
| No 7-6*      | ちちちょう                            | 一市坦                        | 現在値                                              | 現在値時間                                   | 前日終値                 | 前日比(家)                             | VWAP                    | 出來喜         | 売留代全           | /  |
| 1 4484       | G-ランサーズ                          | 東訴                         | 328                                              | 10:46:24                                | 2 10                 | +68 (+26.15%)                      | 311,4145                | 406.000     | 126.434.300    |    |
| 2 6740       | JDI                              | 東証                         | 69                                               | 10:46:16                                | 57                   | +12 (+21.05%)                      | 67.1805                 | 57,517,600  | 3,864,061,000  |    |
| 3 3849       | A – N T L                        | 札証                         | 1,660                                            | 10:39:23                                | 1,380                | +280 (+20.29%)                     | 1,565.6612              | 6,200       | 9,707,100      |    |
| 4 3987       | G-エコモット                          | 東証                         | 669                                              | 10:32:28                                | 569                  | +100 (+17.57%)                     | 658.9254                | 372,500     | 245,449,700    |    |
| 5 7066       | G-ピアズ                            | 東証                         | 482                                              | 09:19:11                                | 420                  | +62 (+14.76%)                      | 474.1533                | 42,400      | 20,104,100     |    |
| 6 4011       | G-ヘッドウォータ                        | 7— 東証                      |                                                  |                                         |                      | +540 (+14.36%)                     | 4,184.1                 |             |                |    |
| 7 4418       | G – J D S C                      | 東証                         | 市場                                               | ごとのラン                                   | キングを                 | +153 (+13.92%)                     | 1,286.1 細力              | く条件を設       | 定することで         |    |
| 8 3936       | G - グローバルウェ                      | :イ 東証                      | 表示                                               | できます                                    |                      | +65 (+13.54%)                      | 528.3 달羊条               | ホランキン       | グを表示できま        | Fd |
| 9 2150       | G-ケアネット                          | 東証                         | 2011                                             |                                         |                      | +100 (+12.24%)                     | 905.4                   | 4.0         |                |    |
| 10 9219      | G-ギックス                           | 東証                         | 1,448                                            | 10:46:30                                | 1,307                | +141 (+10.79%)                     | 1,299.4293              | 3,603,300   | 4,682,233,700  | (  |
|              |                                  |                            | 49                                               | 09:15:00                                | -                    | +384 (+10.77%)                     | 3,949.0000              | 70          | 276,430        | 4  |
| 町格、乖評        | 雛率、急騰                            | ・急落」な                      | どの 45                                            | 10:46:03                                | 2,750                | +295 (+10.73%)                     | 2,991.4457              | 104,100     | 311,409,500    | Ī  |
| ンキング         | を表示でき                            | ます                         | 05                                               | 10:44:15                                | 1,812                | +193 (+10.65%)                     | 2,021.6640              | 79,200      | 160,115,800    |    |
|              |                                  | <b>0</b> 7                 | 65                                               | 10:45:16                                | 2,773                | +292 (+10.53%)                     | 3,127.6394              | 51,300      | 160,447,900    |    |
| 15 4435      | G-カオナヒ                           | 果訨                         | 2,550                                            | 10:46:27                                | 2,313                | +237 (+10.25%)                     | 2,501.4594              | 86,200      | 215,625,800    | ŧ  |
| 16 3057      | ゼットン                             | 名証                         | 788                                              | 09:59:43                                | 715                  | +73 (+10.21%)                      | 747.3477                | 2,300       | 1,718,900      |    |
| 17 4479      | G-マクアケ                           | 東証                         | 2,303                                            | 10:46:20                                | 2,090                | +213 (+10.19%)                     | 2,255.4528              | 208,900     | 471,164,100    |    |
| 18 7033      | MSOL                             | 東証                         | 4,465                                            | 10:46:12                                | 4,055                | +410 (+10.11%)                     | 4,330.3300              | 345,500     | 1,496,129,000  |    |
| 19 3683      | サイバーリンクス                         | 東証                         | 1,178                                            | 10:46:21                                | 1,070                | +108 (+10.09%)                     | 1,198.0729              | 233,200     | 279,390,600    |    |
| 20 5781      | 東邦金属                             | 東証                         | 1,084                                            | 10:46:20                                | 988                  | +96 (+9.72%)                       | 1,046.7632              | 183,800     | 192,395,100    |    |
| 21 9214      | G – リカバリー                        | 東証                         | 2,636                                            | 10:45:33                                | 2,404                | +232 (+9.65%)                      | 2,523.0449              | 37,900      | 95,623,400     |    |
| 22 4493      | G-サイバーセキュ                        | リ東証                        | 2,618                                            | 10:46:27                                | 2,390                | +228 (+9.54%)                      | 2,592.9798              | 1,259,500   | 3,265,858,100  |    |
| 23 4235      | UFHD                             | 東証                         | 3,160                                            | 10:45:55                                | 2,885                | +275 (+9.53%)                      | 3,055.3217              | 34,500      | 105,408,600    |    |
| 24 4167      | G-ココペリ                           | 東証                         | 1,510                                            | 10:46:31                                | 1,379                | +131 (+9.50%)                      | 1,474.2093              | 142,400     | 209,927,400    |    |
| 25 4475      | G – H E N N G E                  | 東証                         | 1,204                                            | 10:46:29                                | 1,102                | +102 (+9.26%)                      | 1,232.2896              | 13,871,400  | 17,093,582,200 |    |
| 26 4438      | G–Welby                          | 東証                         | 710                                              | 10:38:32                                | 650                  | +60 (+9.23%)                       | 698.0989                | 28,300      | 19,756,200     |    |
|              |                                  | 宙証                         | 1.188                                            | 10:45:26                                | 1,088                | +100 (+9.19%)                      | 1,172.8711              | 268,700     | 315,150,500    |    |
| 27 6062      | チャームケア                           | жаш                        | .,                                               |                                         |                      |                                    |                         |             |                |    |

B

# 4. マーケット情報を見る - チャート① -

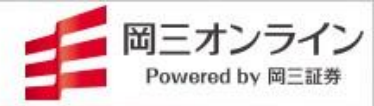

#### 画面の表示方法→「メニュー」の「チャート」をクリック(タップ)

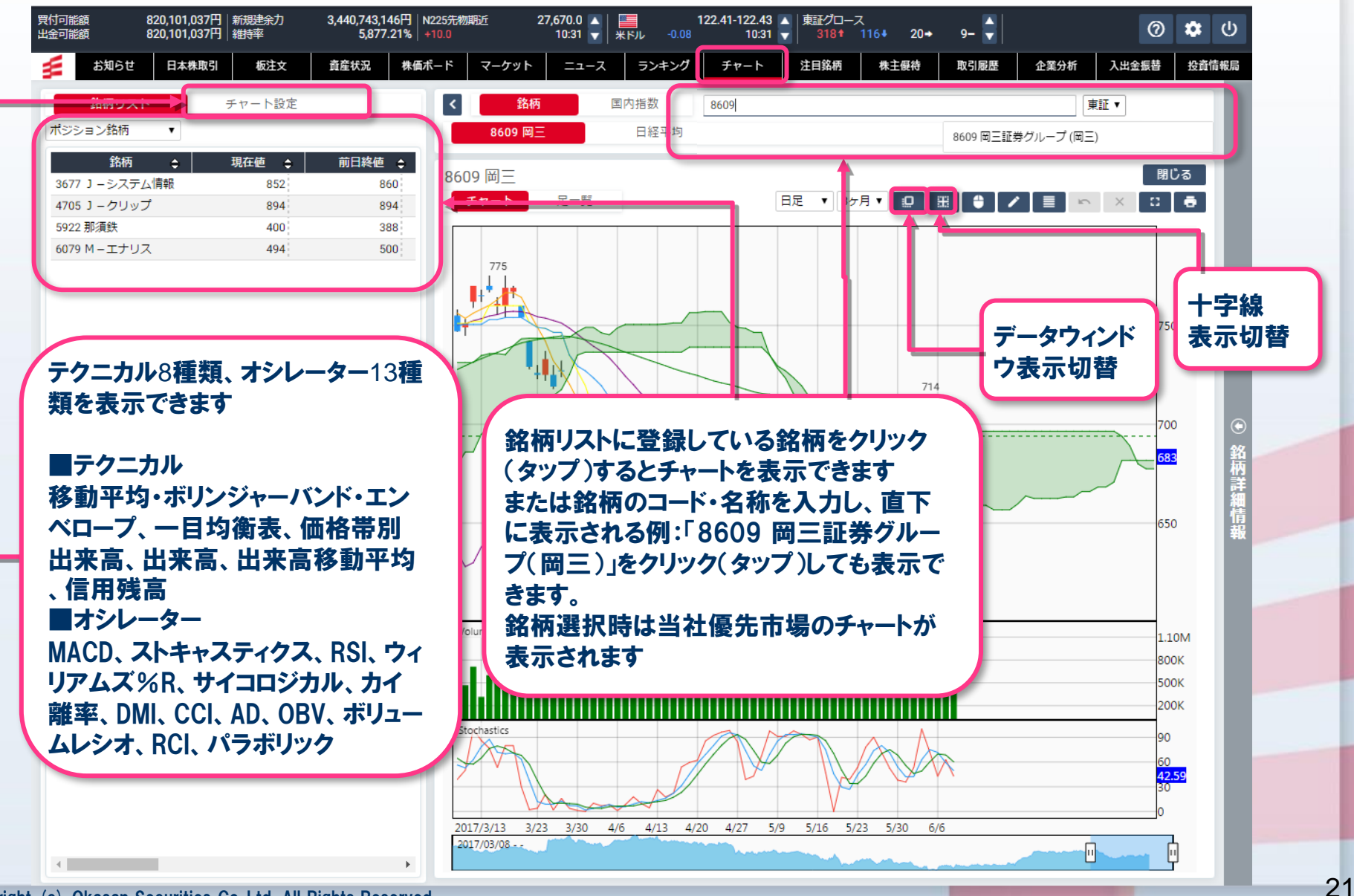

Copyright (c) Okasan Securities Co., Ltd. All Rights Reserved .

4. マーケット情報を見る - チャート2 -

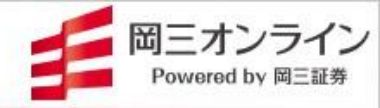

#### 画面の表示方法→「メニュー」の「チャート」をクリック(タップ)

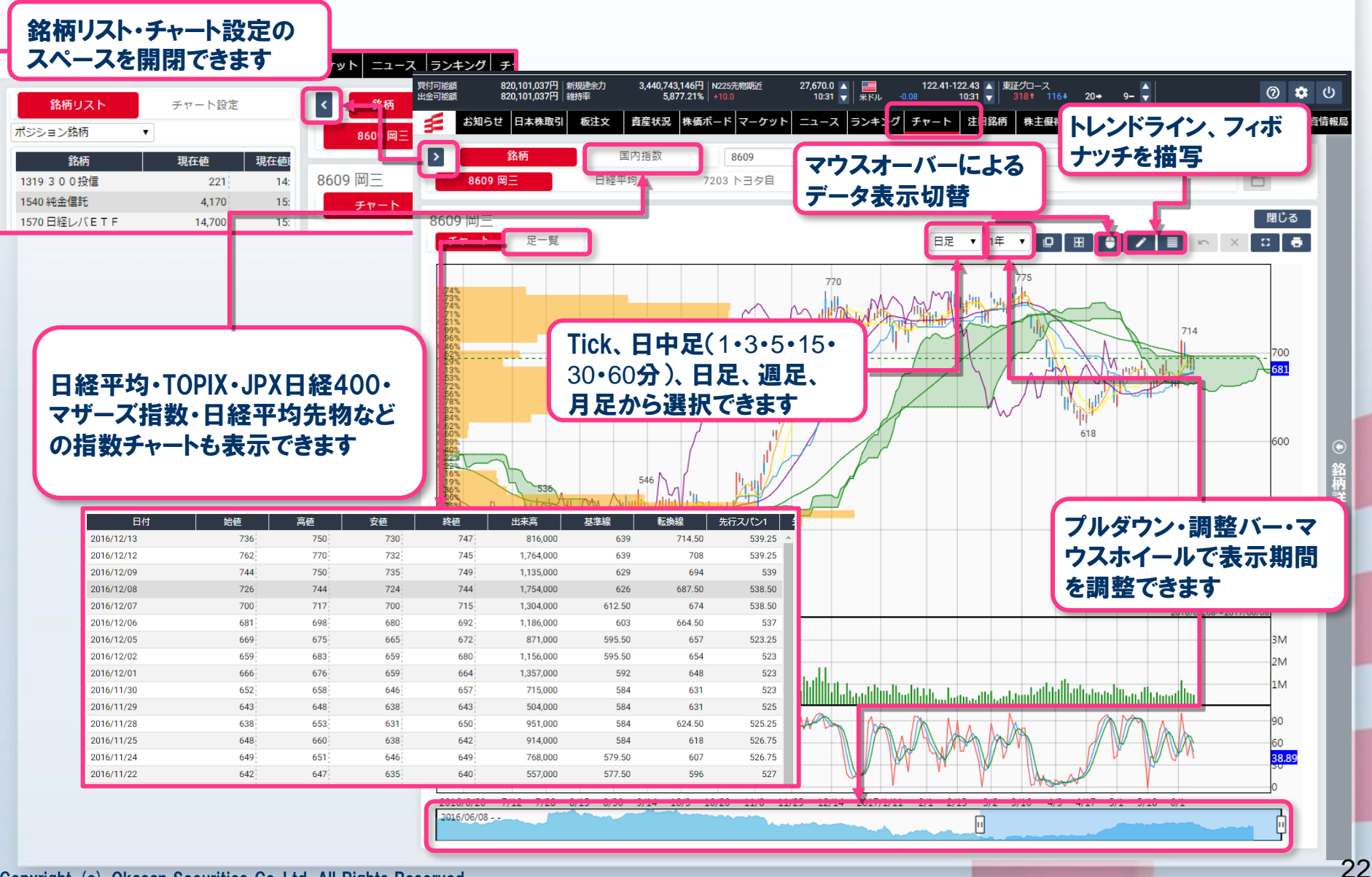

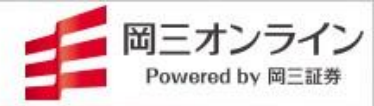

# 4. マーケット情報を見る - 注目銘柄 -

#### 画面の表示方法→「メニュー」の「注目銘柄」をクリック(タップ)

| 買付可<br>出金可 | 可能額<br>可能額 | 820,101,037円<br>820,101,037円 | 新規建余:<br> 維持率 | 力 3, <b>440,74</b><br>5,8 | 13,146円   TOPIX<br>377.21%   +3.43 |         | 1,947.<br>11:0 | ייש אין אין<br>ד-ב   ד | 135.45-1<br>+0.13 | 35.46 🔺 東証スタン<br>11:07 🔻 6711 | ダード<br>484↓ 182→ | 127-           | 4             | ୭ 🌣      | ሮ  |
|------------|------------|------------------------------|---------------|---------------------------|------------------------------------|---------|----------------|------------------------|-------------------|-------------------------------|------------------|----------------|---------------|----------|----|
| £          | お知らせ       | 日本株取引                        | 板注文           | 資産状況                      | 株価ボードマ                             | /ーケット 🛛 | ニュース           | ランキング                  | チャート              | 注目銘柄株主優                       | 待 取引履歴           | ▲ 企業分析         | 入出金振替 投資情報    | 報局 証     | 券口 |
|            | 決算発表       | 新規                           | 見上場           | ストップ                      | 高安 全                               | F初来高安   |                | 5年来高安                  | 監理・整              | 理·特設 企                        | 業イベント            | 空売り規           | 制 逆日          | 歩        | ٦  |
|            |            |                              |               |                           |                                    |         | -              |                        |                   |                               |                  |                |               |          |    |
| 業          | 種 全業種      | ~                            |               |                           |                                    |         |                |                        |                   |                               |                  |                | 検索時刻 11:07:05 | 更新       |    |
|            | 年初来時刻      | 高安区分                         | א-נ           | 銘柄                        | 市場                                 |         | 部              |                        | 年初来値              | 現在値                           | 前                | 日比(率)          | 出来高           |          |    |
|            | 10:59:3    | 0 高値                         | 2986          | G – L A H D               | 東証                                 | 東証グロー   | ス              |                        | 2,662             | 2,65                          | 5                | +90 (+3.51%)   | 136,200       | <u>_</u> |    |
|            | 10:54:0    | 4 高値                         | 3133          | G – 海帆                    | 東証                                 | 東証グロー   | ス              |                        | 339               | 342                           | 2                | +8 (+2.40%)    | 71,400        |          |    |
|            | 10:52:2    | 4 高値                         | 3187          | G - サンワカン/                | (ニー 東証                             | 東証グロー   | ス              |                        | 600               | 598                           | 3                | +8 (+1.36%)    | 33,300        |          |    |
|            | 10:49:1    | 7 高値                         | 2164          | G-地域新聞社                   | 東証                                 | 東証グロー   | ス              |                        | 543               | 52                            | 5                | +62 (+13.39%)  | 114,500       |          |    |
|            |            |                              |               | テナ                        | 東証                                 | 東証スタン   | ダード            |                        | 690               | 690                           | )                | -25 (-3.50%)   | 1,700         |          |    |
| <b>法</b> 1 | 質 発 表      | ストッフ                         | プ富安           | . <u>1</u>                | 東証                                 | 東証スタン   | ダード            |                        | 1,020             | 1,019                         | 9                | 0 (0.00%)      | 20,500        |          |    |
| * •        | 112.4.1    | シートロ                         |               | ₩ <b>₩</b> 77             | 東証                                 | 東証グロー   | ス              |                        | 1,434             | 1,56                          | 5                | +258 (+19.74%) | 4,966,800     |          |    |
|            | ।৵」४८      | い注日                          | の銘            | 114                       | 東証                                 | 東証スタン   | ダード            |                        | 1,010             | 1,013                         | 3                | -6 (-0.59%)    | 3,200         |          |    |
| 表          | 示できる       | ます                           |               | 2                         | 東証                                 | 東証プライ   | 4              |                        | 1,156             | 1,15                          | 5                | +19 (+1.67%)   | 23,000        |          |    |
|            |            |                              |               | ークアウ                      | 7ト 東証                              | 東証グロー   | ス              |                        | 1,976             | 1,973                         | 3                | +7 (+0.36%)    | 28,000        |          |    |
|            | 10:28:3    | 4 高値                         | 4046          | 大阪ソーダ                     | 東証                                 | 東証プライ   | 4              |                        | 3,230             | 3,21                          | 5                | +70 (+2.23%)   | 28,000        |          |    |
|            | 10:26:3    | 3 高値                         | 2752          | フジオフードG本                  | 「社 東証                              | 東証プライ   | 4              |                        | 1,383             | 1,383                         | 3                | +10 (+0.73%)   | 33,900        |          |    |
|            | 10:25:2    | 8 安値                         | 2708          | 久世                        | 東証                                 | 東証スタン   | ダード            |                        | 660               | 66                            | 1                | -9 (-1.34%)    | 1,300         |          |    |
|            | 10:23:0    | 0 高値                         | 3419          | アートグリーン                   | 名証                                 | 名証ネクス   | ٢              |                        | 1,630             | 1,630                         | )                | +70 (+4.49%)   | 300           |          |    |
|            | 10:22:0    | 8 高値                         | 5907          | J F E コンテイナ               | - 東証                               | 東証スタン   | ダード            |                        | 4,420             | 4,430                         | )                | +50 (+1.14%)   | 1,800         |          |    |
|            | 10:21:3    | 5 高値                         | 4847          | IWI                       | 東証                                 | 東証プライ   | 4              |                        | 602               | 604                           | 1                | +18 (+3.07%)   | 20,200        |          |    |
|            | 10:20:2    | 0 高値                         | 4044          | セ硝子                       | 東証                                 | 東証プライ   | 4              |                        | 2,205             | 2,210                         | 5                | +75 (+3.50%)   | 91,100        |          |    |
|            | 10:18:0    | 0 高値                         | 6411          | 中野冷機                      | 東証                                 | 東証スタン   | ダード            |                        | 6,310             | 6,300                         | )                | +40 (+0.64%)   | 1,000         |          |    |
|            | 10:16:4    | 2 高値                         | 1430          | ファーストコーオ                  | く 東証                               | 東証プライ   | 4              |                        | 794               | 79                            | 7                | +9 (+1.14%)    | 12,900        |          |    |
|            | 10:14:3    | 8 高値                         | 7128          | フルサト・マルカ                  | JHD 東証                             | 東証プライ   | 4              |                        | 2,972             | 2,96                          | 5                | +21 (+0.71%)   | 8,500         |          |    |
|            | 10:13:3    | 8 高値                         | 4933          | G – I n e                 | 東証                                 | 東証グロー   | ス              |                        | 3,385             | 3,300                         | )                | +235 (+7.67%)  | 19,300        |          |    |
|            | 10:13:0    | 1 高値                         | 5283          | 高見澤                       | 東証                                 | 東証スタン   | ダード            |                        | 2,179             | 2,180                         | )                | +30 (+1.40%)   | 400           |          |    |
|            | 10:11:4    | 7 安値                         | 3346          | 2 1 L A D Y               | 名証                                 | 名証ネクス   | ٢              |                        | 113               | 110                           | 5                | -5 (-4.13%)    | 19,300        |          |    |
|            | 10:06:1    | 9 高値                         | 4997          | 日農薬                       | 東証                                 | 東証プライ   | 4              |                        | 628               | 634                           | 1                | +13 (+2.09%)   | 124,400       |          |    |
|            | 10:05:4    | 6 高値                         | 7879          | ノダ                        | 東証                                 | 東証スタン   | ダード            |                        | 1,100             | 1,114                         | 1                | +24 (+2.20%)   | 7,600         |          |    |
|            | 10:01:4    | 3 高値                         | 3964          | オークネット                    | 東証                                 | 東証プライ   | 4              |                        | 1,698             | 1,70                          | 5                | +67 (+4.09%)   | 20,700        |          |    |
|            | 09:59:1    | 0 高値                         | 9278          | ブックオフGHC                  | ) 東証                               | 東証プライ   | 4              |                        | 1,131             | 1,138                         | 3                | +18 (+1.61%)   | 16,000        |          |    |
|            | 09:59:0    | 3 高値                         | 9273          | コーア商事HD                   | 東証                                 | 東証プライ   | 4              |                        | 892               | 890                           | )                | +14 (+1.60%)   | 56,000        | -        |    |

**P** 

# 4. マーケット情報を見る - 株主優待 -

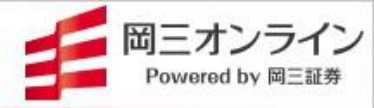

#### 画面の表示方法→「メニュー」の「株主優待」をクリック(タップ)

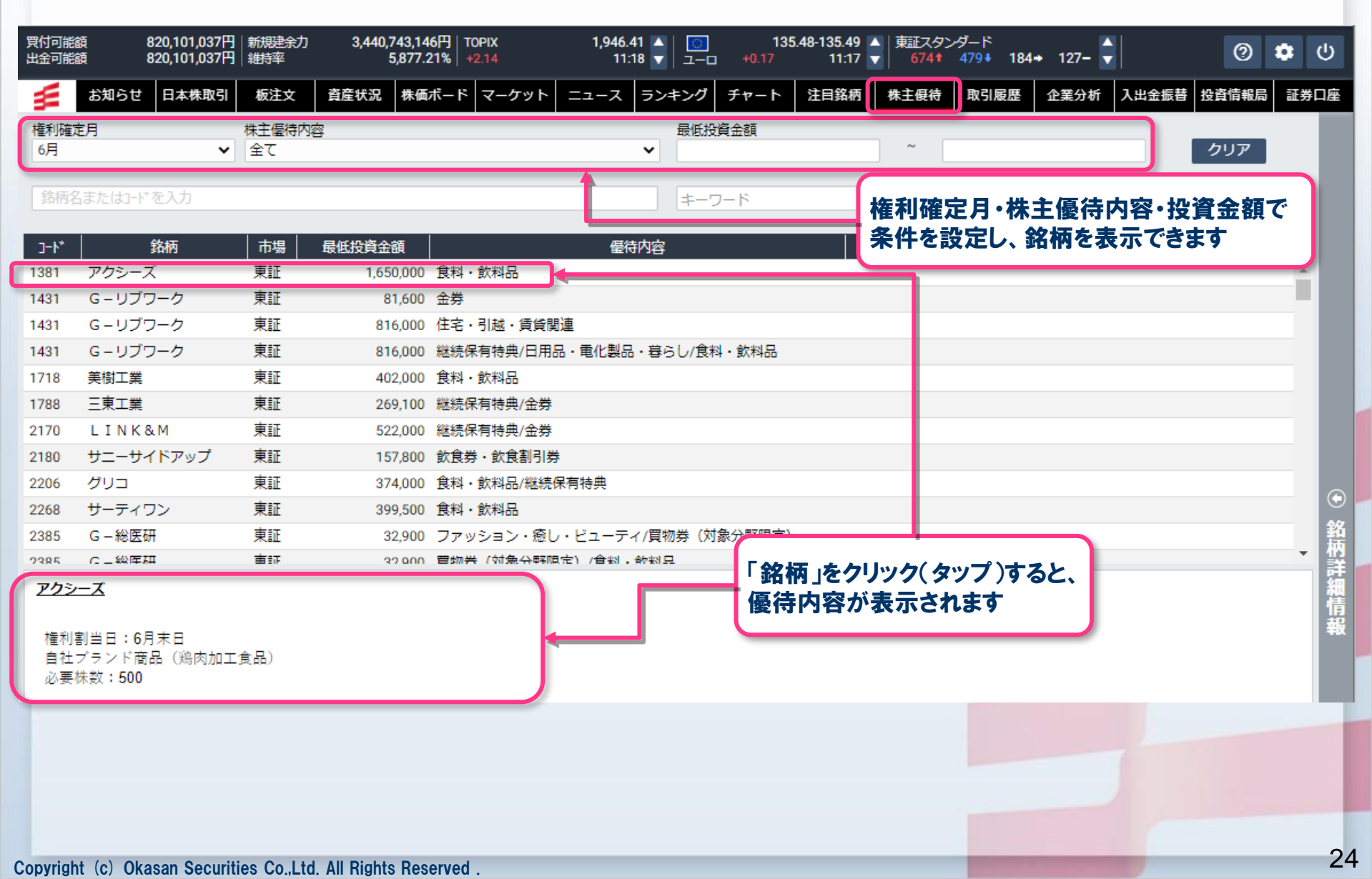

# 4. マーケット情報を見る - 企業分析-

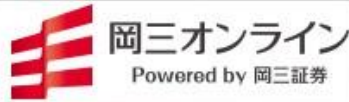

む

証券口座

申し込お

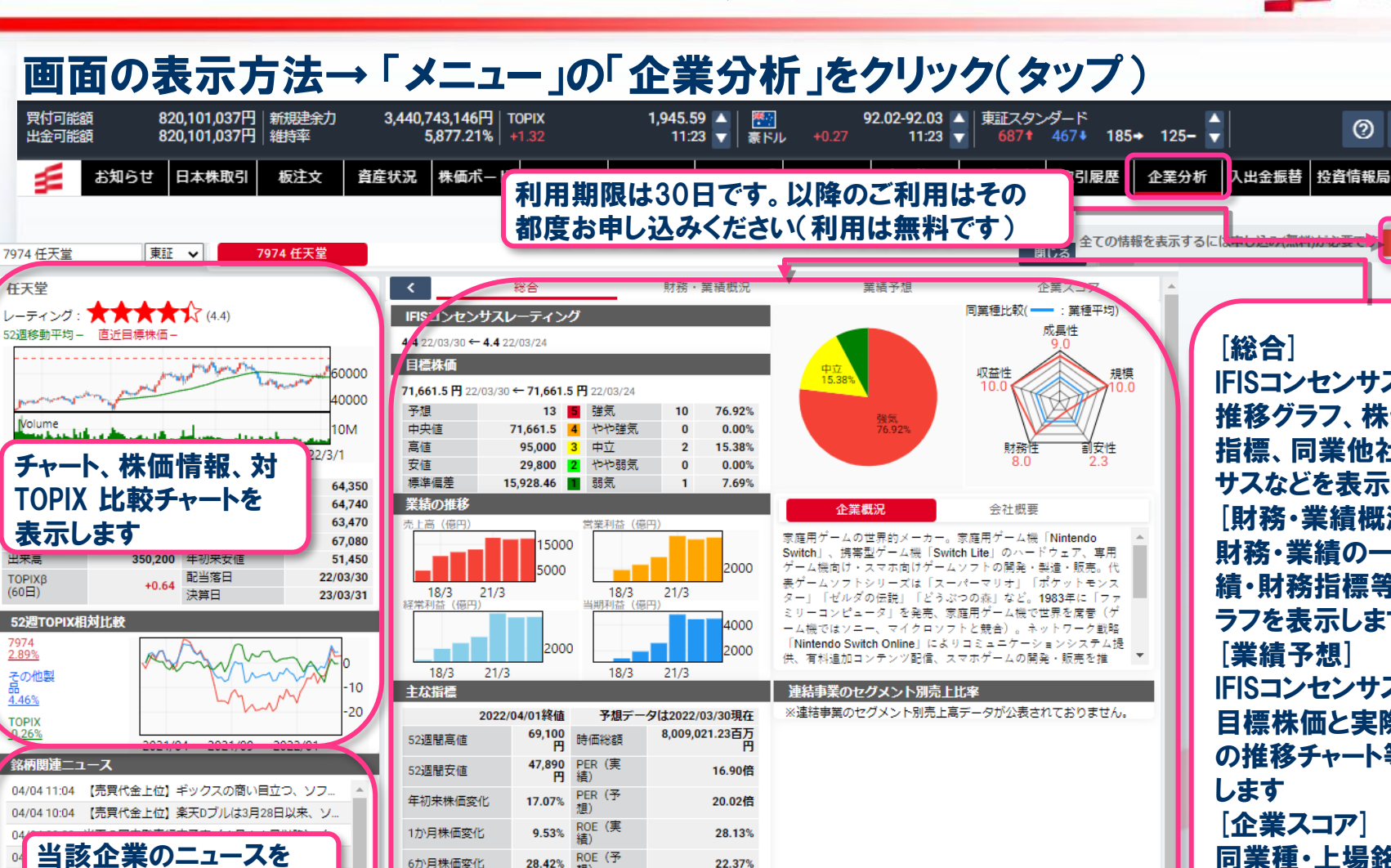

発行済株式

レーティング

129,869千株

4.38

東証

100株

目標株価

71,661.5

現在値

63,820

関

現在値との 乖離(%)

+7,841.5 (12.29%)

1.18%

銘柄

3.60% 主市場

2.76% 売買単位

同業種直近コンセンサス予想比較 : その他製品 (11:21 取得)

12か月株価変化

配当利回り率

配当利回り率

7974 任天堂

IFISコンセンサス、業績 推移グラフ、株価・財務 指標、同業他社コンセン サスなどを表示します [財務・業績概況] 財務・業績の一覧表と業 **績・財務指標等の推移グ** ラフを表示します IFISコンセンサスおよび 目標株価と実際の株価 の推移チャート等を表示 「企業スコア] 同業種·上場銘柄比較 によるスコア順位、同業 種ランキング比較を表示 します

Copyright (c) Okasan Securities Co., Ltd. All Rights Reserved

表示します

04/01 15:20 ◇東証大引け 3日続落 期初の益出し売りな.

04/01 15:20 銘柄ラウンドUP(1)コムシスHD、ユニチャーム、コ

04/01 14:32 上げ幅縮小 日経平均プラス寄与度トップ (Quick.

04/01 14:06 ◇東証14時 130円安 雇用統計控え値動き鈍く.

04/01 14:04 【売買代金上位】」 Tの商い目立つ、郵船が首

14/01 13:10 ◇ <東証> ゲーム株が高い 「物色の流れが変化」

# 4. マーケット情報を見る - 投資情報局 -

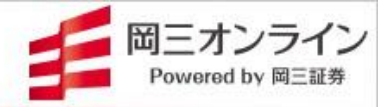

#### 画面の表示方法→「メニュー」の「投資情報局」をクリック(タップ)

| 買付可能<br>出金可能 | <b>額</b><br>額 | 820,101,037円<br>820,101,037円 | 新規建余力<br> 維持率 | 3,440,7<br>5 | 43,146円(TC<br>,877.21%(+ | OPIX<br>1.32 | 1,945.5<br>11:2 | 59 ▲   🎦<br>23 🔽   豪ドル | +0.27 | 92.02-92.03<br>11:23 | ↓<br>東証スタン<br>687† | ·ダード<br>467∳ 185• | • 125- |       | 0     | ۵ |     |
|--------------|---------------|------------------------------|---------------|--------------|--------------------------|--------------|-----------------|------------------------|-------|----------------------|--------------------|-------------------|--------|-------|-------|---|-----|
| W            | お知らせ          | 日本株取引                        | 板注文           | 資産状況         | 株価ボード                    | マーケット        | ニュース            | ランキング                  | チャート  | 注目銘柄                 | 株主假待               | 取引履歴              | 企業分析   | 入出金振着 | 投資情報局 | E | 券口座 |

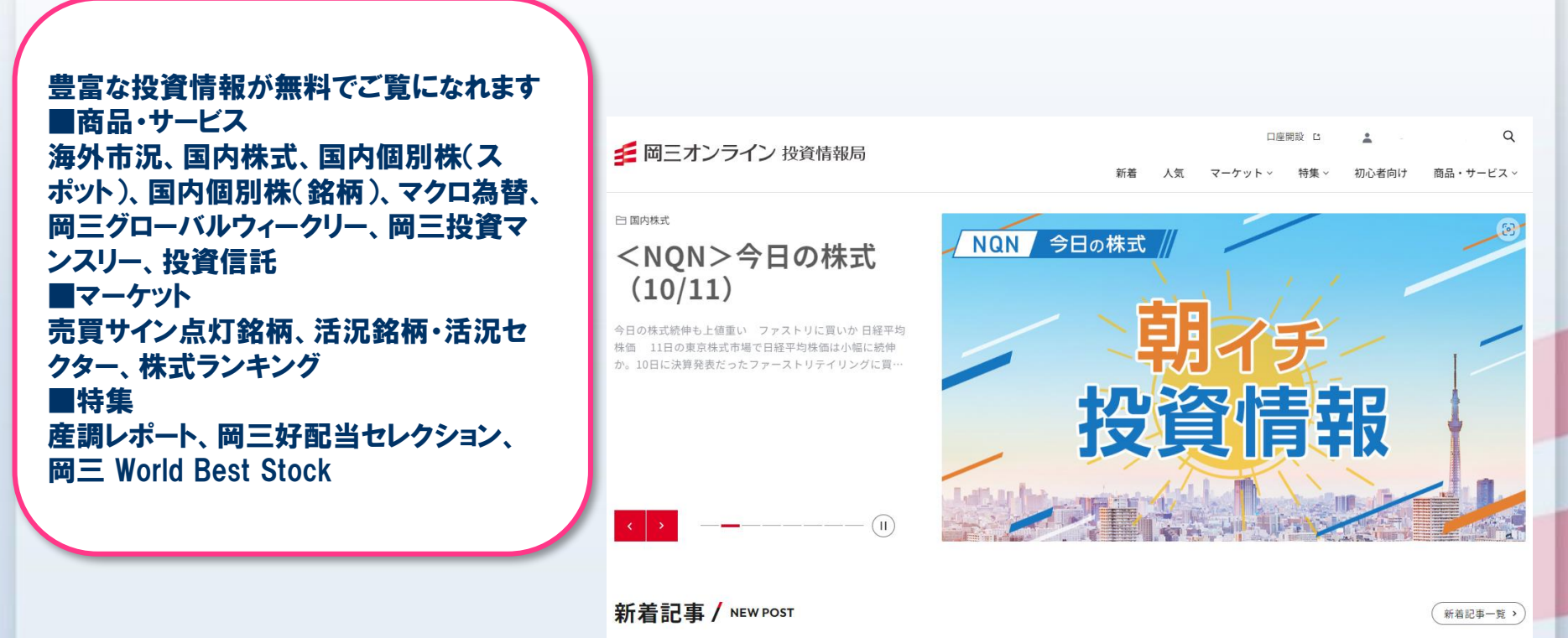

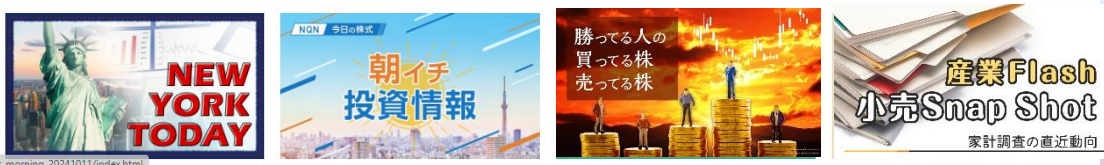

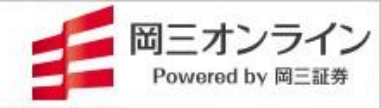

#### ■サポートOSおよびブラウザ(2025年1月時点)

サポートOSおよびブラウザ

| チャネル | OS                         | 対象WEBブラウザ      |         |        |        |
|------|----------------------------|----------------|---------|--------|--------|
|      |                            | Microsoft Edge | Firefox | Chrome | Safari |
| PC   | Windows 10、Windows 11      | 0              | 0       | 0      |        |
|      | macOS 11、macOS 12、macOS 13 |                |         |        | 0      |

※各ブラウザ、直近から3世代までのバージョン

#### アプリ

| チャネル    | OS                               |
|---------|----------------------------------|
| タブレット   | iOS 15、iOS 16、iOS 17             |
| スマートフォン | Android 12、Android 13、Android 14 |

# 6. お問い合わせ

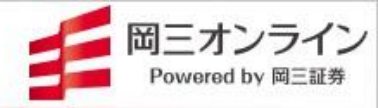

メールでのお問い合わせ

info@okasan-online.co.jp

#### お電話でのお問い合わせ

# **1120-146-890** 携帯からは 03-6386-4473

受付時間:月~金8:00から17:00(年末年始および祝日を除く) 注)売買等に関するご相談、商品の勧誘等は行っておりません。

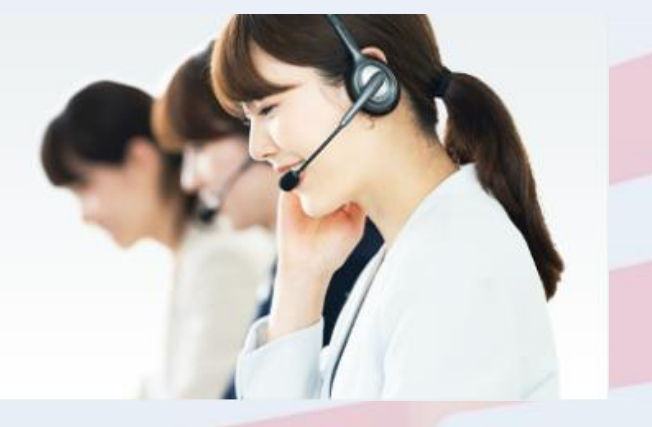